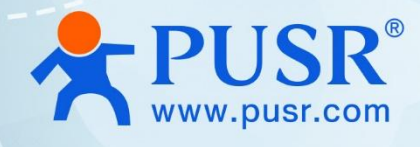

# **Dual SIM 4G Router**

# USR-G805s-42, USR-G805s-G

# **User Manual**

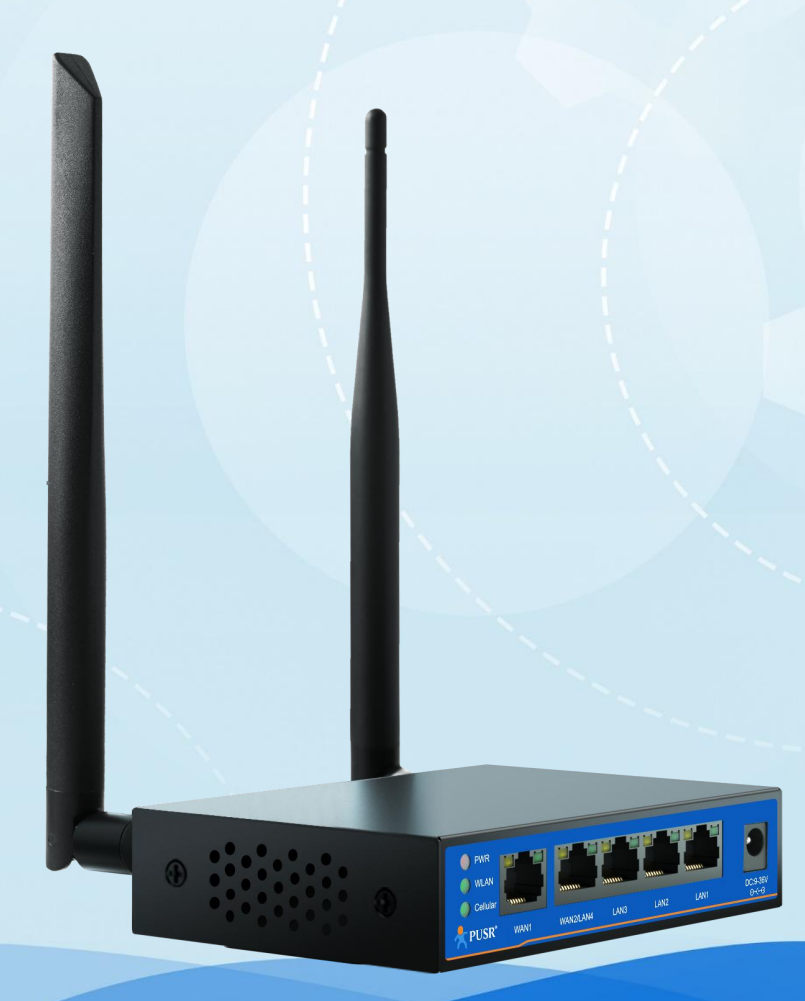

V2.0

# **Be Honest & Do Best**

Your Trustworthy Smart Industrial IoT Partner

# Content

| 1. Introduction                            | б -       |
|--------------------------------------------|-----------|
| 1.1. Features                              | 6 -       |
| 1.2. Parameters table                      | - 6 -     |
| 1.3. Indicator introduction                | 8 -       |
| 1.4. Dimension                             |           |
| 2. Get Started                             | 9 -       |
| 2.1. Login router                          | - 9 -     |
| 2.2. Brief introduction of the webpage     | 10 -      |
| 3. Status & System                         | 11 -      |
| 3.1. Status                                | 11 -      |
| 3.2. System (Hostname)                     | 11 -      |
| 3.3. Administration password               | 12 -      |
| 3.4. Reboot timer (Timed restart function) | 13 -      |
| 3.5. NTP service                           | 13 -      |
| 3.6. HTTP port                             | 14 -      |
| 3.7. System log                            | 14 -      |
| 3.8. Backup/Upgrade                        | 16 -      |
| 3.9. Reboot                                | 16 -      |
| 4. Network introduction                    | 17 -      |
| 4.1. WAN interface                         | 17 -      |
| 4.1.1. WAN_4G interface                    | 17 -      |
| 4.1.2. WAN_WIRED interface                 | 17 -      |
| 4.2. LAN interface                         | 19 -      |
| 4.2.1. Basic configuration                 | 19 -      |
| 4.2.2. VLAN enable                         | 20 -      |
| 4.2.3. WAN/LAN switching                   | 21 -      |
| 4.2.4. IPv6 configuration                  | 21 -      |
| 4.3. Cellular network                      | 23 -      |
| 4.3.1. Configuration                       | 23 -      |
| 4.3.2. SIM1 configuration                  | 24 -      |
| 4.3.3. SIM1/SIM2 configuration             | 25 -      |
|                                            | ····· — — |

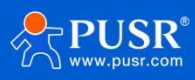

| 4.3.4. Mobile information    | 26 - |
|------------------------------|------|
| 4.4. Network failover        | 27 - |
| 4.5. WLAN AP                 | 28 - |
| 4.5.1. Basic settings        | 28 - |
| 4.5.2. Client information    | 29 - |
| 4.6. WLAN STA                | 29 - |
| 4.6.1. Basic settings        | 29 - |
| 4.6.2. AP information        | 31 - |
| 4.7. DHCP introduction       | 31 - |
| 4.8. Static routes           | 31 - |
| 4.8.1. Static routing adding | 31 - |
| 4.8.2. Routing table         | 32 - |
| 4.9. Network diagnostics     | 33 - |
| 4.10. TCP dump               | 34 - |
| 5. VPN                       | 34 - |
| 5.1. PPTP Client             | 34 - |
| 5.2. L2TP Client             | 36 - |
| 5.3. IPSec VPN               | 37 - |
| 5.4. OpenVPN                 | 39 - |
| 5.4.1. OpenVPN client        | 40 - |
| 5.4.2. OpenVPN server        | 42 - |
| 5.5. GRE                     | 42 - |
| 6. Firewall                  | 43 - |
| 6.1. General Settings        | 43 - |
| 6.2. Port forward            | 44 - |
| 6.2.1. Port forward          | 44 - |
| 6.2.2. DMZ function          | 45 - |
| 6.3. Traffic rules           | 46 - |
| 6.3.1. Open ports on router  | 47 - |
| 6.3.2. Add new forward rule  | 48 - |
| 6.3.3. Source NAT            | 49 - |
| 6.4. Access restrictions     | 51 - |

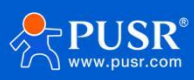

| 6.4.1. Blacklist settings          | 52 - |
|------------------------------------|------|
| 6.4.2. Whitelist settings          | 52 - |
| 7. Additional services             | 53 - |
| 7.1. PUSR Cloud                    | 53 - |
| 7.1.1. Add USR-G805s on PUSR Cloud | 53 - |
| 7.1.2. Gateway Information         | 55 - |
| 7.1.3. Remote access               | 56 - |
| 7.1.4. Firmware upgrade            | 57 - |
| 7.1.5. Alarm settings              | 58 - |
| 7.2. DDNS                          | 60 - |
| 7.3. SSH function                  | 60 - |
| 7.4. SNMPD                         | 60 - |
| 7.5. SMS                           | 61 - |
| 8. AT Command                      | 63 - |
| 8.1. AT command set                | 63 - |
| 8.2. Description of AT command     | 64 - |
| 8.2.1. AT                          | 64 - |
| 8.2.2. AT+R                        | 64 - |
| 8.2.3. AT+CLEAR                    | 64 - |
| 8.2.4. AT+VER                      | 64 - |
| 8.2.5. AT+MAC                      | 65 - |
| 8.2.6. AT+APN                      | 65 - |
| 8.2.7. AT+SN                       | 65 - |
| 8.2.8. AT+CSQ                      | 66 - |
| 8.2.9. AT+CPIN                     | 66 - |
| 8.2.10. AT+IMEI                    | 66 - |
| 8.2.11. AT+ICCID                   | 66 - |
| 8.2.12. AT+MCCMNC                  | 66 - |
| 8.2.13. AT+SYSINFO                 | 67 - |
| 8.2.14. AT+CELLULAR                | 67 - |
| 8.2.15. AT+NETMODE                 | 67 - |
| 8.2.16. AT+WEBU                    | 67 - |

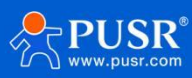

| 8.           | .2.17. AT+PLANG 6      | 67 - |
|--------------|------------------------|------|
| 8.           | .2.18. AT+UPTIME 6     | 68 - |
| 8.           | .2.19. AT+WANINFO 6    | 68 - |
| 8.           | .2.20. AT+DIALINFO 6   | 69 - |
| 8.           | .2.21. AT+LANINFO 6    | 69 - |
| 8.           | .2.22. AT+WANN         | 70 - |
| 8.           | .2.23. AT+LANN         | 70 - |
| 8.           | .2.24. AT+LAN          | 70 - |
| 8.           | .2.25. AT+PING         | 70 - |
| 8.           | .2.26. AT+NETSTATUS 7  | 71 - |
| 8.           | .2.27. AT+ALYSIMSWITCH | 71 - |
| 8.           | .2.28. AT+DUALSIMMODE  | 71 - |
| 9. Contact   | Us 7                   | 72 - |
| 10. Disclaiı | mer                    | 72 - |

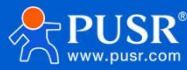

# 1. Introduction

### 1.1. Features

#### Stable and reliable

- ◆Industrial grade design for harsh environments, IP30 mental housing.
- ♦Qualcomm processor, to ensure powerful performance.
- ◆Support wall mounting and flat surface placement.
- ♦Wide input voltage range 9~36VDC, reverse polarity protection.
- ◆Multiple EMC protection level 2: Surge, EFT and ESD protection
- •Built-in hardware watchdog, fault self-detection and self-repair, to ensure system stability.

#### Flexible networking

- ◆Dual sim cards, single standby.
- ♦ Supports global mainstream 4G band, can work in global area.
- ◆Equipped with 5 Ethernet ports:1\*WAN, 1\*WAN/LAN (Switchable), 3\*LAN.
- Supports 2.4G Wi-Fi, AP/STA/bridge mode, flexible networking.

#### **Powerful function**

- ◆Supports 4G APN/VPDN sim cards.
- Built-in ICMP keep-alive detection, heartbeat packet detection and other functions to ensure the stable operation of the device.
- Supports firewall, NAT, DMZ, port forwarding, access restriction, etc. to ensure data security.
- Cooperating with PUSR service, it can realize centralized management of remote equipment and improve operation and maintenance efficiency.
- Supports mainstream VPN: PPTP, L2TP, Ipsec, GRE and enhanced OpenVPN.

## 1.2. Parameters table

#### Table 1. Parameters of USR-G805

| USR-G805 specifications |           |                                                     |
|-------------------------|-----------|-----------------------------------------------------|
|                         | Frequency | 4G LTE                                              |
| Cellular                |           | LTE-FDD: B1/2/3/4/5/7/8/12/13/18/19/20/25/26/28/66; |
| Interface               |           | LTE-TDD: B34/38/39/40/41;                           |
|                         |           | WCDMA: B1/2/4/5/6/8/19;                             |
|                         |           | GSM/EDGE:B2/3/5/8;                                  |

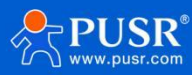

|                    | Maximum Transmission  | LTE-FDD (Mbps) :150 (DL)/50 (UL)                                                        |
|--------------------|-----------------------|-----------------------------------------------------------------------------------------|
|                    | Data Rate             | LTE-TDD (Mbps):130 (DL)/30 (UL)                                                         |
|                    | Antennas              | 1 × SMA-K Connectors (Center PIN: SMA Female)                                           |
|                    | SIM Slot              | 2 x (3 V/1.8 V) Nano-SIM(4FF) Push-push type slot                                       |
| Ethernet Interface | WAN                   | 2 x WAN ports, RJ45, 10/100 Mbps, the WAN2 port can be configure as LAN port, supports  |
|                    |                       | auto MDI/MDIX crossover, Ethernet Isolation 1.5 KV                                      |
|                    | LAN                   | 3 x RJ45 port, 10/100 Mbps, supports auto MDI/MDIX crossover, Ethernet Isolation 1.5 KV |
|                    | PWR                   | red, always on after powered on                                                         |
|                    | WLAN                  | green, always solid on when WiFi is enabled and working properly                        |
|                    | NET                   | ON: Signal strength 25-31 (signal strong)                                               |
| Indicators         |                       | Blinking: Signal strength 15-24 (signal strength is basically normal, and equipment     |
|                    |                       | maybe disconnect with the base station)                                                 |
|                    |                       | OFF: Signal strength 1-14 (Signal strength is weak, please check antenna and the signal |
|                    |                       | strength of current location)                                                           |
| Wi-Fi Interface    | Antennas              | 1 × SMA-K Connectors (Center PIN: SMA Male)                                             |
|                    | Standards             | IEEE 802.11b/g/n (2.4GHz)                                                               |
|                    | Modes                 | AP/AP+STA/AP+WDS repeater                                                               |
|                    | Data speed            | Up to 150 Mbps                                                                          |
|                    | Security              | Wi-Fi security with mixec-psk, psk+ccmp, psk2, psk2+tkip                                |
|                    | Transmission distance | 150 meters by line of sight. Actual transmission distance depends on environment of the |
| Derview Crimeliu   | Ad+                   |                                                                                         |
| Power Supply       | Adapter               |                                                                                         |
|                    |                       | DC Power Jack Barrel Type Female 5.5^2. Imm Round socket                                |
|                    | Input voltage range   |                                                                                         |
|                    | Power consumption     | Max /00mA@12C                                                                           |
| Dhusiaal           | <b>C i i</b> - 1      | Average 376mA@12v                                                                       |
| Physical           |                       | Metal snell, ingress protection IP30                                                    |
| Characteristics    | Dimensions            | included)                                                                               |
|                    | Installation          | Deskten wall mounting                                                                   |
|                    |                       |                                                                                         |
|                    | LINC                  | Pulsed Electric Field IEC61000-4-4 Jevel 2                                              |
|                    |                       |                                                                                         |
|                    | Operating Temperature | -20°C ~ +70°C                                                                           |
|                    | Storage Temperature   | -40°C ~ +125°C (Non-condensing)                                                         |
|                    | Relative Humidity 0   | 5%~95% (Non-condensing)                                                                 |
| Others             | Reload button         | 1 × Reload                                                                              |
|                    | TBD                   | Debug interface (TTL Level)                                                             |
|                    | Ground protection     | Screw                                                                                   |
|                    | Built-in              | Watchdog                                                                                |
| Software           | Network Protocols     | PPP, PPPoE, TCP, UDP, DHCP, ICMP, NAT, HTTP, DNS, ARP, NTP, Telnet, SSH, DDNS, etc.     |
|                    | VPN                   | LT2P, PPTP, OpenVPN, Ipsec, GRE                                                         |

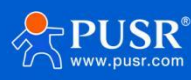

|             | Security    | Access Control, DMZ, Port Forwarding, SYN-Flood Protection, Filtering (IP& MAC & |  |
|-------------|-------------|----------------------------------------------------------------------------------|--|
|             |             | Domain)                                                                          |  |
|             | Management  | Web UI, PUSR cloud                                                               |  |
|             | Reliability | WAN Failover, Dual SIM Backup                                                    |  |
| Certificate | In progress | CE, *FCC, *WEEE, RoHS, *RCM, *WPC                                                |  |

# 1.3. Indicator introduction

USR-G805s provides 3 indicators in total, the specific description is as follows.

| Table 2. LED i | indicator |
|----------------|-----------|
|----------------|-----------|

| Name            | Description                                                                  |  |  |
|-----------------|------------------------------------------------------------------------------|--|--|
|                 | On: power supply is normal.                                                  |  |  |
| PWR(Red)        | Off: No power supply or abnormal power supply.                               |  |  |
| WLAN(Green)     | green, always solid on when WiFi is enabled and working properly             |  |  |
| Cellular(Green) | ON: Signal strength 25-31 (signal strong)                                    |  |  |
|                 | Blinking: Signal strength 15-24 (signal strength is basically normal, and    |  |  |
|                 | equipment maybe disconnect with the base station)                            |  |  |
|                 | OFF: Signal strength 1-14 (Signal strength is weak, please check antenna and |  |  |
|                 | the signal strength of current location)                                     |  |  |

# 1.4. Dimension

>Sheet metal housing, wall mounting supported.

>127.0\*84.0\*27.0mm (L\*W\*H, accessories not included)

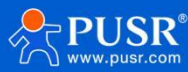

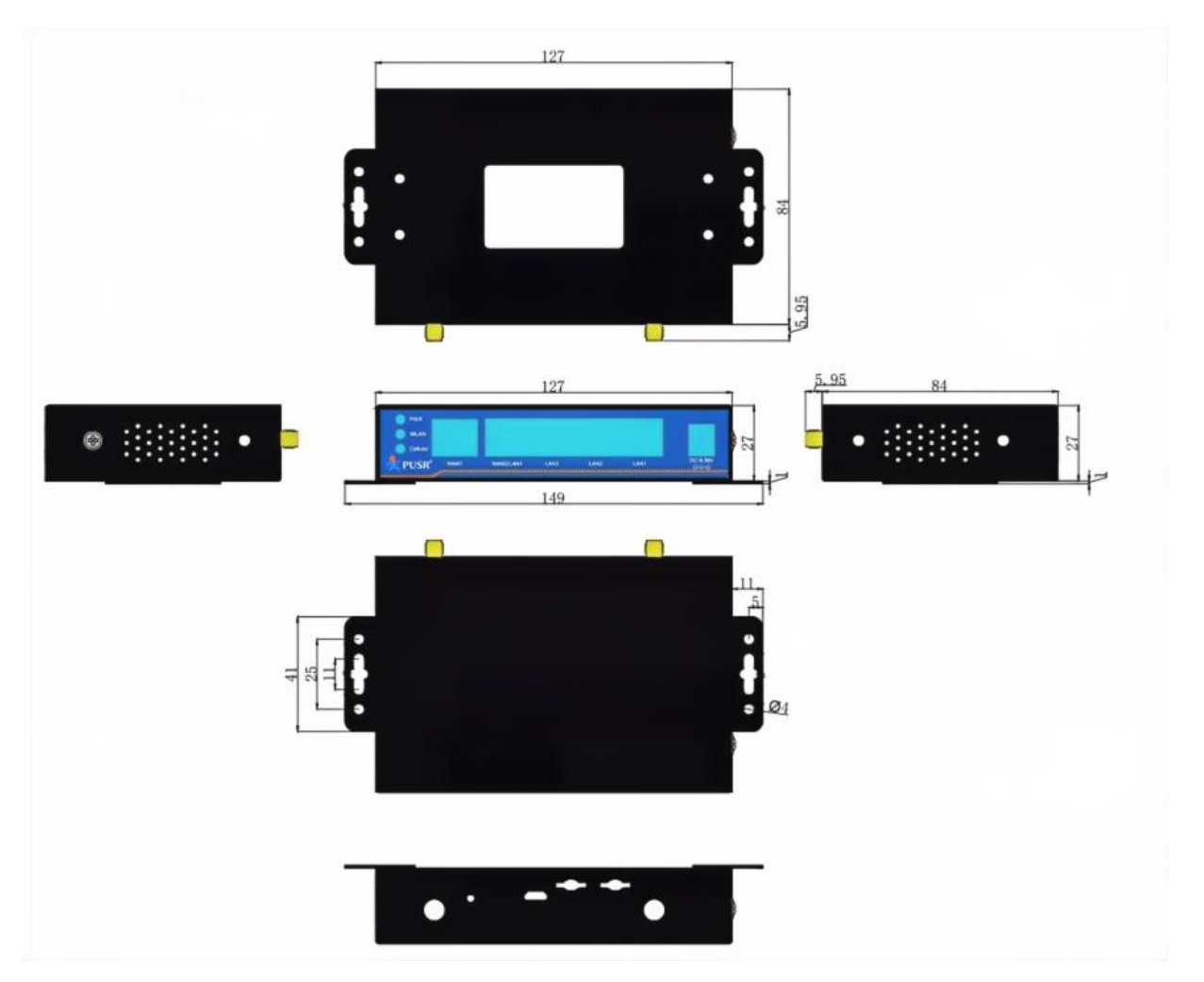

Figure 1. Dimension of USR-G805s

# 2. Get Started

# 2.1. Login router

Power on the G805s router, connect PC to USR-G805s via LAN port or via Wi-Fi, users can login router via Chrome or the other browser. The default network parameters are shown in the following table:

| Parameter      | Default value  |
|----------------|----------------|
| SSID           | USR-G805s-xxxx |
| LAN IP         | 192.168.1.1    |
| Username       | admin          |
| Password       | admin          |
| Wi-Fi password | www.pusr.com   |

| Table 3. | Default network parameters |
|----------|----------------------------|
|----------|----------------------------|

Open the browser, enter 192.168.1.1 in the URL blank, and press Enter, it will navigate to the following webpage.

After entering the login password, clicking login, the web page will show configuration page of USR-G805s.

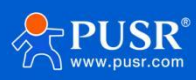

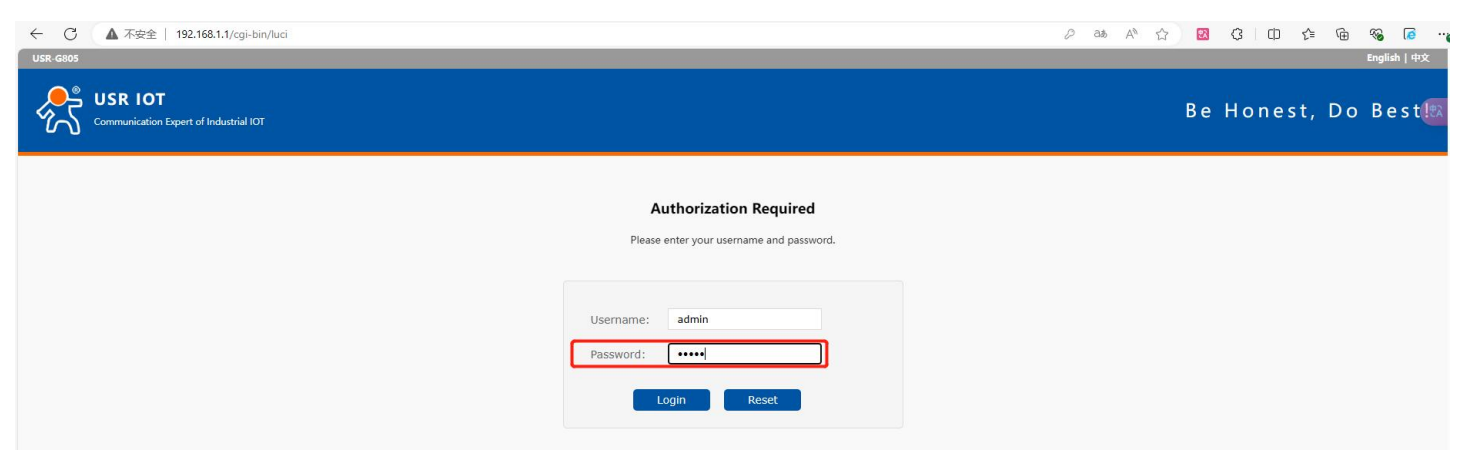

Figure 2. Login webpage

### 2.2. Brief introduction of the webpage

There are several tabs on the left side of the webpage, users can set parameters of USR-G805s on the tab pages.

>Status: Mainly display device name, firmware version, running status, and routes etc.

Service: Mainly some additional functions, including dynamic DNS, GPS (GPS version), PUSR cloud.

>VPN: Configuration of VPN, such as PPTP, L2TP and OpenVPN.

>Network: In this interface, there are many categories related to network connection. Users can set parameters such as WAN port, LAN port and cellular network.

Firewall: User can set firewall rule on this page such as inbound and outbound rules, port forwarding, blacklist, whitelist, and other information.

>DTU: Configure parameters related to DTU such as serial port and SOCKET.

System: Mainly some basic functions, including restart, restore factory settings, firmware upgrade, log checking, etc.

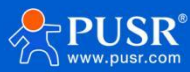

| Communication Expert of Indus | na lor           | Be Ho                      | AUTO REFRESH ON English   492 |
|-------------------------------|------------------|----------------------------|-------------------------------|
| USR-G805                      | Status           |                            |                               |
| ✓ Status                      | System           |                            |                               |
| Overview                      | Hostname         | USR-G805                   |                               |
| Routes                        | Firmware Version | V1.0.00-EN                 |                               |
| Services                      | SN               | 01601223020300068651       |                               |
| > Network                     | IMEI             | 869312066104521            |                               |
| > VPN                         | Local Time       | Thu Jun 6 07:15:49 2024    |                               |
| > Firewall                    | Uptime           | 2h 22m 55s                 |                               |
| > System                      | Load Average     | 0.35, 0.50, 0.50           |                               |
| > Logout                      |                  |                            |                               |
|                               | Memory           |                            | 1                             |
|                               | Total Available  | 85540 kB / 125068 kB (68%) |                               |
|                               | Free             | 52836 kB / 125068 kB (42%) |                               |
|                               | Cached           | 24940 kB / 125068 kB (19%) |                               |
|                               | Buffered         | 7764 kB / 125068 kB (6%)   |                               |
|                               |                  |                            |                               |
|                               | Network          |                            | 1                             |
|                               | IPv4 WAN Status  | ? Not connected            |                               |
|                               | IPv6 WAN Status  | B                          | -                             |

Figure 3. Status webpage

# 3. Status & System

### 3.1. Status

Users can get the basic information of USR-G805s, such as firmware version, running time, IPv4 WAN status, routes list, and information about DHCP client.

# 3.2. System (Hostname)

In this page, users can modify the hostname, the default is USR-G805s. After changing, click "Apply", the changed value will take effect.

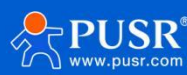

| Communication Expert | of Industrial IOT Be Honest, Do Best!                                                      |
|----------------------|--------------------------------------------------------------------------------------------|
| USR-G805             | System                                                                                     |
| > Status             | Here you can configure the basic aspects of your device like its hostname or the timezone. |
| > Services           | System Properties                                                                          |
| > Network            | Canada Sattingan                                                                           |
| > VPN                |                                                                                            |
| > Firewall           | Hostname USR-G805                                                                          |
| ∽ System             |                                                                                            |
| System               |                                                                                            |
| Administration       | Appiy Save                                                                                 |
| Reboot Timer         |                                                                                            |
| NTP                  |                                                                                            |
|                      | JiNan Usr IOT Technology Limited http://www.pusr.com/                                      |

Figure 4. Hostname page

# 3.3. Administration password

This password is used when users login the built-in webpage.

The default login password is root. Users can modify it in this page for secure login.

| Communication Expert o                                                                                  | f Industrial IOT                                                                                                    | Be Honest, Do Best!<br>English   # |
|----------------------------------------------------------------------------------------------------|----------------------------------------------------------------------------------------------------|------------------------------------|
| USR-G805                                                                                                | Router Password                                                                                                    |                                    |
| <ul> <li>&gt; Status</li> <li>&gt; Services</li> <li>&gt; Network</li> <li>&gt; VPN</li> </ul>          | Changes the administrator password for accessing the device Configuration Password Password Password support: numbers, letters and symbols.no more than 16 |                                    |
| <ul> <li>Firewall</li> <li>System</li> <li>Administration</li> <li>Reboot Timer</li> <li>NTP</li> </ul> | Confirmation                                                                                                    |                                    |
|                                                                                                    | JiNan Usr IOT Technology Limited http://www.pusr.com/                                                                                                    |                                    |

Figure 5. Administration password

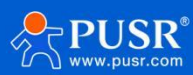

# 3.4. Reboot timer (Timed restart function)

Users can realize the periodic restart of the router through parameter setting. It can be restarted on a daily, weekly, or monthly basis. Timed restart can regularly clear the operation cache to improve the stability of the router operation.

By default, this function is enabled and the router restarts every Sunday between 4 and 5 AM.

| Communication Expert of I | ndustrial IOT          |                           |                            |                                    | Be Honest,                      | Do Best!                 |
|---------------------------|------------------------|---------------------------|----------------------------|------------------------------------|---------------------------------|--------------------------|
| USR-G805                  | Parameter Configuratio | on                        |                            |                                    |                                 | A                        |
| > Status                  | Enable                 |                           |                            |                                    |                                 |                          |
| > Services                | Periodic Reboot        | Daily                     | ~                          |                                    |                                 |                          |
| > Network                 | Random Time            | Enable                    | ~                          |                                    |                                 |                          |
| > VPN                     |                        | Randomly gen<br>required. | erate the restart time (ho | ours and minutes) to avoid the dev | vice online at the same time.If | disabled, custom time is |
| > Firewall                | Random Range(Start)    | 4:00                      | ~                          |                                    |                                 |                          |
| System                    | Random Range(End)      | 5:00                      | ~                          |                                    |                                 |                          |
| Administration            | Reboot Time            | 4:53                      |                            |                                    |                                 |                          |
| Reboot Timer              |                        |                           |                            |                                    |                                 |                          |
| NTP                       |                        |                           |                            |                                    |                                 | ·                        |
|                           | JiNan L                | Isr IOT Technol           | ogy Limited ht             | tp://www.pusr.com/                 |                                 |                          |

Figure 6. Timed restart function

### 3.5. NTP service

In the time parameter item, it can achieve the function of synchronizing the browser time and the time zone can be set as needed.

In Time Synchronization item, the router can be set to work at NTP client or NTP server. USR-G805s provides 4 configurable NTP server options on webpage.

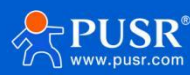

| Communication Expert of Industry          | Be H                                                                                                    | DNEST, DO BEST! |
|-------------------------------------------|----------------------------------------------------------------------------------------------------|-----------------|
| USR-G805                                  | NTP<br>The Time Synchronization section is used to configure general router time settions, like selection, the local time zone, synchronizion, the time and NTP. |                 |
| <ul><li>Status</li><li>Services</li></ul> | Time Parameter                                                                                                    |                 |
| > Network VPN                             | Current System Time 2024-06-06 07:25:31 Thu Sync with browser                                                                                                    |                 |
| Firewall     System                       |                                                                                                    |                 |
| Administration<br>Reboot Timer            | Time Synchronization                                                                                                    | •               |
| NTP<br>Http Port                          | NTP Server                                                                                                    |                 |
| Syslog<br>Backup/Upgrade                  | europe.pool.ntp.org 21<br>au.pool.ntp.org 21<br>us.pool.ntp.org 21                                                                                               |                 |
| Reboot<br>> Logout                        |                                                                                                    |                 |
|                                           | Apply Save                                                                                                    |                 |

Figure 7. NTP Settings

# 3.6. HTTP port

The port of logging in the webpage, default is 80, users can modify it in this page.

| Communication Expert of Industr                                                                                          | Be Hon                                                                                                    | est, Do Best!<br>English∣#⊄@A |
|----------------------------------------------------------------------------------------------------|----------------------------------------------------------------------------------------------------|-------------------------------|
| USR-G805  Status Services Network VPN Firewall                                                                           | HTTP Port<br>Here you can configure the HTTP port number, effective immediately<br>Web server<br>Http Port 80<br>© Do not set the port in use                                                                                                    |                               |
| System<br>System<br>Administration<br>Reboot Timer<br>NTP<br>Http Port<br>Syslog<br>Backup/Upgrade<br>Reboot<br>> Logout | Telnet Access         Telnet offers Telnet network shell access.         Telnet Instance         Enable <ul> <li>Port</li> <li>2233</li> <li>Apply</li> <li>Apply</li> <li>Apply</li> <li>Comparison of the second second se</li></ul> |                               |

Figure 8. HTTP port

# 3.7. System log

≻Local log

Users can view the log information and download the log information in this page.

Kernel log level: Debug, Info, Notice, Warning, Error, Critical, Alert and Emergency.

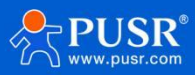

| Communication Expert of Indust | rial lot                                                                                                    | est, Do Best!<br>English   #X |
|--------------------------------|----------------------------------------------------------------------------------------------------|-------------------------------|
| USR-G805                       | System Log                                                                                                    | Î                             |
| > Status<br>> Services         | Here you can view system logs, including application, kernel, and VPN logs.Remote logs based on UDP protocol can also be configured.                                                                                                    |                               |
| > Network                      | Local log Remote log                                                                                                    |                               |
| > Firewall                     | kernel log level Info v                                                                                                    |                               |
| System                         | Application log level Into v<br>Log Kernel v View Empty                                                                                                    |                               |
| Reboot Timer                   | Jun 6 07:26:09 (none) daemon.notice netifd: wwan0 (20852): udhcpc: sending discover<br>Jun 6 07:26:12 (none) daemon.notice netifd: wwan0 (20852): udhcpc: sending discover<br>Jun 6 07:26:36 (none) daemon.warm dnsmasq-dhcp[3067]: DHCP packet received on ath1 which has no address<br>Jun 6 07:27:08 (none) kern.info kernel: [ 9253.422744] ubb 1-1: USB disconnect, device number 80                                                                                                    |                               |
| Http Port<br>Syslog            | Jun 6 07:27:08 (none) kern.info kernel: [9253.430432] ddc_ether 1-11:10 eth2: unregister 'ddc_ether' usb-lb00000.usb-l, CDC Ethernet Device<br>Jun 6 07:27:08 (none) kern.info kernel: [9253.44582] odjconi ttyUSB0: GSM wodem (1-pot) converter now disconneted for MtyUSB0<br>Jun 6 07:27:08 (none) kern.info kernel: [9253.458212] option 1-1:12:4 divice disconneted for MtyUSB0<br>Jun 6 07:27:08 (none) kern.info kernel: [9253.458212] option 1-1:12:5 Mindem (1-pot) converter now disconneted for<br>Jun 6 07:27:08 (none) kern.info kernel: [9253.458236] option 1:10:01:10:01:10:01:01:01:01:01:01:01:01                                                                                                    |                               |
| Backup/Upgrade<br>Reboot       | Jun 6 07:27:08 (none) kern.info kernel: [9253:49722] option 11:11:35 (evice disconnected<br>Jun 6 07:27:08 (none) kern.info kernel: [9253:49722] option 11:11:45 (evice disconnected<br>Jun 6 07:27:08 (none) kern.info kernel: [9253:487124] option 11:11:5: device disconnected<br>Jun 6 07:27:08 (none) kern.info kernel: [9253:487148] option 11:11:5: device disconnected                                                                                                    |                               |
| > Logout                       | Jun 6 07:27:08 (none) kern.info kernel: [9253.500508] option 11:15:6: device disconnected from thyUSB4<br>Jun 6 07:27:08 (none) kern.info kernel: [9253.500503 option 1:11:6: device disconnected<br>Jun 6 07:27:08 (none) daemon.notice netific: Interface wan.4g is disabled<br>Jun 6 07:27:08 (none) kern.info kernel: [9254.93007] usb 1-1: new high-speed USB device number 11 using ehd-ath79<br>Jun 6 07:27:26 (none) kern.info kernel: [9271.25433] obt 1-1: new high-speed USB device number 12 using ehd-ath79<br>Jun 6 07:27:26 (none) kern.info kernel: [9271.25433] obt 1: new high-speed USB device number 12 using ehd-ath79<br>Jun 6 07:27:26 (none) kern.info kernel: [9272.126333] obt 1: new high-speed USB device number 12 using ehd-ath79<br>Jun 6 07:27:26 (none) kern.info kernel: [9272.126333] obt 1: new high-speed USB device number 12 using ehd-ath79<br>Jun 6 07:27:26 (none) kern.info kernel: [9272.126333] obt 1: new high-speed USB device number 12 using ehd-ath79<br>Jun 6 07:27:26 (none) kern.info kernel: [9272.126333] obt 1: new high-speed USB device number 12 using ehd-ath79<br>Jun 6 07:27:26 (none) kern.info kernel: [9272.126333] obt 1: new high-speed USB device number 12 using ehd-ath79<br>Jun 6 07:27:26 (none) kern.info kernel: [9272.126347] option 1:11:10 ehd2: register 'cdc_ether' at usb-1b00000.usb-1, CDC Ethernet Device,<br>Jun 6 07:27:26 (none) kern.info kernel: [9272.126347] option 1:11:10 ehd2: register 'cdc_ether' at usb-1b00000.usb-1, CDC Ethernet Device,<br>Jun 6 07:27:26 (none) kern.info kernel: [9272.126347] option 1:11:10 ehd2: register 'cdc_ether' at usb-1b00000.usb-1, CDC Ethernet Device,<br>Jun 6 07:27:26 (none) kern.info kernel: [9272.126347] option 1:11:10 ehd2: register 'cdc_ether' at usb-1b00000.usb-1, CDC Ethernet Jung<br>Jun 6 07:27:26 (none) kern.info kernel: [9272.126347] option 1:11:10 ehd2: register 'cdc_ether' at usb-1b00000 usb-1, CDC Ethernet Jung<br>Jun 6 07:27:26 (none) kern.info kernel: [9272.127147] option 1:11:10 ehd2: register 'cdc_ether' at usb-1b000000.usb-1, CDC Ethernet Jung<br>Jun 6 07:27:26 (none) kern.info kernel: [9272.1271 |                               |

Application log level: Debug, Info, Notice, Warning, Error, Critical, Alert and Emergency.

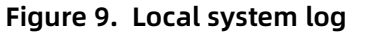

≻Remote log

The remote service IP is 0.0.0.0, it means the remote log function is disabled. Users can change the remote service IP and port.

Remote log is based on UDP protocol. The following picture shows how to receive the remote log.

| Communication Expert of In                                                                                                    | Industrial TOT                                                                                                    | , Do Best! |
|----------------------------------------------------------------------------------------------------|----------------------------------------------------------------------------------------------------|------------|
| USR-G816  Status Services Network VPN Firewall DTU  System Administration Reboot Timer NTP Http Port Syslog Backup/Upgrade Reboot Logout | System Log       Nutwork Accidence         Tere you can view system logs, including application, ternet, and VPN logs.       Image: Configuration       Image: Configuration       Image: Con |            |
|                                                                                                    | JiNan Usr IOT Technology Limited http://www.pusr.com/                                                                                                    |            |

#### Figure 10. Remote system log

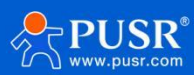

# 3.8. Backup/Upgrade

Download backup: Click "Generate archive" to download a tar archive of the current configuration files.

Restore backup: Click "Browse" to select the backup archive file (Downloaded backup file), and then upload

#### the backup file.

Reset to defaults: Click this button, the USR-G805s will restore to factory default settings.

| USR IOT<br>Communication Expert of Indust                          | aria lot                                                                                                    | st, Do Best! |
|--------------------------------------------------------------------|----------------------------------------------------------------------------------------------------|--------------|
| USR-G805                                                           | Backup / Flash Firmware                                                                                                    |              |
| > Status<br>> Services<br>> Network<br>> VPN<br>> Firewall         | Backup / Restore         Click "Generate archive" to download a tar archive of the current configuration files. To reset the firmware to its initial state, click "Perform reset".         Download backup:       Image: Constant archive         Reset to defaults:       Perform |              |
| System<br>Administration<br>Reboot Timer                           | io restore compuration mes, you can upload a previously generated backup archive here. Restore backup: Please select file  Cupload archive                                                                                                    |              |
| NTP<br>Http Port<br>Syslog<br>Backup/Upgrade<br>Reboot<br>> Logout | Flash new firmware image         Upload a proper image here to replace the running firmware. Check "Keep settings" to retain the current configuration.         Keep settings:         Image:         Please select file         Browse         Flash image                        |              |

Figure 11. Backup and firmware upgrade

## 3.9. Reboot

| ial IOT    | Be Hon                                      | est, | Do Be<br>Engli | • |
|------------|---------------------------------------------|------|----------------|---|
| 6805       | System                                      |      |                |   |
|            | Reboots the operating system of your device |      |                |   |
|            | Reboot                                      |      |                |   |
|            |                                             |      |                |   |
|            | Perform reboot                              |      |                |   |
|            |                                             |      |                |   |
| h          |                                             |      |                |   |
| m          |                                             |      |                |   |
| nistration |                                             |      |                |   |
| ot Timer   |                                             |      |                |   |
|            |                                             |      |                |   |
| Port       |                                             |      |                |   |
| 9          |                                             |      |                |   |
| ip/Upgrade |                                             |      |                |   |
| ot         |                                             |      |                |   |
| ıt         |                                             |      |                |   |

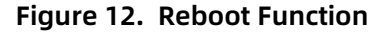

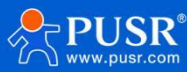

# 4. Network introduction

### 4.1. WAN interface

For USR-G805s device, it supports multiple WAN interface: 4G connectivity, STA connectivity and wired WAN connectivity.

4G connectivity: this router support connect to base station both in IPv6 and IPv4, in the following picture, it's WAN6\_4G(IPv6) and WAN\_4G(IPv4).

Wired WAN connectivity: USR-G805s comes with two WAN ports, of which WAN2 is configurable, the factory default is LAN4, and can be configured as WAN2. WAN\_WIRED is for WAN1 port, and WAN2\_WIR is for WAN2 port.

STA connectivity: This router connects to the upper router to get network connectivity, it's WWAN0 interface.

In factory default, USR-G805s enables 3 WAN interface: WAN\_WIRED, WAN\_4G, WAN6\_4G.

| USR IOT<br>Communication Expert of Indust              | rial IOT                    |                                                                                                    | Be Ho            | nest, Do Best!<br>AUTO REFRESH ON English   中文 |
|--------------------------------------------------------|-----------------------------|----------------------------------------------------------------------------------------------------|------------------|------------------------------------------------|
| USR-G805                                               | WAN                         |                                                                                                    |                  |                                                |
| > Status                                               | WAN Overview                |                                                                                                    |                  | l i i i i i i i i i i i i i i i i i i i        |
| > Services                                             | Network                     | Status                                                                                                    | Actions          | ST ST ST ST ST ST ST ST ST ST ST ST ST S       |
| ✓ Network WAN                                          | WAN2_WIR                    | Uptime: 0h 0m 0s<br>MAC-Address: F470:00:6F:A3:6D<br>RX: 0.00 B (0 Pkts.)<br>TX: 5:43 KB (32 Pkts.)                                                                                                    | Connect Z Edit   |                                                |
| LAN<br>Cellular Network<br>Network Failover<br>WLAN AP | WAN6_1G                     | Uptime: 0h 54m 1s<br>MAC-Address: 34485000000.00<br>RX: 3615 MB (63539 Pkts.)<br>TX: 12.65 MB (58699 Pkts.)<br>IPvf: 240884180:622-2455f:3aba:s040/3ea8/64<br>IPvf: 240884180:622-2465f:3aba:s046/000/64 | 🧳 Connect 🔣 Edit |                                                |
| WLAN STA<br>DHCP<br>Static Boutes                      | WAN_4G                      | Uptime: 0h 54m 55<br>MAC-Address: 34:48:50:00:00:00<br>RX: 56:15 MB (58:53:9 Pits.)<br>TX: 12.65 MB (58:699 Pits.)<br>IPv4: 10.61:61:87/29                                                               | 🖉 Connect 📝 Edit |                                                |
| Diagnostics<br>Tcpdump                                 | WAN_WIRED                   | Uptime: 0h 0m 0s<br>MAC-Address: F47000C6F:A3:6B<br>RX: 0.00 B (0 Ptts.)<br>TX: 0.00 B (0 Ptts.)                                                                                                    | 🖉 Connect 📝 Edit |                                                |
| > VPN<br>> Firewall<br>> System                        | WWANO<br>?<br>Client "产品邮2" | Uptime: 0h 0m 0s<br>MAC-Address: FA:70:0C:6F:A3:6E                                                                                                    | 2 Connect        |                                                |
| > Logout                                               |                             |                                                                                                    |                  |                                                |

Figure 13. WAN interface

#### 4.1.1. WAN\_4G interface

This is the same with cellular network. Please check chapter 4.3.

#### 4.1.2. WAN\_WIRED interface

>DHCP Client Mode (Default)

The IP address of USR-G805s is assigned by the upper-level router, and the upper-level router must enable the DHCP service. G805s is connected to the WAN port of the upper-level router through the LAN port.

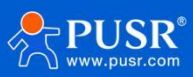

| Communication Expert of Industri | Be Hor                                                                                                    | nest, Do Best!<br>AUTO REFRESHON English   中文 |
|----------------------------------|----------------------------------------------------------------------------------------------------|-----------------------------------------------|
| USR-G805                         | WAN - WAN_WIRED                                                                                                    |                                               |
| <u>Status</u>                    | On this page you can configure the network interfaces. You can bridge several interfaces by ticking the "bridge interfaces" field and enter the names of several network interfaces separated by spaces. You can also use <u>VLAN</u> notation INTERFACE. YLANIR (e.g.: etb). 1).                                                                                                    |                                               |
| > Services                       | Common Configuration                                                                                                    | (***                                          |
| WAN                              | General Setup Advanced Settings                                                                                                    |                                               |
| LAN<br>Cellular Network          | Status         Uptime: 0h 0m 0s           Image: Image: |                                               |
| Network Failover                 | eth0 RX: 0.00 B (0 Pkts.)<br>TX: 0.00 B (0 Pkts.)                                                                                                    |                                               |
| WLAN AP<br>WLAN STA              | Protocol DHCP client                                                                                                    |                                               |
| DHCP<br>Static Routes            | Hostname to send when USR-G805<br>requesting DHCP                                                                                                    |                                               |
| Diagnostics                      |                                                                                                    |                                               |
| Tcpdump                          | Back to Overview Apply Save                                                                                                    |                                               |
| > VPN                            |                                                                                                    |                                               |
| Firewall                         |                                                                                                    |                                               |

Figure 14. DHCP Client of WAN interface

#### ≻Static address Mode

In this mode, uses can set the IP address of USR-G805s.

| USR IOT                     | Fialtor Be Hon                                                                                                    | est, Do Best!<br>AUTO REFRESH ON English   中文 |
|-----------------------------|----------------------------------------------------------------------------------------------------|-----------------------------------------------|
| USR-G805                    | WAN - WAN_WIRED                                                                                                    |                                               |
| > Status                    | On this page you can configure the network interfaces. You can bridge several interfaces by ticking the "bridge interfaces" field and enter the names of several network interfaces by ticking the "bridge interfaces" field and enter the names of several network interfaces. You can also use <u>VLAN</u> notation INTERFACE. VLANR (e.g.: etb.) 1).                                                                                                    | 47                                            |
| <ul> <li>Network</li> </ul> | Common Configuration                                                                                                    |                                               |
| WAN                         | General Setup Advanced Settings                                                                                                    |                                               |
| Cellular Network            | Status         Uptime: 0h 0m 0s           Image: Interpret of the state of the state of th |                                               |
| Network Failover<br>WLAN AP | TX: 0.00 B (0 Pkts.)                                                                                                    |                                               |
| WLAN STA                    | Protocol Static address 🗸                                                                                                    |                                               |
| DHCP<br>Static Routes       | IPv4 address                                                                                                    |                                               |
| Diagnostics                 | IPv4 netmask Pilease choose V                                                                                                    |                                               |
| Tcpdump                     | IPv4 broadcast                                                                                                    |                                               |
| > Firewall                  | Lee custom DNS servers                                                                                                    |                                               |
| > System                    |                                                                                                    |                                               |
| > Logout                    | Back to Overview     Apply     Save                                                                                                    |                                               |

Figure 15. Static IP of WAN interface

| Гable 4. | Detail | parameters | of WAN | interface |
|----------|--------|------------|--------|-----------|
|          |        |            |        |           |

| Items        | Description                                                                    |
|--------------|--------------------------------------------------------------------------------|
| IPv4 address | Should be on the same network segment as the LAN IP of the upper-level router. |
| IPv4 netmask | Users can choose the options provided by the web page or manually enter the    |
|              | subnet mask by themselves.                                                     |
| IPv4 gateway | Fill in the gateway address according to the actual network situation.         |

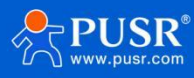

| IPv4 broadcast         | The broadcast address is calculated from the IP address and subnet mask. |
|------------------------|--------------------------------------------------------------------------|
| Use custom DNS servers | User-defined.                                                            |

#### ≻PPPoE Mode

Fill in the correct username and password given by the operator.

| Communication Expert of Industrie                                 | Be Honest, Do Be<br>INT                                                                                                    |
|-------------------------------------------------------------------|----------------------------------------------------------------------------------------------------|
| USR-G805                                                          | WAN - WAN_WIRED                                                                                                    |
| > Status                                                          | On this page you can configure the network interfaces. You can bridge several interfaces by ticking the "bridge interfaces" field and enter the names of several network interfaces separated by spaces. You can also use <u>VLAN</u> notation INTERFACE. VLANR (e.g.: eth0. 1). |
| Network     WAN     LAN     Cellular Network     Network Failover | Common Configuration General Setup Advanced Settings Status Uptime: 0h 0m 0s MAC-Address: F4700Cc6FA3:6B eth0 RX: 0.008 (0 Pkts) TX 000 8 (0 Pkts)                                                                                                    |
| WLAN AP<br>WLAN STA<br>DHCP<br>Static Routes<br>Diagnostics       | Protocol     PPPOE       PAP/CHAP password     #                                                                                                    |
| Tcpdump<br>> VPN<br>> Firewall<br>> System                        | Back to Overview     Apply     Save                                                                                                    |

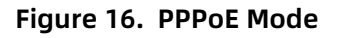

# 4.2. LAN interface

#### 4.2.1. Basic configuration

Click the "Edit" button, the settings of the LAN port will be displayed. Users can set general settings like the IP address, gateway etc. The DHCP service of the LAN port is enabled by default, and USR-G805s will automatically assign an IP address to the device connected to the LAN port.

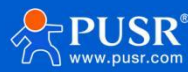

| USR IOT<br>Communication Expert of Industrial IOT |                                      |                                                                                                    |                     |          |          | Be Ho | onest, Do Best!<br>AUTO REFRESHON English   中文 |
|---------------------------------------------------|--------------------------------------|----------------------------------------------------------------------------------------------------|---------------------|----------|----------|-------|------------------------------------------------|
| USR-G805                                          | LAN                                  |                                                                                                    |                     |          |          |       |                                                |
| > Status                                          | LAN Overview                         |                                                                                                    |                     |          |          |       | í                                              |
| Services                                          | Network                              | Status                                                                                                    |                     | Actions  |          |       |                                                |
| V Network<br>WAN<br>LAN<br>Cellular Network       | LAN<br>多 <sup>(</sup> (空意)<br>br-lan | Uptime: 0h 59m 59s<br>MAC-Address: F4:70:00:6F:A:<br>RX: 7.16 MB (51559 Pkts.)<br>TX: 57.97 MB (76334 Pkts.)<br>IPv4: 192.168.1.1/24<br>IPv6: fdb6:18cc:8f78:1/60 | 3:6D                | d Con    | nect dit |       |                                                |
| Network Failover                                  | Vlan Management                      |                                                                                                    |                     |          |          |       |                                                |
| WLAN AP                                           | Enable V                             | lan 🗹                                                                                                    |                     |          |          |       |                                                |
| WLAN STA                                          | Vlan List                            |                                                                                                    |                     |          |          |       |                                                |
| DHCP                                              |                                      |                                                                                                    |                     |          | PORTS    |       |                                                |
| Static Routes                                     |                                      | Network Interface                                                                                                    | LAN1                | LAN2     | LAN3     | WAN 🗸 |                                                |
| Diagnostics                                       |                                      | lan(br-lan)                                                                                                    |                     |          |          |       |                                                |
| Tcpdump                                           |                                      | lan2(br-lan2)                                                                                                    |                     |          |          |       |                                                |
| > VPN                                             |                                      | lan3(br-lan3)                                                                                                    |                     |          |          |       |                                                |
| > Firewall                                        |                                      | land(br.land)                                                                                                    |                     |          |          |       |                                                |
| > System<br>> Logout                              |                                      | iari+(UI-18114)                                                                                                    |                     | U        |          |       | -                                              |
|                                                   | Global network opt<br>IPv6 ULA-Pre   | ions<br>fix fdb6:18cc:8f78::/48                                                                                                    |                     |          |          |       |                                                |
|                                                   |                                      | JiNan Usr IOT Technology Lir                                                                                                    | nited http://www.pu | isr.com/ |          |       |                                                |

Figure 17. LAN interface

| USR IOT<br>Communication Expert of Indust | ial lot                       | Be Honest, Do Be<br>Autocenteration English                                  | st!<br>h∣⊕文 |
|-------------------------------------------|-------------------------------|------------------------------------------------------------------------------|-------------|
|                                           | interfaces separated by space | es. You can also use <u>VLAN</u> notation INTERFACE. VLANNR (e.g.; eth0. i). | *           |
| 038-3005                                  | Common Configuration          |                                                                              |             |
| > Status                                  | Conseril Setur                | vd Catlian                                                                   | - 1         |
| > Services                                | General Setup                 | a serunds                                                                    | 25          |
| ✓ Network                                 | Status                        | Uptime: 0h 60m 45s<br>MAC-Address: F4/70:0C:6F:A3:6D                         |             |
| WAN                                       |                               | RX: 7.24 MB (52121 Pkts.)<br>br-lan<br>TX: 58.24 MB (77073 Pkts.)            | - 1         |
| LAN                                       |                               | IPv4: 192.168.1.1/24                                                         | - 1         |
| Cellular Network                          |                               |                                                                              | - 1         |
| Network Failover                          | Protocol                      | Static address v                                                             | - 1         |
| WLAN AP                                   | IPv4 address                  | 192.168.1.1                                                                  | - 1         |
| WLAN STA                                  | IPv4 netmask                  | 255.255.255.0                                                                | - 1         |
| DHCP                                      | IPv4 gateway                  |                                                                              | - 1         |
| Static Routes                             | IBv4 broadcast                |                                                                              | - 1         |
| Diagnostics                               | IPVP Di Dadcasc               |                                                                              |             |
| Tcpdump                                   | Use custom DNS servers        | 114.114.114.114 au<br>8.8.8.8 au                                             |             |
| > VPN                                     |                               |                                                                              |             |
| > Firewall                                | 1996 assignment length        | Assign a part of given length of every public IPv6-prefix to this interface  |             |
| > System                                  | IPv6 assignment hint          |                                                                              |             |
| > Logout                                  |                               | Assign prefix parts using this hexadecimal subprefix ID for this interface.  |             |
|                                           |                               |                                                                              |             |
|                                           |                               |                                                                              |             |
|                                           | 21102.0                       |                                                                              |             |

Figure 18. Settings of LAN interface

#### 4.2.2. VLAN enable

USR-G805s supports VLAN function, multiple network ports can be divided into different network segments. If needed, users can enable it manually.

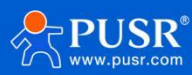

|                     | Network                              | Status                                                                                                    |      | Actions  |         |       |
|---------------------|--------------------------------------|----------------------------------------------------------------------------------------------------|------|----------|---------|-------|
| Status     Services | LAN<br>g <sup>g</sup> (禁意)<br>br-lan | Uptime: 1h 3m 25s<br>MAC-Address: F4:70:0C:6F:A3:6D<br>RX: 7.46 MB (53685 Ptks.)<br>TX: 58.96 MB (79206 Ptks.)<br>IPv4: 192.168.1.1/24<br>IPv5: f16b:18c:8f78:1/50 |      | de Conne | ect dit |       |
| V Network           | Vlan Management                      |                                                                                                    |      |          |         |       |
| LAN                 | Enable Vlan                          |                                                                                                    |      |          |         |       |
| Cellular Network    | Vlan List                            |                                                                                                    |      |          |         |       |
| Network Failover    |                                      |                                                                                                    |      | P        | ORTS    |       |
| WLAN AP             | Netv                                 | ork Interface                                                                                                    | LAN1 | LAN2     | LAN3    | WAN 🗸 |
| WLAN STA            | i i                                  | an(br-lan)                                                                                                    |      |          |         |       |
| DHCP                | la                                   | n2(br-lan2)                                                                                                    |      |          |         |       |
| Static Routes       | la                                   | n3(br-lan3)                                                                                                    |      |          |         |       |
| Diagnostics         | la                                   | n4(br-lan4)                                                                                                    |      |          |         |       |
| Tcpdump             |                                      |                                                                                                    |      |          |         |       |
| > VPN               | Global network options               |                                                                                                    |      |          |         |       |
| > Firewall          | IPv6 ULA-Prefix                      | fdb6:18cc:8f78::/48                                                                                                    |      |          |         |       |
| > System            |                                      |                                                                                                    |      |          |         |       |
|                     |                                      |                                                                                                    |      |          |         |       |

#### Note:

- > VLAN division is disabled by default. If this function is enabled, the IP address of the LAN1 port is automatically changed to 192.168.1.1, the IP address of LAN2 is changed to 192.168.2.1, and so on.
- > WIFI bridges to the LAN1. When a device connects to the wifi of 805s, the device obtains the same IP network segment as the LAN1 network interface.
- > LAN2 and lan3 can be arbitrarily bridged to LAN1-LAN3 networks.

#### 4.2.3. WAN/LAN switching

After enabling the VLAN function, WAN port can be configured as LAN4 port. If you need three LAN ports without VLAN division, you can select the LAN2 and LAN3 network ports at the same time.

|                     | Netv | work                                            | Status                                                                                                    |          | Actions |          |       |
|---------------------|------|-------------------------------------------------|----------------------------------------------------------------------------------------------------|----------|---------|----------|-------|
| Status     Services |      | LAN<br>30 (************************************ | Uptime: 1h 11m 44s<br>MAC-Address: F470:0C:6F:A3:6D<br>RX: 8.45 MB (59406 Pkts.)<br>TX: 61:99 MB (86816 Pkts.)<br>IPv4: 192.168.1.1/24<br>IPv6: fdb6:18cc:8f78:1/60 |          | 🖉 Cont  | nect dit |       |
| ✓ Network           |      | I                                               |                                                                                                    |          |         | _        |       |
| WAN                 |      | Enable Vian                                     | <b>v</b>                                                                                                    |          |         |          |       |
| LAN                 | _    |                                                 |                                                                                                    |          |         |          |       |
| Cellular Network    | VI   | lan List                                        |                                                                                                    |          |         |          |       |
| Network Failover    |      |                                                 |                                                                                                    |          | ļ       | PORTS    |       |
| WLAN AP             |      | Netwo                                           | rk Interface                                                                                                    | LAN1     | LAN2    | LAN3     | WAN V |
| WLAN STA            |      | lar                                             | n(br-lan)                                                                                                    |          |         |          | LAN4  |
| DHCP                |      | lana                                            | 2(br-lan2)                                                                                                    |          |         |          |       |
| Static Routes       |      | lan:                                            | 3(br-lan3)                                                                                                    |          | 0       |          |       |
| Diagnostics         |      | lan4                                            | 1(br-lan4)                                                                                                    |          |         |          |       |
| Tcpdump             |      |                                                 |                                                                                                    |          |         |          |       |
| > VPN               | G    | lobal network options                           |                                                                                                    |          |         |          |       |
| > Firewall          |      | IPv6 ULA-Prefix                                 | db6:18cc:8f78::/48                                                                                                    |          |         |          |       |
| > System            |      |                                                 |                                                                                                    |          |         |          |       |
| > Logout            |      |                                                 |                                                                                                    |          |         |          |       |
|                     |      |                                                 |                                                                                                    | Apply Sa | ve      |          |       |

### 4.2.4. IPv6 configuration

For LAN ports and cellular networks, the USR-G805s supports IPv6.

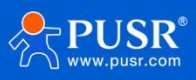

If the using SIM card support IPv4 and IPv6, then it can get both IPv4 IP and IPv6 IP like the following figure.

|                                             | Free            | 52824 kB / 125068 kB (42%)                                                                                                    |
|---------------------------------------------|-----------------|----------------------------------------------------------------------------------------------------|
| USK-G805                                    | Cached          | 24480 kB / 125068 kB (19%)                                                                                                    |
| ✓ Status                                    | Buffered        | 7780 kB / 125068 kB (6%)                                                                                                    |
| Overview                                    |                 |                                                                                                    |
| Routes                                      | Network         |                                                                                                    |
| Services Network VPN Firewall System Loqout | IPv4 WAN Status | Type: dhcp<br>Address: 10.30.170.168<br>Netmak: 255.255.240<br>Gateway: 10.30.170.169<br>⊮DNS 1: 61.156.00.66<br>eth2 DNS 2: 61.179.49.66<br>RSSE: 27<br>Network Operator: CHN-UNICOM<br>Mode: FDD-ITE(46)<br>Connected: 1h 4m 11s                                                                                            |
|                                             | IPv6 WAN Status | Address:         2408.84180.66fcb.24e0c4ff           Gateway:         Fe80ce916.94e           DNS:         1:2408.0880.0888.86           ED         2:2408.0880.0888.86           eth2         RSS::           Network Operator:         CHUNICOM           Mode:         FDD-LTE(4G)           Connected:         1:h 4m 11s |

For LAN port, the router can assign IPv6 IP to the LAN device, it also need the LAN device support IPv6 protocol.

|                             | IPv4 broadcast                   |                                                                             |
|-----------------------------|----------------------------------|-----------------------------------------------------------------------------|
| USR-G805                    | Use custom DNS servers           | 114.114.114                                                                 |
|                             |                                  | 8.8.8.8                                                                     |
| > Status                    | IPv6 assignment length           | 60 <b>v</b>                                                                 |
| > Services                  |                                  | Assign a part of given length of every public IPv6-prefix to this interface |
| <ul> <li>Vetwork</li> </ul> | IPv6 assignment hint             |                                                                             |
| WAN                         |                                  | Assign prefix parts using this hexadecimal subprefix ID for this interface. |
| LAN                         |                                  |                                                                             |
| Cellular Network            |                                  |                                                                             |
| Network Failover            | DHCP Server                      |                                                                             |
| WLAN AP                     | General Setup                    | tings                                                                       |
| WLAN STA                    |                                  |                                                                             |
| DHCP                        | Router Advertisement-<br>Service | relay mode 🔹                                                                |
| Static Routes               | DHCPv6-Service                   | relay mode                                                                  |
| Diagnostics                 |                                  |                                                                             |
| Tcpdump                     | NDP-Proxy                        | relay mode                                                                  |
| > VPN                       | Announced DNS servers            |                                                                             |
| > Firewall                  | Announced DNS domains            |                                                                             |
| > System                    |                                  |                                                                             |
| > Logout                    |                                  |                                                                             |
|                             | Back to Overview                 | Apply Save                                                                  |

The PC connect to LAN port of USR-G805s, and it can get IPv6 IP.

| 以太网适配器 以太网 3:                                                                                                    |  |
|----------------------------------------------------------------------------------------------------|--|
| 连接特定的 DNS 后缀 : lan         IPv6 地址 : : 2408:8418:0:6fcb:6603:bed4:1c34:aec9         临时 IPv6 地址 : : 2408:8418:0:6fcb:8158:b83e:8f67:2f2d         本地链接 IPv6 地址 : : fe80::16d0:1434:a917:f72f%2         IPv4 地址 : : : : : : : : : : : : : |  |
| 无线局域网适配器 WLAN:                                                                                                    |  |
| 连接特定的 DNS 后缀 : lan<br>本地链接 IPv6 地址 : fe80::c7dl:c:124c:cf62%32<br>IPv4 地址 : 192.168.66.182<br>子网掩码 : 255.255.255.0<br>默认网关 : 192.168.66.1                                                                                              |  |
| C:\Users\Administrator>_                                                                                                    |  |

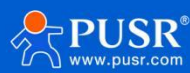

### 4.3. Cellular network

#### 4.3.1. Configuration

#### 4.3.1.1. SIM switching

For USR-G805s, it supports dual sim single standby mode, and can get 4G connectivity according to user's settings. There are 3 mode for user to choose: master standby mode, mutual standby mode and manual mode.

Master standby mode: In this mode, SIM1 card is used for networking. If SIM1 fails to connect to the network, it will automatically switch to SIM2 to try to connect to the network. After SIM2 successfully connect to the network, SIM2 will be used for networking. When SIM1 is installed, it will switch back to SIM1 to try to connect to the network every set time(SIM Switching Cycle).

Mutual standby mode: in this mode, the router will give priority to the SIM card that can connect to the network normally, and the router will keep using this card to connect to the network, unless the SIM card can not connect to the network normally.

Manual mode: in this mode, the router will select the SIM card for networking according to the user's settings. Even if this SIM card can not connect to the Internet, it will not automatically switch to other SIM cards for networking. In this mode, users can remotely switch cards manually by SMS commands.

| Communication Expert of Industr | ai lot                     | Be Hones                                                                                                    | ST, DO E |
|---------------------------------|----------------------------|----------------------------------------------------------------------------------------------------|----------|
| USR-G805                        | Cellular Network Con       | figuration                                                                                                    |          |
| Status                          | Configure network search p | riority to reduce network search time.                                                                                                    |          |
| > Services                      |                            |                                                                                                    |          |
| ✓ Network                       | Config                     |                                                                                                    |          |
| WAN                             | Configuration SIM1 Cd      | onfig SIM2 Config Mobile Information                                                                                                    |          |
| LAN                             | Dual CIM Cuitching Mode    | Maetar Standhu Moda                                                                                                    |          |
| Cellular Network                | Dual Stirl Switching Houe  | Set the dual-SIM switchover mode                                                                                                    |          |
| Network Failover                | SIM Switching Cycle        | 300                                                                                                    |          |
| WLAN AP                         |                            | In the master standby Mode, when using sim2 for internet access, it will attempt to switch to sim1 for internet access after the "SIM Switching Cycle" is |          |
| WLAN STA                        |                            | reached, value range: 160~80400s.                                                                                                    |          |
| DHCP                            | Link Detection Enable      | Once selected, check the network connect with ping                                                                                                    |          |
| Static Routes                   |                            |                                                                                                    |          |
| Diagnostics                     |                            |                                                                                                    |          |
| Tcpdump                         |                            | Apply Save                                                                                                    |          |
| > VPN                           |                            |                                                                                                    |          |

#### 4.3.1.2. Link detection

After enabling the link detection function, users can set the ping interval and tries, if the success rate of ping is lower than the set value, the router will choose to restart the module or the router according to the parameter settings.

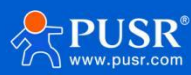

|                             | Conlig                  |                                                                                                    |
|-----------------------------|-------------------------|----------------------------------------------------------------------------------------------------|
| USR-G805                    | Configuration SIM1 Co   | onfig SIM2 Config Mobile Information                                                                                                    |
| ) Ctoture                   | Dual SIM Switching Mode | Master Standby Mode                                                                                                    |
| Status                      |                         | Set the dual-SIM switchover mode                                                                                                    |
| > Services                  | SIM Switching Cycle     | 600                                                                                                    |
| <ul> <li>Vetwork</li> </ul> |                         | in the master standby Mode, when using sim2 for internet access, it will attempt to switch to sim1 for internet access after the "SIM Switching Cycle" is |
| WAN                         |                         | reached, Value range: 180~86400s.                                                                                                    |
| LAN                         | Link Detection Enable   | 🛿 🔞 Once selected, check the network connect with ping                                                                                                    |
| Cellular Network            | Interval                | 10                                                                                                    |
| Network Failover            |                         | ping interval unit: sec,1-86400                                                                                                    |
| WLAN AP                     | Max Ping Tries          | 3                                                                                                    |
| ΜΙ ΔΝΙ STA                  |                         | Perform recovery action after reaching Consecutive failures times, 1-100                                                                                  |
| DUCD                        | Detection Address 1     | 8.8.8                                                                                                    |
| DHCP                        |                         | Ø Set the first address for ping check                                                                                                    |
| Static Routes               | Detection Address 2     |                                                                                                    |
| Diagnostics                 |                         | Set the second address for ping check                                                                                                    |
| Tcpdump                     | Detection Address 3     |                                                                                                    |
| > VPN                       |                         | Set the third address for ping check                                                                                                    |
| > Firewall                  | Recovery Action         | Reset Modem                                                                                                    |
| > System                    |                         |                                                                                                    |

| Items                 | Description                                       |  |
|-----------------------|---------------------------------------------------|--|
| Link Detection Enable | Whether to enable the link detection function.    |  |
|                       | By default, it's not enabled.                     |  |
| Interval              | The time interval between two consecutive pings.  |  |
|                       | Range: 1-86400 s, It's 10 seconds by default.     |  |
| Max Ping Tries        | The maximum number of attempts to ping.           |  |
|                       | Range: 1-100, it's 3 attempts by default.         |  |
| Detection Address 1   | The first destination IP address of ping command  |  |
| Detection Address 2   | The second destination IP address of ping command |  |
| Detection Address 3   | The third destination IP address of ping command  |  |
| Recovery Action       | None: No action is performed                      |  |
|                       | Redial: Execute the redial procedure              |  |
|                       | Reset modem: Restart 4G modem                     |  |
|                       | Reboot device: Restart the router                 |  |

## 4.3.2. SIM1 configuration

For USR-G805s, it supports dual sim single standby mode,

#### Figure 19. Basic configuration of cellular network

| Items             | Description                                                         | Default |
|-------------------|---------------------------------------------------------------------|---------|
| SIM Card Priority | None: Prioritize the use of the sim card used for the last dial-up. | None    |

#### Table 5. Detail parameters of cellular network

|    | D   | 11  | C    | D®  |
|----|-----|-----|------|-----|
| 25 | www | v.p | UST. | com |

|                     | SIM1: Prioritize using SIM1 to dial up and connect to the Internet.  |            |
|---------------------|----------------------------------------------------------------------|------------|
|                     | SIM2: Prioritize using SIM2 to dial up and connect to the Internet.  |            |
| Sim Card Switch     | Enable: Enable automatic SIM switching.                              | Enable     |
|                     | Disable: Disable automatic SIM switching.                            |            |
| Trigger Signal      | If the signal value of the currently used SIM card is lower than the | -100dBm    |
| Threshold           | set value, G805s will automatically switch to another SIM card.      |            |
| Continue Dial       | When the number of dialing failures reaches this value, switch to    | 2          |
| Failures            | another SIM card and dial again.                                     |            |
| Link Detection      | OFF: Disable the Ping detection.                                     | SIM1&SIM2  |
| Enable (Ping        | SIM1: When using SIM1, enable the PING detection.                    |            |
| detection)          | SIM2: When using SIM2, enable the PING detection.                    |            |
|                     | SIM1&SIM2: Enable the PING detection Whether using SIM1 or SIM2.     |            |
| Detection Interval  | Interval of PING detection. Unit: s                                  | 10         |
| Detection Fail      | If the number of PING attempts exceeds this value, it will redial.   | 4          |
| Number              |                                                                      |            |
| Detection Address 1 | The main destination host of PING detection.                         | 8.8.8.8    |
| Detection Address 2 | The alternate destination host of PING detection.                    | 8.26.56.26 |

## 4.3.3. SIM1/SIM2 configuration

The settings of SIM1 can be configured on this page. And the SIM2 configuration is the same with SIM1.

| USR-G805         | Configuration SIM1 Co      | onlig SIM2 Config Mobile Information                                                    |
|------------------|----------------------------|-----------------------------------------------------------------------------------------|
|                  | APN                        | mobile 🗸                                                                                |
| > Status         |                            | Input your APN Name, 0-62 characters                                                    |
| > Services       | Username                   |                                                                                         |
| ✓ Network        |                            | Ø User name for apn, 0-62 characters                                                    |
| WAN              | Password                   |                                                                                         |
|                  |                            | User password for apn, 0-62 characters                                                  |
| LAN              | Auth Method                | PAP AND CHAP                                                                            |
| Cellular Network |                            | <ul> <li>Authentication type for apn</li> </ul>                                         |
| Network Failover | Network Type               | AUTO                                                                                    |
| WLAN AP          |                            |                                                                                         |
| WLAN STA         | LTE band selection         | auto 🗸                                                                                  |
| DHCP             |                            | ◎ Enter 'auto' or '' tor '1:23'<br>Supported LTF frequency bands: 1:3:58:34:38:39:40:41 |
| Dirici B         |                            |                                                                                         |
| Static Routes    | PDP Type                   | IPV4&v6 V                                                                               |
| Diagnostics      | мти                        | 1500                                                                                    |
| Tcpdump          |                            | 1280-1500                                                                               |
| > VPN            | Priority Of Network Search | AUTO V                                                                                  |
| > Firewall       |                            | The priority of network search                                                          |
| > System         | PIN Enable                 | If SIM card enable PIN, enable this function to enter the PIN code                      |
| > Logout         | EHRPD Enable               | Disable 🗸                                                                               |
|                  |                            |                                                                                         |

#### Figure 20. SIM card configuration

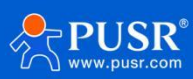

| Items           | Description                                                                      | Default      |
|-----------------|----------------------------------------------------------------------------------|--------------|
| APN Name        | The SIM card operator provides this parameter.                                   | Auto check   |
| Username        | The SIM card operator provides this parameter.                                   | None         |
| Password        | The SIM card operator provides this parameter.                                   | None         |
| Auth Type       | The SIM card operator provides this parameter.                                   | PAP and CHAP |
| Network Type    | AUTO: According to the on-site network environment, it can automatically         | AUTO         |
|                 | select to stay on the network 4G/4G/3G.                                          |              |
|                 | 2G: Lock the 2G network, if there is no 2G network on site, it can't connect to  |              |
|                 | the network.                                                                     |              |
|                 | 3G: Lock the 3G network, if there is no 3G network on site, it can't connect to  |              |
|                 | the network.                                                                     |              |
|                 | 4G: Lock the 4G network, if there is no 4G network on site, it can't connect to  |              |
|                 | the network.                                                                     |              |
| LTE band        | In custom mode, user can set specific band to connect to the network. And can    | auto         |
| selection       | select multiple bands, like 1:2:3                                                |              |
| PDP Type        | PDP protocol context type.                                                       | IPv4&IPv6    |
| Network         | Network priority selection.                                                      | auto         |
| Search Priority |                                                                                  |              |
| PIN Enable      | Enable If the SIM card has enabled the PIN function, the USR-G805s also needs to |              |
|                 | enable this function also.                                                       |              |
| EHRPD Enable    | If 3.4G network is need, users can enable this function.                         | Disable      |

#### Table 6. Parameters description of SIM card

#### 4.3.4. Mobile information

On this page, user can check some information about the SIM card, like the signal strength, the ICCID, network type etc. The detailed information is shown like the following picture.

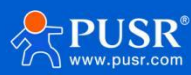

| JSR-G805      | Configuration SIM1 Config SIM2 Config Mobil | e Information                                                                            |
|---------------|---------------------------------------------|------------------------------------------------------------------------------------------|
|               | Modem Version:                              | 17016.1000.00.38.01.31                                                                   |
| ŝ             | IMEI:                                       | 869312066104521                                                                          |
| ices          | Dial SIM:                                   | sim1                                                                                     |
| vork          | SIM Status:                                 | READY                                                                                    |
|               | SMS Service Center:                         | +80                                                                                      |
| 4             | ICCID:                                      | 898601250000000000                                                                       |
| lular Network | Phone Number:                               | +861                                                                                     |
| vork Failover | CIMI:                                       | 460018600406728                                                                          |
| NAP           | APN:                                        | mobile,,,1                                                                               |
| N STA         | Attachment Status:                          | Attached                                                                                 |
|               | Network Operator:                           | CHINA-UNICOM                                                                             |
| Routes        | Network Type:                               | 4G Mode                                                                                  |
| iostics       | BAND:                                       | 1                                                                                        |
| ump           | IP Address:                                 | 10.18.19.97                                                                              |
|               | IPv6 Address:                               | 2408:8418:0:2cad:d0e2:5094:46e9:dacc/64Global 2408:8418:0:2cad:364b:50ff;fe00:0/64Global |
| all           | Signal Strength:                            | 29(-55dRm)                                                                               |
|               | Location Area Coder                         | D305                                                                                     |
| ,n            | collips                                     | 00030405                                                                                 |

Figure 21. Information of cellular network

For USR-G805 device, it supports display the input/output rate of 30 seconds and 5 minutes.

|            | Cell ID:              | 08C3B485     |              |  |
|------------|-----------------------|--------------|--------------|--|
| USR-G805   |                       |              |              |  |
|            |                       |              |              |  |
|            | Cellular Traffic Rate |              |              |  |
| > Status   | Time Interval         | 30seconds    | 5minutes     |  |
| > Services | Input Rate            | 45 51 Kbit/s | 22 63 Kbit/s |  |
| ✓ Network  |                       | -5.51 (6175  | 22.00 101/3  |  |
|            | Output Rate           | 9.31 Kbit/s  | 6.17 Kbit/s  |  |
| WAN        |                       |              |              |  |

# 4.4. Network failover

In this interface, users can choose network priority. The default is to use the WAN port network first.

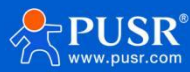

| Communication Expert of Inc   | lustrial IOT                | Be Honest, Do Best!                                   |
|-------------------------------|-----------------------------|-------------------------------------------------------|
| USR-G816                      | Network Switch              |                                                       |
| > Status                      | Configure the network switc | hing function.                                        |
| > Services                    | Configuration               |                                                       |
| ✓ Network                     | Priority                    | ETH>Cellular>STA v                                    |
| LAN                           | Reference Mode              | Custom 🗸                                              |
| Cellular Network              | Primary Server              | 114.114.114.114 • • • • • • • • • • • • • • • • • •   |
| Wireless                      | Secondary Server            | 119.29.29.29 V                                        |
| WWAN<br>DHCP                  | Thirdly Server              | 8.8.8.8                                               |
| Static Routes<br>WAN/LAN Port | Ping Interval               | 10<br><sup>0</sup> 1-00xeconds                        |
| Diagnostics                   | Package size                | 100<br>22-1024Bytes                                   |
| > Firewall                    | Timeout                     | 2000                                                  |
| > DTU                         |                             | I00-20000milliseconds                                 |
| > System                      |                             |                                                       |
| > Logout                      |                             | Apply Save                                            |
|                               |                             | JiNan Usr IOT Technology Limited http://www.pusr.com/ |

Figure 22. Network switch page

# 4.5. WLAN AP

## 4.5.1. Basic settings

Users can set Wi-Fi related information on this page.

| USR-G805                    | 2.4G Settings | Client Inf | formation                                          |                        |
|-----------------------------|---------------|------------|----------------------------------------------------|------------------------|
| Status                      |               | Status     | Mode: Master<br>SSID: USR-G805-A36B                |                        |
| Services                    |               |            | BSSID: F4:70:0C:6F:A3:6E<br>Channel: 1 (2.412 GHz) |                        |
| <ul> <li>Network</li> </ul> | _             |            | TX-Power. 27 dbm                                   |                        |
| LAN                         |               | Enable     |                                                    |                        |
| Cellular Network            |               | Hide SSID  |                                                    |                        |
| Network Failover            |               | SSID       | USR-G805-A36B                                      |                        |
| WLAN STA                    |               | Encryption | mixed-psk 🗸                                        | 31                     |
| DHCP                        |               | Key        | 1100                                               | 9                      |
| Static Routes               |               | Channel    | auto                                               |                        |
| Tcpdump                     |               |            | If STA is enabled, the configuration               | on is affected by STA. |
| VPN                         |               | HT Mode    | auto  V                                            | on is affected by STA. |
| Firewall                    |               | Regions    | 00 - World 🗸                                       |                        |

Figure 23. AP settings

| Table 7. | Parameters | description | of Wi-Fi interface |
|----------|------------|-------------|--------------------|
|          |            |             |                    |

| Items  | Description                                     | Default |
|--------|-------------------------------------------------|---------|
| Enable | To choose whether to enable the Wi-Fi function. | Enable  |

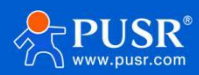

| Hide SSID  | To choose whether to hide the SSID.                         | Disable        |
|------------|-------------------------------------------------------------|----------------|
|            | If the SSID is hidden, the user cannot search for the Wi-Fi |                |
|            | name on the mobile phone or PC. Users can connect to Wi-Fi  |                |
|            | by manually entering the SSID.                              |                |
| SSID       | Wi-Fi name, users can modify as needed.                     | USR-G805s-xxxx |
| Encryption | To choose Wi-Fi encryption method.                          | Mixed-psk      |
| Кеу        | The password of Wi-Fi.                                      | www.pusr.com   |
| HW Mode    | To choose Wi-Fi standard.                                   | 11ng           |
| Channel    | To choose Wi-Fi channel.                                    | auto           |
| HT Mode    | To choose high throughput.                                  | auto           |
| Regions    | This option is for 5.8G Wi-Fi.                              | 00-World       |

#### 4.5.2. Client information

On this page, the users can view the device information connected to the USR-G805s through Wi-Fi.

| -4003 |   | -                      |                   |              |         |          |             |             |
|-------|---|------------------------|-------------------|--------------|---------|----------|-------------|-------------|
|       |   | WLAN AP Settings       |                   |              |         |          |             |             |
|       |   | WLAN AP Settings       |                   |              |         |          |             |             |
|       |   | 1944                   |                   |              |         |          |             |             |
|       |   | 2.4G Settings Client I | nformation        |              |         |          |             |             |
|       |   | SSID                   | MAC Address       | IDv4 Address | Signal  | Neise    | PV Pate     | TV Pate     |
|       |   |                        | MAC-Address       | irvt-Address | Signal  | NOISE ID | CA CARDA    |             |
|       | L | USR-G805-A36B          | C8:94:02:7F:EA:53 | ?            | -66 dBm | -95 dBm  | 61.6 Mbit/s | 37.4 Mbit/s |
| rk    |   |                        |                   |              |         |          |             |             |
| ver   |   |                        |                   |              |         |          |             |             |
|       |   |                        |                   | Apply        | Save    |          |             |             |
|       |   |                        |                   |              |         |          |             |             |
|       |   |                        |                   |              |         |          |             |             |
|       |   |                        |                   |              |         |          |             |             |

Figure 24. Client information of Wi-Fi

# 4.6. WLAN STA

#### 4.6.1. Basic settings

On this page, users can enable the STA function and set relevant parameter. The default setting is OFF.

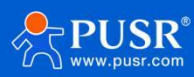

| 038-0003         | WLAN STA Settings      |                                                                                                    |
|------------------|------------------------|----------------------------------------------------------------------------------------------------|
|                  | WLAN STA Settings      |                                                                                                    |
| Status           |                        |                                                                                                    |
| > Services       | 2.4C Settings AD Infor | mation                                                                                                    |
| ✓ Network        | 2.46 Settings AP Intol | Indition                                                                                                    |
| WAN              | Enable                 |                                                                                                    |
| LAN              | Scan                   | Scan                                                                                                    |
| Cellular Network |                        | 本日前の                                                                                                    |
| Network Failover | 5510                   | ) пппр2                                                                                                    |
| WLAN AP          | Encryption             | mixed-psk.                                                                                                    |
| WLAN STA         | Key                    |                                                                                                    |
| DHCP             | network                | wwan0                                                                                                    |
| Static Routes    | IEWOK                  | When selecting the LAN interface, please modify or close the DHCP configuration of the LAN port and configure the LAN port address as the address |
| Diagnostics      |                        | within the upper routing subnet                                                                                                    |
| Tcpdump          | Enable Ping Check      | Ø Once selected, check the wireless connect with ping                                                                                             |
| ) VPN            |                        |                                                                                                    |
| Circurell.       |                        |                                                                                                    |
| Firewall         |                        | Apply Save                                                                                                    |

Figure 25. STA settings

The steps to connect to the upper-level routers:

1>Click "Scan" button,

2> Click the drop-down button of SSID, the available Wi-Fi network is displayed. Users can select the Wi-Fi

network or enter the Wi-Fi name to connect to.

3>Enter the password of the Wi-Fi network if needed.

4>Choose network type:

Wwan0: Relay mode.

LAN: Bridge mode, the DHCP service should be closed, and the LAN IP should be in the same segment of upperlevel router.

| Communication Expert of Industrial IOT                                                    | Be H                                                                                                    | onest, Do Best! |
|-------------------------------------------------------------------------------------------|----------------------------------------------------------------------------------------------------|-----------------|
| USR-G816  Status Services                                                                 | WWAN Settings When enabling the STA, make sure that the AP corresponding to the device is enabled. After the STA is successfully connected, the channel, bandwidth and mode of the AP of the device will be synchronized to the same as the STA.                                                                                                    |                 |
| V Network VVAN LAN Cellular Network Network Wireless WWAN DHCP Static Routes WAN/LAN Port | Basic Settings     2.4G Settings     AP Information       Scan     Scan       SID     WIFI-STA       Distr. AP     User 157-24-G       Network     R     CV2_F9F7       OF     85       Enable Ping Check     Gat     05057       USE     t     wireless connect with ping                                                                                                    |                 |
| Diagnostics<br>> VPN<br>> Firewall<br>> DTU<br>> System<br>> Logout                       | U20 4G<br>USR 194D<br>8451<br>5425<br>7626<br>7626<br>7626<br>7627<br>7626<br>7626<br>7627<br>7627<br>7677<br>7677<br>7677<br>7677<br>76777<br>76777<br>76777<br>76777<br>76777<br>767777<br>767777<br>7677777<br>76777777 |                 |

Figure 26. Searched AP list

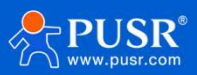

#### 4.6.2. AP information

If the USR-G805s connect to upper-level Wi-Fi successfully, the information will be displayed in this page.

| LISP-C805     |                 |                   |         |         |             |            |
|---------------|-----------------|-------------------|---------|---------|-------------|------------|
| JSK-0005      | WLAN STA S      | ettings           |         |         |             |            |
|               | WLAN STA Settin | ngs               |         |         |             |            |
| us            |                 |                   |         |         |             |            |
| rices         | 2.4G Settings   | AP Information    |         |         |             |            |
| work          |                 |                   |         |         |             |            |
|               | SSID            | MAC-Address       | Signal  | Noise   | RX Rate     | TX Rate    |
|               | 🤳 产品部2          | D4:AD:20:4A:58:E2 | -73 dBm | -95 dBm | 43.1 Mbit/s | 9.8 Mbit/s |
| lar Network   |                 |                   |         |         |             |            |
| vork Failover |                 |                   |         |         |             |            |
| AN AP         |                 |                   | Apply   | Save    |             |            |
|               |                 |                   |         |         |             |            |

Figure 27. The AP information

# 4.7. DHCP introduction

On this page, users can assign static IP addresses to specific network devices and define device hostnames.

| Communication Expert of Industrial IOT    |                                                                                                    |                                           |                                       |                                               | Be Honest, De<br>AUTO REFRESH ON |
|-------------------------------------------|----------------------------------------------------------------------------------------------------|-------------------------------------------|---------------------------------------|-----------------------------------------------|----------------------------------|
| USR-G816                                  | DHCP and DNS                                                                                                    |                                           |                                       |                                               |                                  |
| <ul><li>Status</li><li>Services</li></ul> | DHCP list information and Static Lease<br>Static leases are used to assign fixed IP<br>hosts with a corresponding lease are se | addresses and symbolic hostnames<br>rved. | to DHCP clients. They are also requir | ed for non-dynamic interface configurations v | where only                       |
| ✓ Network                                 | Active DHCP Leases                                                                                                    |                                           |                                       |                                               |                                  |
| WAN                                       | Hostname                                                                                                    | IPv4-Address                              | MAC-Address                           | Leasetime remaining                           |                                  |
| LAN                                       | USR-FEUWTMNMYOU                                                                                                    | 192.168.1.182                             | c8:94:02:7f:ea:53                     | 11h 49m 10s                                   |                                  |
| Cellular Network                          | USR-FEUWTMNMYOU                                                                                                    | 192.168.1.115                             | c8:5a:cf:af:68:4b                     | 10h 20m 32s                                   |                                  |
| Network Switch                            |                                                                                                    |                                           |                                       |                                               |                                  |
| Wireless                                  | Static Leases                                                                                                    |                                           |                                       |                                               |                                  |
| WWAN                                      | Hostname                                                                                                    | MAC-                                      | Address                               | IPv4-Address                                  |                                  |
| DHCP                                      |                                                                                                    |                                           |                                       |                                               |                                  |
| Static Routes                             |                                                                                                    | This se                                   | ction contains no values yet          |                                               |                                  |
| WAN/LAN Port                              |                                                                                                    |                                           |                                       |                                               |                                  |
| Diagnostics                               | New rule:                                                                                                    |                                           |                                       |                                               |                                  |
| VPN                                       | Hostname                                                                                                    | MAC-Address                               |                                       | IPv4-Address                                  |                                  |
| > Firewall                                | New rule                                                                                                    |                                           |                                       |                                               | bba 😭                            |
| 2 DIU                                     |                                                                                                    |                                           |                                       |                                               |                                  |
| System                                    |                                                                                                    |                                           |                                       |                                               |                                  |
| 2 Logout                                  |                                                                                                    |                                           | Apply Save                            |                                               |                                  |
|                                           | JiNan U                                                                                                    | ar IOT Technology Limited                 | http://www.pusr.com/                  |                                               |                                  |

Note: Up to 10 rules can be added.

Figure 28. DHCP rules

# 4.8. Static routes

#### 4.8.1. Static routing adding

Static routing describes the routing rules for packets on Ethernet.

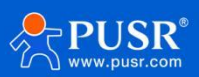

Note: Up to 100 static router rules can be added.

| Communication Expert of Indust                 | Be Hon<br>autor                                                                                               | est, Do Best! |
|------------------------------------------------|----------------------------------------------------------------------------------------------------|---------------|
| USR-G816                                       | Static Routing To find information on static routing configuration, refer to the figure and table below.      |               |
| Status     Services     Network                | Static Routing Routing Table                                                                                  |               |
| WAN                                            | Static IPv4 Routes<br>Interface Target <u>IPv4</u> -Netmask <u>IPv4</u> -Gateway Metric                       |               |
| Cellular Network<br>Network Switch<br>Wireless | This section contains no values yet                                                                           |               |
| WWAN<br>DHCP                                   | New Rule:<br>Interface Target IP.vd-Netmask IP.vd-Gateway Metric<br>Heat IB.ex.Network If target is a network |               |
| Static Routes<br>WAN/LAN Port                  | Ian     v     255:255:255.0     0     Add                                                                     |               |
| > VPN<br>> Firewall<br>> DTU                   | Apply Save                                                                                                    |               |
| > System<br>> Logout                           |                                                                                                    |               |
|                                                | JINan Usr IOT Technology Limited http://www.pusr.com/                                                         | 0             |

Figure 29. Static routing rule

| Items     | Description                                                                       | Default |
|-----------|-----------------------------------------------------------------------------------|---------|
| Interface | Network interface of the target network.                                          |         |
| Target    | Destination network address.                                                      | LAN     |
| IPv4      | A netmask is used to divide an IP address into sub-networks (subnets).            | None    |
| Netmask   | Combined, the 'Netmask' and 'Target' values define the exact destination          |         |
|           | network or IP address to which this route applies.                                |         |
| IPv4      | A gateway can be any machine in a network that is capable of serving as an        | None    |
| Gateway   | access point to another network. Traffic that matches this route will be directed |         |
|           | over the IP address specified in this field.                                      |         |
| Metric    | The metric value acts as a measurement of priority. If a packet about to be       | None    |
|           | routed matches two or more rules, the one with the lower metric is applied.       |         |

#### Table 8. Parameters description of static routing

#### 4.8.2. Routing table

All routing rules are displayed on routing table page.

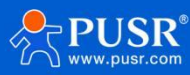

| USR IOT<br>Communication Expert of Industrial IOT |                     |                                |                                        |          |        |     |     | Be Ho     | uest, D |
|---------------------------------------------------|---------------------|--------------------------------|----------------------------------------|----------|--------|-----|-----|-----------|---------|
| USR-G816                                          | Static Routing      |                                |                                        |          |        |     |     |           |         |
| Status<br>Services                                | To find information | on static routing configuratio | n, refer to the figure and table below |          |        |     |     |           |         |
| Network                                           | Destination         | Gateway                        | Netmask                                | Flags    | Metric | Ref | Use | Interface |         |
|                                                   | 0.0.0.0             | 172.16.10.1                    | 0.0.0.0                                | UG       | 0      | 0   | 0   | eth0      |         |
| llular Network                                    | 0.0.0.0             | 172.16.10.1                    | 0.0.0.0                                | UG       | 5      | 0   | 0   | eth0      |         |
| twork Switch                                      | 0.0.0.0             | 10.0.0.1                       | 0.0.0.0                                | UG       | 10     | 0   | 0   | pcie0     |         |
| eless                                             | 10.0.0.0            | 0.0.0                          | 255.0.0.0                              | U        | 10     | 0   | 0   | pcie0     |         |
| /AN                                               | 10.0.0.1            | 0.0.0                          | 255.255.255.255                        | UH       | 10     | 0   | 0   | pcie0     |         |
| CP                                                | 172.16.10.0         | 0.0.0                          | 255.255.254.0                          | U        | 5      | 0   | 0   | eth0      |         |
| tic Routes                                        | 172.16.10.1         | 0.0.0.0                        | 255.255.255.255                        | UH       | 5      | 0   | 0   | eth0      |         |
| N/LAN Port                                        | 192.168.1.0         | 0.0.0                          | 255.255.255.0                          | U        | 0      | 0   | 0   | br-lan    |         |
| gnostics                                          |                     |                                |                                        |          |        |     |     |           |         |
| N                                                 |                     |                                | Apply                                  | Save     |        |     |     |           |         |
| wall                                              |                     |                                |                                        |          |        |     |     |           |         |
| E.                                                |                     |                                |                                        |          |        |     |     |           |         |
| tem                                               |                     |                                |                                        |          |        |     |     |           |         |
| gout                                              |                     |                                |                                        |          |        |     |     |           |         |
|                                                   |                     |                                |                                        |          |        |     |     |           |         |
|                                                   |                     |                                |                                        |          |        |     |     |           |         |
|                                                   |                     |                                |                                        |          |        |     |     |           |         |
|                                                   |                     | Figure 30.                     | Routing table                          | checking |        |     |     |           |         |

# 4.9. Network diagnostics

USR-G805s provides online diagnostic functions, including Ping tools, routing analysis tools, and DNS

viewing tools.

| Communication Expert of Industrial IOT |                                                                          |                                                      |               | Be Honest, Do Best! |
|----------------------------------------|--------------------------------------------------------------------------|------------------------------------------------------|---------------|---------------------|
| USR-G816                               | Diagnostics                                                              |                                                      |               |                     |
| > Status                               | Network Utilities                                                        |                                                      |               |                     |
| > Services                             | 114.114.114                                                              | 114.114.114.114                                      | www.baidu.com |                     |
| ✓ Network                              | Ping                                                                     | Traceroute                                           | Nslookup      |                     |
| WAN                                    |                                                                          |                                                      |               |                     |
| LAN                                    | PING 114.114.114.114 (114.114.11<br>64 bytes from 114.114.114.114: se    | 14.114): 56 data bytes<br>eq=0 ttl=69 time=6.051 ms  |               |                     |
| Cellular Network                       | 64 bytes from 114.114.114.114: se<br>64 bytes from 114.114.114.114: se   | q=1 ttl=79 time=5.913 ms<br>q=2 ttl=81 time=6.005 ms |               |                     |
| Network Switch                         | 64 bytes from 114.114.114.114; se<br>64 bytes from 114.114.114.114; se   | q=3 ttl=83 time=6.303 ms<br>q=4 ttl=73 time=6.271 ms |               |                     |
| Wireless                               | 114.114.114.114 ping statistics                                          |                                                      |               |                     |
| WWAN                                   | 5 packets transmitted, 5 packets re<br>round-trip min/avg/max = 5.913/6. | ceived, 0% packet loss<br>108/6.303 ms               |               |                     |
| DHCP                                   |                                                                          |                                                      |               |                     |
| Static Routes                          |                                                                          |                                                      |               |                     |
| WAN/LAN Port                           |                                                                          |                                                      |               |                     |
| Diagnostics                            |                                                                          |                                                      |               |                     |
| > VPN                                  |                                                                          |                                                      |               |                     |
| > Firewall                             |                                                                          |                                                      |               |                     |
| > DTU                                  |                                                                          |                                                      |               |                     |
| > System                               |                                                                          |                                                      |               |                     |
| > Logout                               |                                                                          |                                                      |               |                     |
|                                        |                                                                          |                                                      |               |                     |
|                                        | JiNa                                                                     | an Usr IOT Technology Limited http://www.p           | usr.com/      |                     |

Figure 31. Network diagnostics

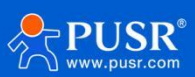

| Items      | Description                                                 | Default value  |
|------------|-------------------------------------------------------------|----------------|
| Ping       | Users can ping a specific IP address directly on the router | 8.8.8.8        |
|            | side.                                                       |                |
| Traceroute | Routing analysis tool, which can obtain the routing path    | 8.8.8.8        |
|            | passed when accessing an address.                           |                |
| Nslookup   | A DNS viewing tool that can resolve domain names to IP      | www.google.com |
|            | addresses.                                                  |                |

#### Table 9. Description of diagnostic types

# 4.10. TCP dump

The router supports topdump packet capture on web pages and can download the captured files for data analysis. Packets can be captured on multiple interfaces based on the number of packets or the interval.

| USR-G805       |                                         |                                            |              |                        |
|----------------|-----------------------------------------|--------------------------------------------|--------------|------------------------|
|                | Start network capture                   |                                            |              |                        |
| tatus          | Interface seconds, pac                  | kets                                       | Filter       | Actions                |
| ervices        | wan_4g 🗸 0                              | seconds 🗸                                  | filter       | Stop capture           |
| twork          |                                         |                                            |              |                        |
| AN             | Output                                  |                                            |              |                        |
| u v            | tcpdump: listening on eth2, link-type i | EN10MB (Ethernet), capture size 262144 byt | es           |                        |
| lular Network  |                                         |                                            |              |                        |
| twork Failover |                                         |                                            |              |                        |
| N AP           | Capture links                           |                                            |              |                        |
| AN STA         | Capture file                            | Modification date                          | Capture size | Actions                |
| р              | capture_2024-07-10_06.10.42             | 10/7/2024 18:11:4                          | 8.15 KiB     | 👙 pcap file 🛛 🚳 Remove |
| c Routes       | capture_2024-07-10_06.11.17             | 10/7/2024 18:11:17                         | 0 B          | 🚳 pcap file 🛛 🕲 Remove |
| nostics        |                                         |                                            | 1.144        |                        |
| ump            | capture_2024-07-10_06.11.26             | 10/7/2024 18:11:36                         | 4 KiB        | 🔮 pcap file 🛛 🧐 Remove |
|                | All files                               |                                            | 12.15 KiB    | i Download 🙆 Remove    |
| all            |                                         |                                            |              |                        |
| 0              |                                         |                                            |              |                        |
|                |                                         |                                            |              |                        |

# 5. VPN

# 5.1. PPTP Client

Point-to-Point Tunneling Protocol (PPTP) is a type of VPN protocol that uses a TCP control channel and a Generic Routing Encapsulation tunnel to encapsulate PPP packets.

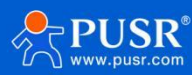

| Communication Expert of Inc                          | kutrial KOT                        | Be Honest, Do Best!                                                 |
|------------------------------------------------------|------------------------------------|---------------------------------------------------------------------|
| USR-G816                                             | PPTP Setting                       |                                                                     |
| > Status                                             | PPTP Parameters                    |                                                                     |
| <ul><li>&gt; Services</li><li>&gt; Network</li></ul> | Server Address                     | 192.168.0.2                                                         |
| V VPN                                                | Interface                          | auto                                                                |
| L2TP                                                 | User Name                          |                                                                     |
| VPN Status                                           | Password                           | 8                                                                   |
| > Firewall<br>> DTU                                  | Remote Subnet                      | 192.168.55.0<br>@ eg: 192.168.10.0                                  |
| > System                                             | Remote Subnet Mask                 | 255.255.0<br>g: 255.255.0, if empty, the default value is 255.255.0 |
| 2 Logoui                                             | NAT                                | 2                                                                   |
|                                                      | Enable MPPE Encryption             | 0                                                                   |
|                                                      | мти                                | 1450<br>@ 600~1450                                                  |
|                                                      | Extra option                       |                                                                     |
|                                                      | Enable Static Tunnel IP<br>Address | Append pppd options,Non - professional,careful modification         |
|                                                      | ••••                               | JiNan Usr IOT Technology Limited http://www.pusr.com/               |

Figure 32. PPTP VPN settings

| Items                 | Description                                                         | Default       |
|-----------------------|---------------------------------------------------------------------|---------------|
| PPTP Client           | Whether to enable PPTP client.                                      | Disable       |
| Server Address        | Set PPTP server IP or domain name.                                  | 192.168.0.2   |
| Interface             | Select the interface according to different networking methods.     | auto          |
| Username              | Username used for authentication to the PPTP server. They are       | None          |
| /Password             | provided by the VPN server.                                         |               |
| Remote Subnet         | These are the IPv4 client-side networks that will be routed to this | 192.168.55.0  |
|                       | client specifically using route, so that a site-to-site VPN can be  |               |
|                       | established.                                                        |               |
| Remote Subnet<br>Mask | Subnet mask of remote client network.                               | 255.255.255.0 |
| NAT                   | Network address translation. It's a way to map multiple private     | Enabled       |
|                       | addresses inside a local network to a public IP address before      |               |
|                       | transferring the information onto the internet.                     |               |
| Enable MPPE           | This option must be consistent with the VPN server.                 | Enabled       |
| Encryption            |                                                                     |               |
| MTU                   | The MTU value of the PPTP channel must be consistent with the       | 1450          |

#### Table 10. Parameter details of PPTP VPN

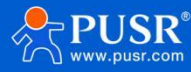

|                 | VPN server.                                                       |          |
|-----------------|-------------------------------------------------------------------|----------|
| Extra option    | Append pppd parameters, non-professionals, prohibited             | None     |
|                 | operation.                                                        |          |
| Enable Static   | Users need to enter static IP manually if this option is enabled. | Disabled |
| Tunnel IP       |                                                                   |          |
| Address         |                                                                   |          |
| Default Gateway | Force all client generated traffic through the tunnel, except WAN | Disabled |
|                 | protocol is PPPOE.                                                |          |
| Enable Ping     | The USR-G805s will reconnect to PPTP server if the PING           | Disabled |
|                 | command fails more than preset times.                             |          |
| Ping Period     | The time interval between two ping commands.                      | 10       |
| Ping times      | Number of ping attempts.                                          | 3        |

# 5.2. L2TP Client

L2TP, also called Layer 2 Tunneling Protocol, is a tunneling protocol used to create VPN connections. Its main purpose is to securely transport data over public networks.

| Communication Expert of Industri | TOI la             | Be Honest, Do Best!                                             |   |
|----------------------------------|--------------------|-----------------------------------------------------------------|---|
| USR-G816                         | L2TP Setting       |                                                                 | Î |
| Status                           | L2TP Parameters    |                                                                 | l |
| Services                         | L2TP Client        | t 🖲 Enable 🔿 Disable                                            | L |
| > Network                        | Server Address     | s 192.168.0.2                                                   | L |
| V VPN                            | Interface          | a auto                                                          | L |
| РРТР                             |                    | Auto refers used default route interface to connect             | L |
| L2TP                             | User Name          | a la la la la la la la la la la la la la                        | L |
| VPN Status                       | Password           |                                                                 | L |
| > Firewall                       | Tunnel Name        | a                                                               | L |
| > DTU                            | Tunnel Password    |                                                                 | L |
| > System                         |                    | Character(0-50)                                                 | L |
| > Logout                         | Remote Subnet      | t 192.168.55.0                                                  | L |
|                                  |                    | 🞯 eg: 192.168.10.0                                              | L |
|                                  | Remote Subnet Mask | ( 255.255.0<br>                                                 | L |
|                                  |                    | . de en en en en en en en en en en en en en                     |   |
|                                  | NAT                |                                                                 |   |
|                                  | MTU                | J 1450<br>(a) 600-1450                                          |   |
|                                  | Extra option       |                                                                 |   |
|                                  |                    |                                                                 |   |
|                                  |                    | Ø Append pppd options, Non - professional, careful modification | * |
|                                  |                    | JiNan Usr IOT Technology Limited http://www.pusr.com/           |   |
|                                  |                    |                                                                 |   |

Figure 33. L2TP VPN settings

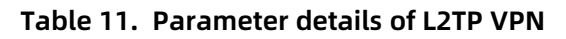

| Items | Description | Default |
|-------|-------------|---------|
|       |             |         |

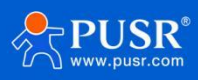
| L2TP Client          | Turns the L2TP client on or off.                                    | Off           |
|----------------------|---------------------------------------------------------------------|---------------|
| Server Address       | Set L2TP server IP or domain name.                                  | 192.168.0.2   |
| Interface            | Select the interface according to different networking methods.     | auto          |
| Username/ Password   | Username used for authentication to the PPTP server. They are       | 192.168.55.0  |
|                      | provided by the VPN server.                                         |               |
| Tunnel Name          | The name of L2TP tunnel.                                            | None          |
| Tunnel Password      | The password of L2TP tunnel.                                        | None          |
| Remote Subnet        | These are the IPv4 client-side networks that will be routed to this | 192.168.55.0  |
|                      | client specifically using route, so that a site-to-site VPN can be  |               |
|                      | established.                                                        |               |
| Remote Subnet Mask   | Subnet mask of remote client network.                               | 255.255.255.0 |
| NAT                  | Network address translation. It's a way to map multiple private     | Enabled       |
|                      | addresses inside a local network to a public IP address before      |               |
|                      | transferring the information to the internet.                       |               |
| MTU                  | The MTU value of the PPTP channel must be consistent with the       | 1450          |
|                      | VPN server.                                                         |               |
| Extra Option         | Append pppd parameters, non-professionals, prohibited               | None          |
|                      | operation.                                                          |               |
| Enable Static Tunnel | Users need to enter static IP manually if this option is enabled.   | Disabled      |
| IP Address           |                                                                     |               |
| Default Gateway      | Force all client generated traffic through the tunnel, except WAN   | Disabled      |
|                      | protocol is PPPOE.                                                  |               |
| Enable Ping          | The USR-G805s will reconnect to PPTP server if the PING command     | Disabled      |
|                      | fails more than preset times.                                       |               |
| Ping Period          | The time interval between two ping commands.                        | 10            |
| Ping times           | Number of ping attempts.                                            | 3             |

# 5.3. IPSec VPN

USR-G805s supports IPSec VPN, both v1 and v2 version.

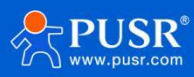

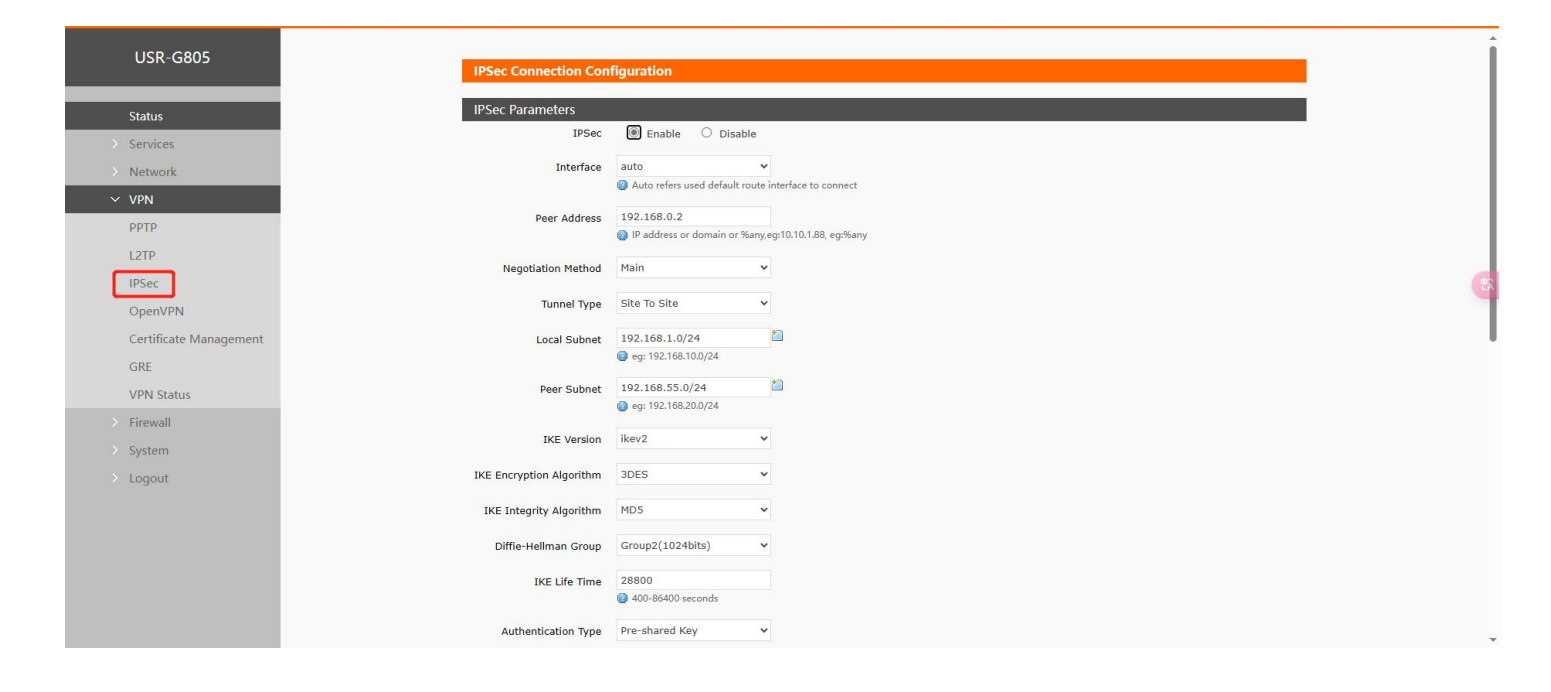

| Items                | Description                                                     | Default          |  |
|----------------------|-----------------------------------------------------------------|------------------|--|
| IPSec enable         | Whether to enable IPSec VON                                     | Disable          |  |
| Interface            | Select the interface according to different networking methods. | auto             |  |
| Peer Address         | Set L2TP server IP or domain name.                              | 192.168.0.2      |  |
| Negotiation Method   | Main and aggressive are supported                               | main             |  |
| Tunnel Type          | 4 types: Site to site, Site to host, Host to site, Host to host | Site to site     |  |
| Local Subnet         | Local IP and mask of IPSec VPN                                  | 192.168.1.0/24   |  |
| Peer Subnet          | Peer IP and mask of IPSec VPN                                   | 192.168.55.0/24  |  |
| IKE Version          | V1, V2 version are supported                                    | lkev2            |  |
| IKE Encryption       | 3DES, AES-128, AES-192, AES-256 are supported                   | 3DES             |  |
| Algorithm            |                                                                 |                  |  |
| IKE Integrity        | MD5, SHA1, SHA2-256, SHA2-512 are supported                     | MD5              |  |
| Algorithm            |                                                                 |                  |  |
| Diffie-Hellman Group | Group1(768bits), Group2(1024bits), Group5(1536bits),            | Group2(1024bits) |  |
|                      | Group14(2048bits).                                              |                  |  |
| IKE Life Time        | Range: 400-86400 seconds                                        | 28800            |  |
| Authentication Type  | pre-shared key authentication is supported                      | Pre-shared Key   |  |
| Pre-shared Key       | Set the key of authentication type,                             | 123456abc        |  |
|                      | 1-50characters can be set.                                      |                  |  |

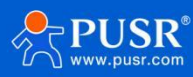

| Local Identifier     | It can be IP address or @domain,                                   | @client |
|----------------------|--------------------------------------------------------------------|---------|
|                      | 0-29 characters can be set.                                        |         |
| Peer Identifier      | It can be IP address or @domain,                                   | @server |
|                      | 0-29 characters can be set.                                        |         |
| ESP Encryption       | 3DES, AES-128, AES-192, AES-256 are supported                      | AES-128 |
| Algorithm            |                                                                    |         |
| ESP Integrity        | SHA1, SHA2-256, MD5 are supported                                  | SHA-1   |
| Algorithm            |                                                                    |         |
| Perfect forward      | None, DH1, DH2, DH5                                                | DH2     |
| encryption(PFS)      |                                                                    |         |
| ESP Life Time        | Range: 400-86400 Seconds                                           | 3600    |
| DPD Timeout          | Sets the timeout duration for Dead Peer Detection                  | 60      |
| DPD Detection Period | Sets the detection period for Dead Peer Detection                  | 60      |
| DPD Action           | Sets the action for DPD detection, including Restart, clear, Hold, | Restart |
|                      | None                                                               |         |
| Enable Ping Tracking | Whether to enable the PING detection                               | Disable |

# 5.4. OpenVPN

In OpenVPN mode, the USR-G805s support 3 OpenVPN clients and 1 OpenVPN server. This means USR-G805s can connect to 3 OpenVPN servers simultaneously.

| Communication Expert of Indus                                                                  | strial IOT                        |                                                                                                    |                                            |                      |    |                                        | Be Hon | est, Do Best! |
|------------------------------------------------------------------------------------------------|-----------------------------------|----------------------------------------------------------------------------------------------------|--------------------------------------------|----------------------|----|----------------------------------------|--------|---------------|
| USR-G816  Status Services Network VPN PPTP L2TP                                                | OpenV<br>Enhanced<br>OpenVI<br>CI | PN Configuration d OpenVPN design allows 3 OpenVP PN Configuration Name Type ULENT_1 CLIENT LIENT_2 CLIENT | N Clients and 1 OpenVPN Ser<br>Description | ver<br>Enable<br>OFF | ~  | Status<br>Disconnected<br>Disconnected | Edit   |               |
| OpenVPN<br>Certificate Management<br>VPN Status<br>> Firewall<br>> DTU<br>> System<br>> Logout | C)<br>SE                          | LIENT_3 CLIENT<br>SRVER_1 SERVER                                                                           |                                            | OFF<br>OFF<br>Apply  | ~  | Disconnected                           | Edit   |               |
|                                                                                                |                                   | JiNan Usr IOT T                                                                                            | echnology Limited h                        | nttp://www.pusr.co   | m/ |                                        |        | 0             |

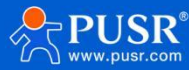

#### Figure 34. Edit OpenVPN settings

### 5.4.1. OpenVPN client

USR-G805s supports import .ovpn config file and PKCS#12 cert-file. Say goodbye to complex parameter settings. After importing the ovpn file, users just need to config the username and password.

| Communication Expert of Indus                                         | arial lot                                                                                                    | Honest, Do Best! |
|-----------------------------------------------------------------------|----------------------------------------------------------------------------------------------------|------------------|
| USR-G816                                                              | CLIENT_1 - OpenVPN Configuration Configuration                                                                                                    |                  |
| > Services<br>> Network<br>> VPN<br>PPTP                              | Enable ON V<br>Description The maximum length is 50 Bytes.<br>Enable OpenVPN config                                                                                                    |                  |
| L21P<br>OpenVPN<br>Certificate Management<br>VPN Status<br>> Firewall | OpenVPN Config File         透理文件         未选择任何文件           User name                                                                                                    < |                  |
| > DTU<br>> System<br>> Logout                                         | Interface auto v<br>auto refers used default route interface to connect<br>Log Level warning(3) v<br>@ Log Level0-11                                                                    |                  |
|                                                                       | Extra Option The content here will be written directly to the configuration file. Please fill in carefully Local Route - LAN IP address and subnet mask of the remote network.          |                  |
|                                                                       | Subart<br>JiNan Usr IOT Technology Limited http://www.pusr.com/                                                                                                    | 0                |

Figure 35. Upload OpenVPN Config file

If users need to set parameters using traditional way, just turn off the config file. The ca, cert, and key file can be loaded in "Certificate Management" page.

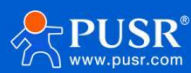

| Communication Expert of Indus             | trial IOT                          |                                                                                                    |                      | Be Honest, Do Best!                   |
|-------------------------------------------|------------------------------------|----------------------------------------------------------------------------------------------------|----------------------|---------------------------------------|
|                                           | Configuration                      |                                                                                                    |                      | •                                     |
| USR-G816                                  | Enable                             | on 🗸                                                                                                    |                      |                                       |
| > Status                                  | Description                        | (2) The maximum length is 50 Bytes.                                                                                                    |                      |                                       |
| > Services<br>> Network                   | Enable OpenVPN Config<br>from file | ⊖ on .● off                                                                                                    |                      |                                       |
| ✓ VPN                                     | Protocol                           | UDP 🗸                                                                                                    |                      |                                       |
| РРТР                                      | Remote Host IP Address             | 192.168.0.2                                                                                                    |                      |                                       |
| L2TP                                      | Port                               | 1194                                                                                                    |                      |                                       |
| OpenVPN<br>Certificate Management         | Authentication Type                | SSL/TLS ¥                                                                                                    |                      |                                       |
| VPN Status                                | TUN/TAP                            | TUN 🗸                                                                                                    |                      |                                       |
| <ul> <li>Firewall</li> <li>DTU</li> </ul> | Topology                           | Subnet 🗸                                                                                                    |                      |                                       |
| > System                                  | Interface                          | auto  v                                                                                                    | e to connect         |                                       |
| > Logout                                  | redirect-gateway                   |                                                                                                    |                      |                                       |
|                                           | NAT                                |                                                                                                    |                      |                                       |
|                                           | Enable Keepalive                   |                                                                                                    |                      |                                       |
|                                           | Ping detection interval            | 10<br>Ping remote once every n seconds over                                                                                                    | r TCP/UDP port.      |                                       |
|                                           | ping-restart n                     | 120<br>(2) Restart if n seconds pass without reception of the second second secon | tion of remote ping. |                                       |
|                                           | i.                                 | Nan Usr IOT Technology Limited                                                                                                    | http://www.pusr.com/ | · · · · · · · · · · · · · · · · · · · |

Figure 36. Enable traditional OpenVPN settings

| Communication Expert of Indus                                                                                                    | Be Honest, Do Best!                                                                                                    |
|----------------------------------------------------------------------------------------------------|----------------------------------------------------------------------------------------------------|
| USR-G816                                                                                                    | Certificate Management                                                                                                    |
| > Status                                                                                                    | The current page is used to centrally manage various certificate and key files related to OpenVPN                                                                                                    |
| > Services                                                                                                    | Client1 Certificate                                                                                                    |
| <ul> <li>&gt; Network</li> <li>VPN</li> <li>PPTP</li> <li>L2TP</li> <li>OpenVPN</li> <li>Certificate Management</li> <li>VPN Status</li> <li>&gt; Firewall</li> <li>&gt; DTU</li> <li>&gt; System</li> <li>&gt; Logout</li> </ul> | pkcs12(p12)       勝度文件       未随程任何文件         ● PCCSF12(P12) files define an archive file format for storing cryptographic objects as a single file. It means that .p12 file is able to contain ca & cert & key. Generally if you have a .p12 file already, there is no need to upload ca & cert & key one by one.         C a 透理文件       未随理任何文件         cert       透理文件       未随理任何文件         tbs-auth(secret key)       透理文件       未选择任何文件         tbs-auth(secret key)       透理文件       未选择任何文件         tbs-auth(secret key)       透理文件       未选择任何文件         tbs-crypt(secret key)       透理文件       未选择任何文件         Pre-shared key(secret key)       透理文件       未选择任何文件         Certificate Password Type       ● file       o input |
|                                                                                                    | Certificate Password Laber文件<br>Client2 Certificate<br>pkcs12(.p12) 通程文件 未选择任何文件<br>@ PKCSF12 (P12) files define an archive file format for storing cryptographic objects as a single file. It means that .p12 file is able to contain ca & cert & key. Generally if you have a .p12 file already, there is no need to upload ca & cert & key one by one.<br>ca                                                                                                    |

Figure 37. Upload certificate file

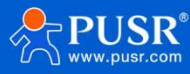

# 5.4.2. OpenVPN server

| Communication Expert of Indus | trial IOT                          | Be H                                                                     | onest, Do Best! |
|-------------------------------|------------------------------------|--------------------------------------------------------------------------|-----------------|
| USR-G816                      | SERVER_1 - OpenVPN                 | N Configuration                                                          |                 |
| Status                        | Configuration                      |                                                                          |                 |
| > Services                    | Enable                             | e OFF 🗸                                                                  |                 |
| > Network                     | Description                        | n                                                                        |                 |
| ~ VPN                         |                                    | O The maximum length is 50 Bytes.                                        |                 |
| РРТР                          | Enable OpenVPN Config<br>from file | e Not Support                                                            |                 |
| L2TP                          | Protocol                           | UDP v                                                                    |                 |
| OpenVPN                       | Port                               | + 1194                                                                   |                 |
| VPN Status                    | Put                                |                                                                          |                 |
| Firewall                      | Authentication Type                | e SSL/ILS V                                                              |                 |
| > DTU                         | TUN/TAP                            | p TUN ~                                                                  |                 |
| > System                      | Topology                           | y Subnet v                                                               |                 |
| > Logout                      | Client Subnet                      | at                                                                       |                 |
|                               | Client Netmask                     | k                                                                        |                 |
|                               | Renegotiation Interval(s)          | ) 3600                                                                   |                 |
|                               | max clients                        | s 16                                                                     |                 |
|                               |                                    | Allow a maximum of n simultaneously connected clients.                   |                 |
|                               | Client to client                   | t 🛛 🎯 Internally route client traffic.                                   |                 |
|                               | Duplicate certificates             | s 🗌 🥥 It allows multiple clients to connect using the same certificates. |                 |
|                               | Ŭ.                                 | JiNan Usr IOT Technology Limited http://www.pusr.com/                    | 0               |

Figure 38. OpenVPN server settings

# 5.5. GRE

| USR-G805            |
|---------------------|
|                     |
| Status              |
| > Services          |
| Network             |
| Network             |
| V VPN               |
| РРТР                |
| L2TP                |
| IPSec               |
| OpenVPN             |
| Certificate Managem |
| CPE                 |
| UKL                 |
| VPN Status          |
| > Firewall          |
| > System            |
| > Logout            |
|                     |
|                     |
|                     |

| ltems          | Description                | Default      |
|----------------|----------------------------|--------------|
| GRE            | Whether to enable GRE VPN. | Disable      |
| Interface Name | The name of GRE VPN tunnel | gre_gre1     |
| Interface      |                            | auto         |
| Peer WAN IP    | Remote GRE WAN IP address  | 192.168.0.10 |

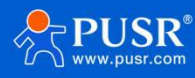

| Peer Tunnel IP  | Remote GRE tunnel IP address                                    | 10.10.10.1      |
|-----------------|-----------------------------------------------------------------|-----------------|
| Peer Subnet     | Remote IP/Mask                                                  | 192.168.55.0/24 |
| Local Tunnel IP | Local GRE tunnel IP address                                     | 10.10.10.2      |
| NAT             | Whether NAT is required for data passing through GRE interfaces | Enabled         |
| TTL             | Set the TTL parameters(1~255)                                   | 255             |
| MTU             | Set the MTU(600~1500)                                           | 1450            |
| Enable Ping     | The USR-G805s will reconnect to GRE VPN if the PING command     | Disabled        |
|                 | fails more than preset times.                                   |                 |
| Ping Period     | The time interval between two ping commands.                    | 10              |
| Ping times      | Number of ping attempts.                                        | 3               |

# 6. Firewall

# 6.1. General Settings

There are 2 basic firewall rules by default in USR-G805s.

| Communication Expert of Industrial IOT                                                                                                    |                                                                                                    |                      |                                                       | Be Hone      | st, Do Best! |
|----------------------------------------------------------------------------------------------------|----------------------------------------------------------------------------------------------------|----------------------|-------------------------------------------------------|--------------|--------------|
| USR-G816<br>Status<br>Services<br>Network<br>VPN<br>Firewall<br>General Settings<br>Port Forwards<br>Traffic Rules<br>Access Restrictions<br>DTU<br>System<br>Logout | Firewall - Zone Settings         The firewall creates zones over your network interfaces to control network         General Settings         Enable SYN+flood         Drop invalid packets         Input         Output         accept         Forward         Zones=>Forward         Source Zone=>Destination zones         Image: Image: Image | k traffic flow.      | Masquerading<br>C C C C C C C C C C C C C C C C C C C | MSS clamping |              |
|                                                                                                    | JiNan Usr IOT Technology Limited                                                                                                    | http://www.pusr.com/ |                                                       |              |              |

Figure 39. General settings of firewall

>Input: Packets that accessing router's IP.

- >Output: Packets sent from the router.
- >Forward: Data forwarding between interfaces, without routing itself.

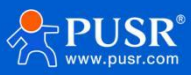

>Masquerading: IP masquerading automatically, which is meaningful for the WAN port and 4G port, the

masquerading for IP when access the external.

≻MSS clamping: Limit the large of the MSS, generally it is 1460.

The first rule:

>The input, output, and forward packet from LAN to WAN is accept by default.

≻Forward: If the data package will access the WAN from the LAN, so the rule allows data package from the

LAN to WAN.

>Input: Open the webpage of the router when you under the LAN.

>Output: The router accesses the extern net, like NTP.

The second rule:

>WAN and 4G interface receive the input, output and forward packet by default.

>If there is input data package and it will be allowed. Such as someone will login the webpage of the router from the WAN.

Same as the input, the output will be allowed if access the external net from the WAN or 4G of the router.

>The forward package is also allowed, data packets from the WAN port want to be forwarded to the LAN.

## 6.2. Port forward

#### 6.2.1. Port forward

A port forward is a way of making a computer on your home or business network accessible to computers on the internet, even though they are behind a router or firewall.

Up to 100 port forwards can be added.

| Items         | Description                                                      | Default |
|---------------|------------------------------------------------------------------|---------|
| Name          | The name of port forwarding rules, user-defined.                 | None    |
| Protocol      | Protocol type, options: TCP+UDP, TCP, UDP.                       | TCP+UDP |
| External Zone | WAN or VPN.                                                      | WAN     |
| External port | Users can set a single port or a range of ports, like 8000-9000. | None    |
|               | Note: It's DMZ function when external port and internal port     |         |
|               | are empty.                                                       |         |
| Internal zone | LAN or VPN.                                                      | LAN     |
| Internal IP   | IP address of device connected to LAN port.                      | None    |

#### Table 12. Parameter details of port forward

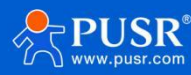

| address       |                                                                  |      |
|---------------|------------------------------------------------------------------|------|
| Internal port | Users can set a single port or a range of ports, like 8000-9000. | None |
|               | Note: It's DMZ function when external port and internal port     |      |
|               | are empty.                                                       |      |

| Communication Expert of Indu                            | strial IOT                                                             |                                                                                          |                                                             | Be Hone     |
|---------------------------------------------------------|------------------------------------------------------------------------|------------------------------------------------------------------------------------------|-------------------------------------------------------------|-------------|
| USR-G816  Status Services Network                       | Firewall - Port For<br>Port forwarding allows<br>Port Forwards<br>Name | wards<br>remote computers on the Internet to connect to a specific comput<br>Match Rules | ter or service within the private LAN.<br>Forwarding To     | Enable Sort |
| VPN     Firewall     General Settings     Port Forwards | New Port Forwarding Ru                                                 | This section contain                                                                     | ns no values yet                                            |             |
| Traffic Rules<br>Access Restrictions<br>> DTU           | Name New port forward                                                  | Protocol External External port<br>zone<br>TCP+UDP v wan v                               | Internal Internal IP Internal port<br>address Internal port | 철 Add       |
| > System > Logout                                       |                                                                        | Apply                                                                                    | Save                                                        |             |
|                                                         |                                                                        |                                                                                          |                                                             |             |
|                                                         |                                                                        |                                                                                          |                                                             |             |
|                                                         |                                                                        | JiNan Usr IOT Technology Limited http://www                                              | v.pusr.com/                                                 |             |

Figure 40. Port forwards settings

## 6.2.2. DMZ function

DMZ function is a physical or logical subnet that separates a local area network (LAN) from other untrusted networks -- usually, the public internet.

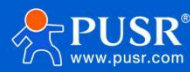

| Communication Expert of Indust                             | Be Hone                                                                                                    | est, Do Best! |
|------------------------------------------------------------|----------------------------------------------------------------------------------------------------|---------------|
| USR-G816  Status Services Naturack                         | Firewall - Port Forwards         Port forwarding allows remote computers on the Internet to connect to a specific computer or service within the private LAN.         Port Forwards         Name       Match Pulse       Enswarding To       Enable Set |               |
| VPN VFirewall General Settings Port Forwards Traffic Rules | New Port Forwarding Rules:     Protocol     External External port     Internal Internal IP     Internal port                                                                                                    |               |
| Access Restrictions DTU System Logout                      | DMZ TCP+UDP v wan v lan v 192.168.1.15 v Add                                                                                                    |               |
|                                                            |                                                                                                    |               |
|                                                            | JiNan Usr IOT Technology Limited http://www.pusr.com/                                                                                                    |               |

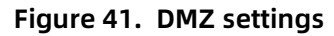

# 6.3. Traffic rules

The Traffic Rules tab is a crucial feature of a firewall functionality that allows you to set rules to filter and control network traffic moving through the device. In essence, traffic rules determine which firewall rules will be applied to packets traveling through the network. These packets can be allowed, blocked, or rejected based on various criteria such as the source and destination IP addresses and port numbers specified in the packet headers.

| Items           | Description                                                                 | Default   |
|-----------------|-----------------------------------------------------------------------------|-----------|
| Enable          | Whether to enable the traffic rules.                                        | Disable   |
| Name            | The name of traffic rules.                                                  | None      |
| Restrict to     | IP address family to which to rule will apply.                              | IPv4 only |
| address family  | It only supports IPv4 IP by now.                                            |           |
| Protocol        | Choose the protocol of the traffic rules, including TCP+UDP, TCP, UDP, ICMP | TCP+UDP   |
| Match ICMP type | Choose the ICMP type of the rules.                                          | any       |
| Source zone     | The zone to which the third party will be connecting.                       | lan       |
| Source MAC      | MAC address(es) of connecting hosts.                                        | any       |

#### Table 13. Parameter details of traffic rules

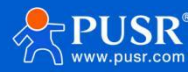

|                  | The rule will apply only to hosts that match MAC addresses specified in this   |        |
|------------------|--------------------------------------------------------------------------------|--------|
|                  | field. Leave empty to make the rule skip MAC address matching.                 |        |
| Source IP        | IP address or network segment used by connecting hosts.                        | any    |
| Source port      | IP address or network segment used by connecting hosts.                        | None   |
| Destination zone | Target zone of the incoming connection.                                        | WAN    |
| Destination IP   | Tagert IP address or network segment of the incoming connection.               | any    |
| Destination port | Tagert port or range of ports of the incoming connection.                      | None   |
| Action           | Action that is to be taken when a packet matches the conditions of the rule.   | Accept |
|                  | Drop: packet is stopped and deleted.                                           |        |
|                  | Accept: packet gets to continue to the next chain.                             |        |
|                  | Reject: packet is stopped, deleted and, differently from Drop, an ICMP packet  |        |
|                  | containing a message of rejection is sent to the source from which the dropped |        |
|                  | packet came.                                                                   |        |
|                  | Don't track: packet is no longer tracked as it moves forward.                  |        |

| Communication Expert of Industri                    | ают                                                                                                    |
|-----------------------------------------------------|----------------------------------------------------------------------------------------------------|
| USR-G816   Status Services                          | Firewall - Traffic Rules Traffic rules define policies for packets traveling between different zones, for example to reject traffic between certain hosts or to open WAN ports on the router. Traffic Rules                                                                                                    |
| VPN     Firewall     General Settings               | Allow-<br>Ping To any router IP on this device Accept input I Control Line Control Line Control Lin |
| Port Forwards Traffic Rules Access Restrictions DTU | Open ports on router:       Name     Protocol       External port       New input rule     TCP+UDP                                                                                                    |
| > System > Logout                                   | New forward rule:       Name     Source zone       New forward rule     Ian       Ian     Image: Wan in the Wan in the Wa                                                                                                    |
|                                                     | Source NAT<br>Name Protocol Action Enable So                                                                                                    |
|                                                     | This section contains no values yet JiNan Usr IOT Technology Limited http://www.pusr.com/                                                                                                    |

Figure 42. Traffic rules settings interface

# 6.3.1. Open ports on router

This provides a quick way to set simple rules that allow traffic on specified ports of the device. The figure

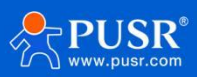

below is an example of the Open ports on device section and the table below provides information on the fields contained in that section.

| Items         | Description                                                                 | Default |
|---------------|-----------------------------------------------------------------------------|---------|
| Name          | The name of the rule, user defined.                                         | None    |
| Protocol      | Specifies to which protocols the rule should apply, including TCP+UDP, TCP, | TCP+UDP |
|               | UDP.                                                                        |         |
| External port | Specifies which port(s) should be opened.                                   | None    |

| Table 14. | Parameter | details |
|-----------|-----------|---------|
|-----------|-----------|---------|

| USR-G805                                            | fic Rules                                                                                   |                                     |                        |               |
|-----------------------------------------------------|---------------------------------------------------------------------------------------------|-------------------------------------|------------------------|---------------|
| Status                                              | policies for packets traveling between different zones, for example to re                   | eject traffic between certain hosts | or to open WAN ports o | n the router. |
| > Services Traffic Rules                            |                                                                                             |                                     |                        |               |
| > Network Name                                      | Protocol                                                                                    | Action                              | Enable Sort            |               |
| VPN Firewall General Settings                       | IPv4-ICMP with type echo-request<br>From any host in wan<br>To any router IP on this device | Accept input                        |                        | Edit Delete   |
| Port Forwards Open ports on rout Traffic Rules Near | er:                                                                                         |                                     |                        |               |
| Custom Rules Access Restrictions Name               | TCP+UDP V                                                                                   |                                     |                        |               |
| System     Logout     New forward rule:             |                                                                                             |                                     |                        |               |
| Name                                                | Source zone Destination zone                                                                |                                     |                        |               |
| New forward rule                                    | lan 🗸 wan 🗸 🖻 Add and edit                                                                  |                                     |                        |               |
|                                                     |                                                                                             |                                     |                        |               |
| Source NAT                                          |                                                                                             |                                     |                        |               |
| Name                                                | Protocol                                                                                    |                                     | Action                 | Enable Sort   |
|                                                     | This section contains                                                                       | no values yet                       |                        |               |

Figure 43.

# 6.3.2. Add new forward rule

This is used to create firewall rules that control traffic on the FORWARD chain. The figure below is an example of the Add New Forward Rule section and the table below provides information on the fields contained in that section.

| Items            | Description                                     | Default |
|------------------|-------------------------------------------------|---------|
| Name             | The name of the rule, user defined.             | None    |
| Source zone      | The zone from which traffic has originated.     | lan     |
| Destination zone | The zone to which traffic will be forwarded to. | wan     |

#### Table 15. Parameter details

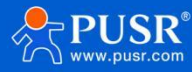

| USR-G805            |                      |             |                                                      |          |              |        |        |               |
|---------------------|----------------------|-------------|------------------------------------------------------|----------|--------------|--------|--------|---------------|
|                     | Traffic Rules        |             |                                                      |          |              |        |        |               |
| Status              | Name                 |             | Protocol                                             |          | Action       | Enable | Sort   |               |
| Services            |                      | IPv4-10     | CMP with type echo-request                           |          |              |        |        |               |
| Network             | Ping                 | To a        | From any host in wan<br>any router IP on this device |          | Accept input |        | •      | Z Edit Delete |
| VPN                 |                      |             |                                                      |          |              |        |        |               |
| Firewall            | Open ports on router |             |                                                      |          |              |        |        |               |
| General Settings    | Name                 | Protocol    | External port                                        |          |              |        |        |               |
| Port Forwards       | New input rule       | TCP+UDP     | ~                                                    | 🚵 Add    |              |        |        |               |
| Traffic Rules       |                      |             |                                                      |          |              |        |        |               |
| Custom Rules        | New forward rule:    |             |                                                      |          |              |        |        |               |
| Access Restrictions | Name                 | Source zone | Destination zone                                     |          |              |        |        |               |
| bystem              | New forward rule     | lan         | 🗸 wan 🗸 🖻 Ado                                        | and edit |              |        |        |               |
| logout              |                      |             |                                                      |          |              |        |        |               |
|                     | Source NAT           |             |                                                      |          |              |        |        |               |
|                     | Name                 |             | Protocol                                             |          |              |        | Action | Enable Sort   |
|                     |                      |             |                                                      |          |              |        |        |               |

Figure 44. Add new forward rules

#### 6.3.3. Source NAT

Source NAT (SNAT) is a form of masquerading used to change a packet's source address and/or port number to a static, user-defined value. SNAT is performed in the POSTROUTING chain, just before a packet leaves the device.

Up to 100 SNAT rules can be added.

| Table 16. | Brief parameters of Source NA | Г |
|-----------|-------------------------------|---|
|-----------|-------------------------------|---|

| Items          | Description                                         | Default |
|----------------|-----------------------------------------------------|---------|
| Name           | The name of the rule, user defined.                 | None    |
| Source zone    | Matches traffic originated from the specified zone. | lan     |
| Source zone    | Matches traffic destined for the specified zone.    | wan     |
| To source IP   | Matches traffic destined for the specified zone.    | None    |
| To source port | Matches traffic destined for the specified zone.    | None    |

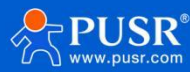

|                     |                                   | to any router IP on this device                          |              |             |  |  |  |  |  |
|---------------------|-----------------------------------|----------------------------------------------------------|--------------|-------------|--|--|--|--|--|
| USR-G805            | Open ports on router:             |                                                          |              |             |  |  |  |  |  |
|                     |                                   |                                                          |              |             |  |  |  |  |  |
| > Status            | Name                              | Protocol External port                                   |              |             |  |  |  |  |  |
| > Services          | New input rule                    | New input rule TCP+UDP 🗸                                 |              |             |  |  |  |  |  |
| > Network           |                                   |                                                          |              |             |  |  |  |  |  |
| > VPN               | New forward rule:                 |                                                          |              |             |  |  |  |  |  |
| ✓ Firewall          | Name Source zone Destination zone |                                                          |              |             |  |  |  |  |  |
| General Settings    | New forward rule                  | lan 🗸 wan 🗸 🖻 Add and edit                               |              |             |  |  |  |  |  |
| Port Forwards       |                                   |                                                          |              |             |  |  |  |  |  |
| Traffic Rules       | Source NAT                        |                                                          |              |             |  |  |  |  |  |
| Custom Rules        | Name                              | Protocol                                                 | Action       | Enable Sort |  |  |  |  |  |
| Access Restrictions |                                   |                                                          |              |             |  |  |  |  |  |
| > System            |                                   | This section contains no values vet                      |              |             |  |  |  |  |  |
| > Logout            |                                   | nns section contains no values yet                       |              |             |  |  |  |  |  |
|                     | New source NAT:                   |                                                          |              |             |  |  |  |  |  |
|                     | Name                              | Source zone Destination zone To source IP To source port |              |             |  |  |  |  |  |
|                     |                                   |                                                          |              |             |  |  |  |  |  |
|                     | New SNAT rule                     | lan v wan v Please chov Do not rewrite                   | Add and edit |             |  |  |  |  |  |

Figure 45. Settings of SourceNAT

Users need to fill in the basic information before clicking the "Add and edit" button, it will redirect you to the

rule's configuration page.

| Communication Expert of Indust       | rial IOT                    | Be Ho                                                                                                    | onest, Do Best!                       |
|--------------------------------------|-----------------------------|----------------------------------------------------------------------------------------------------|---------------------------------------|
| LISE-C816                            | This page allows you to cha | nge advanced properties of the traffic rule entry, such as matched source and destination hosts.          | *                                     |
|                                      | Enable                      | Obsable                                                                                                   |                                       |
| > Status                             | Name                        | SNAT                                                                                                    |                                       |
| > Services                           | Protocol                    | TCP+UDP v                                                                                                 |                                       |
| > Network<br>> VPN                   | Source zone                 | 〇 lan: lan: 夏 素 魚                                                                                         |                                       |
| ✓ Firewall                           |                             | wan: wan_wired:      wan_5g:      wan0:                                                                   |                                       |
| General Settings<br>Port Forwards    | Source IP address           | any  Only match incoming traffic from this IP or range.                                                   |                                       |
| Traffic Rules<br>Access Restrictions | Source port                 | any Match incoming traffic originating from the given source port or port range on the client host.       |                                       |
| > DTU<br>> System<br>> Logout        | Destination zone            | <ul> <li>Ian: [an: 2] 東京</li> <li>wan_wired: 2] wan_5g: 22 wwan0: 愛</li> </ul>                            |                                       |
|                                      | Destination IP address      | Destination ip or ip range.                                                                               |                                       |
|                                      | Destination port            | any <ul> <li>Destination port or port range.</li> </ul>                                                   |                                       |
|                                      | SNAT IP address             | 172.16.10.136 (eth0)<br>Rewrite matched traffic to the given address.                                     | I                                     |
|                                      | SNAT port                   | 8899  Rewrite matched traffic to the given source port. May be left empty to only rewrite the IP address. |                                       |
|                                      | J                           | iNan Usr IOT Technology Limited http://www.pusr.com/                                                      | · · · · · · · · · · · · · · · · · · · |

Figure 46. Detail settings of SourceNAT

| Table 17. | Parameter | details o | of Source | NAT |
|-----------|-----------|-----------|-----------|-----|
|-----------|-----------|-----------|-----------|-----|

| Items  | Description                         | Default |
|--------|-------------------------------------|---------|
| Enable | Whether to turn on the rule.        | Disable |
| Name   | The name of the rule, user defined. | None    |

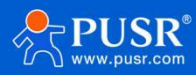

| Protocol         | Specifies to which protocols the rule should apply, including TCP+UDP, TCP, | TCP+UDP |
|------------------|-----------------------------------------------------------------------------|---------|
|                  | UDP, ICMP.                                                                  |         |
| Source zone      | Matches traffic originated from the specified zone.                         | LAN     |
| Source IP        | Mathes traffic originated from specified IP address or network segment.     | any     |
| Source port      | Mathes traffic originated from specified port number.                       | None    |
| Destination zone | Mathes traffic originated from specified port number.                       | wan     |
| Destination IP   | Matches traffic destined for the specified IP address or network segment.   | None    |
| Destination port | Matches traffic destined for the specified port number.                     | None    |
| SNAT IP          | Changes matched traffic packet source IP address to the value specified in  | None    |
|                  | this field.                                                                 |         |
| SNAT port        | Changes matched traffic packet source port number to the value specified    | None    |
|                  | in this field.                                                              |         |

# 6.4. Access restrictions

Access restrictions implement access restrictions on specified domain names, and support blacklist and whitelist settings for domain name addresses. When blacklist is selected, devices connected to the router cannot access the blacklisted domain names, and other domain name addresses can be accessed normally. When the whitelist is selected, the devices connected to the router can only access the domain names in the white list, and other domain names cannot be accessed normally. Both the blacklist and the whitelist can be set with multiple entries, and this function is disabled by default.

| 1150-0805           |                                                                 |                                                                               |                                                 |  |  |  |  |
|---------------------|-----------------------------------------------------------------|-------------------------------------------------------------------------------|-------------------------------------------------|--|--|--|--|
| 031-0005            | Access Restrictions                                             | cess Restrictions                                                             |                                                 |  |  |  |  |
| Status              | Enter the domain name keyword.Note: When setting the w revisit. | rhitelist, the PC may fail to visit the whitelist site for the first time due | to browser reasons. If the access fails, please |  |  |  |  |
| Services            |                                                                 |                                                                               |                                                 |  |  |  |  |
| Network             | Configurations                                                  |                                                                               |                                                 |  |  |  |  |
| VPN                 | Method close                                                    | ~                                                                             |                                                 |  |  |  |  |
| ✓ Firewall          |                                                                 |                                                                               |                                                 |  |  |  |  |
| General Settings    |                                                                 |                                                                               |                                                 |  |  |  |  |
| Port Forwards       | Name                                                            | Domain Name                                                                   | Enable                                          |  |  |  |  |
| Traffic Rules       |                                                                 |                                                                               |                                                 |  |  |  |  |
| Custom Rules        |                                                                 | This section contains no values yet                                           |                                                 |  |  |  |  |
| Access Restrictions |                                                                 |                                                                               |                                                 |  |  |  |  |
| System              | New Firewall Rule:                                              |                                                                               |                                                 |  |  |  |  |
| Logout              | Name                                                            | Domain Name                                                                   |                                                 |  |  |  |  |
|                     | New rule                                                        |                                                                               | Add                                             |  |  |  |  |
|                     |                                                                 |                                                                               |                                                 |  |  |  |  |
|                     |                                                                 | Apply Save                                                                    |                                                 |  |  |  |  |
|                     |                                                                 |                                                                               |                                                 |  |  |  |  |
|                     |                                                                 |                                                                               |                                                 |  |  |  |  |

Figure 47. Access restrictions interface

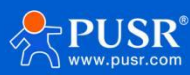

#### 6.4.1. Blacklist settings

First, select the blacklist, enter the name of the rule and the prohibited domain address, and then click Add, and the added rules will be displayed in the list. Click Apply and the rules take effect immediately. Devices connected to the router will not be able to access the domain address just added. If blacklist is selected but no rules are added, the default blacklist is empty, that is, all domain names can be accessed. As shown in the figure, except www.baidu.com and www.google.com, other domain names can be accessed normally.

| USR IOT<br>Communication Expert of Industrial IOT                                            |                                 |                                                                                                    |                                      |                                                           | Be Ho                                     | onest, Do Best! |
|----------------------------------------------------------------------------------------------|---------------------------------|----------------------------------------------------------------------------------------------------|--------------------------------------|-----------------------------------------------------------|-------------------------------------------|-----------------|
| USR-G816  Status Services Network VPN  Firewall General Settings Port Forwards Traffic Rules | Access<br>Enter th<br>If the ar | s Restrictions<br>ee domain name keyword, such as www.baidu<br>ccess fails, please revisit.<br>purations<br>Method Black List<br>Name | Lcom.Note: When setting the whitelis | at, the PC may fail to visit the whitelist site<br>Enable | for the first time due to browser reasons |                 |
| Access Restrictions DTU System Logout                                                        | New Fire                        | blacklist wall Rule:                                                                                                    | www.google.com                       |                                                           | Delete                                    |                 |
|                                                                                              |                                 | Name<br>New rule                                                                                                    | Apply                                | Domain Name                                               | Add                                       |                 |
|                                                                                              |                                 | JiNan Usr IOT Techno                                                                                                    | ology Limited http://www.p           | pusr.com/                                                 |                                           |                 |

Figure 48. Add blacklist rules

#### 6.4.2. Whitelist settings

Select the whitelist, enter the name of the rule and the domain address that is allowed to be accessed, and then click Add, and the added rules will be displayed in the list. Click Apply and the rules take effect immediately. Devices connected to the router will not be able to access the domain address except the ones in the rule. If you select the whitelist but do not add a rule, the default whitelist is empty, that is, all domain address cannot be accessed. As shown in the figure, the device can access Baidu.

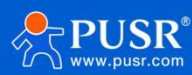

| USR IOT<br>Communication Expert of Industr | ਸ਼ੁਰੂ ਸਿੱਖ ਸਿੱਖ ਸਿੱਖ ਸਿੱਖ ਸਿੱਖ ਸਿੱਖ ਸਿੱਖ ਸਿੱਖ                                                                                                    | onest, Do Best! |
|--------------------------------------------|----------------------------------------------------------------------------------------------------|-----------------|
| USR-G816                                   | Access Restrictions                                                                                                    |                 |
| > Status                                   | Enter the domain name keyword, such as www.baidu.com.Note: When setting the whitelist, the PC may fail to visit the whitelist site for the first time due to browser reason<br>If the access fails, please revisit. | s.              |
| > Services<br>> Network                    | Configurations                                                                                                    |                 |
| > VPN                                      | Method White List ~                                                                                                    |                 |
| General Settings<br>Port Forwards          | Name Domain Name Enable                                                                                                    |                 |
| Traffic Rules<br>Access Restrictions       | blacklist www.baldu.com                                                                                                    |                 |
| > DTU<br>> System                          | New Firewall Rule:                                                                                                    |                 |
| > Logout                                   | Name Domain Name                                                                                                    |                 |
|                                            | New rule                                                                                                    |                 |
|                                            | Apply Save                                                                                                    |                 |
|                                            |                                                                                                    |                 |
|                                            |                                                                                                    |                 |
|                                            | JINan Usr IOT Technology Limited http://www.pusr.com/                                                                                                    |                 |

Figure 49. Add whitelist rules

# 7. Additional services

# 7.1. PUSR Cloud

## 7.1.1. Add USR-G805s on PUSR Cloud

PUSR platform login address: https://mp.usriot.com/.

On USR-G805s side, users need enable the PUSR cloud first.

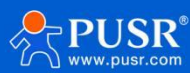

| USR IOT<br>Communication Expert of Industrial IOT |                                                                     | Be Honest, Do Bes |
|---------------------------------------------------|---------------------------------------------------------------------|-------------------|
| USR-G816                                          | USR Cloud                                                           |                   |
| > Status                                          | Usr Cloud                                                           |                   |
| ✓ Services                                        | enable 🛛                                                            |                   |
| USR Cloud                                         |                                                                     |                   |
| DDNS                                              |                                                                     |                   |
| Phtunnel                                          | Configurations                                                      |                   |
| > Network                                         | Traffic flow record interval 10                                     |                   |
| > VPN                                             | Ø less than 12 hours                                                |                   |
| > Firewall                                        | Traffic flow report interval 30                                     |                   |
| > DTU                                             | Not Claim annual internal 5                                         |                   |
| > System                                          | () less than 12 hours                                               |                   |
| > Logout                                          | Net Status report interval 20                                       |                   |
|                                                   | less than 12 hours and less than 40 statistics cycles of net status |                   |
|                                                   | Heartbeat Interval 30 👻                                             |                   |
|                                                   |                                                                     |                   |
|                                                   | 11dn Configuration                                                  |                   |
|                                                   | oup contiguration                                                   |                   |
|                                                   | UDP Heartbeat Interval 20s 🗸                                        |                   |
|                                                   |                                                                     |                   |
|                                                   |                                                                     |                   |
|                                                   | JiNan Usr IOT Technology Limited http://www.pusr.com/               |                   |

Figure 50. Enable the PUSR function of G805s

On PUSR cloud side, users can add USR-G805s on PUSR platform and monitor the status of USR-G805s.

| *          | USR Cloud Cons            | ole     |                       |                     |                       |               |                 |              |                         |                    | <ul> <li>service support</li> <li>user rig</li> </ul> | ihts 🚯 簡体中文 , 15588836112 |
|------------|---------------------------|---------|-----------------------|---------------------|-----------------------|---------------|-----------------|--------------|-------------------------|--------------------|-------------------------------------------------------|---------------------------|
| 83         | Quick start               | Gateway | r management > Gate   | eway list           |                       |               |                 |              |                         |                    |                                                       |                           |
| 2          | Screen management/        | Gatewa  | ay list               |                     |                       |               | Total Gate<br>6 | eways Onl    | ine gateway • Offline 6 | gateway            |                                                       |                           |
| Ŷ          | Scene management*         | Pleas   | e enter SN or ga      | Query Advanced Sear | ch                    |               |                 |              |                         |                    | Add Delete                                            | Transfer gateway More     |
| e          | Device management         |         |                       |                     |                       |               | parameter los   | Number of as |                         |                    | Single Add                                            |                           |
| Ø          | Gateway<br>management     |         | Gateway status        | Gateway name        | SN                    | Gateway model | k               | ces          | Firmware Version        | Belonging organize | Ga Batch Add                                          | Operation                 |
|            | Gateway list              |         | Waiting for the initi | 未命名_网关名称_54         | 00005450000000000004  | 未知型号          | -               | 1            | -                       | 根组织                | Seattle, Washington, United States                    | View Edit Delete More     |
|            | Batch configuration       |         | Offline               | USR-G816            | 01302323060800000979  | USR-G816w-G   | -               | 0            | V1.0.10.wifi-EN         | PUSR               | 美莲广场, Jinan Shi, Shandong 2501                        | View Edit Delete More     |
| -          | Configuration             | -       | Waiting for the initi | Unnamed Gateway na  | 000054500000000000003 | 专利刑局          | _               | 0            | _                       | PUSR               | 山车省济南市历下区油顺路                                          | View Edit Delete More     |
| 8          | management                | ~       | Walling for the initi | Unnamed Cateway na  | 000054500000000000    | 土印刷品          | 9-2<br>1        | 0            | 5.194<br>               | DUPP               |                                                       | View Edit Delete Mare     |
| <u>111</u> | Data center V             |         | waiting for the inte  | ton There a         | 0000343000000000000   | *****         |                 | 0            | -                       | PUSK               |                                                       | View Edit Delete Wore     |
| ₫          | Alarm linkage 🛛 🗡         |         | Offline               | 未茚省_购大省称_84         | 01301822120100009921  | USK-G806S-EAU | -               | 0            | V1.0.03.C165818.01-E    | 物的目的只              | 山东省济南市历下区理顺路                                          | View Edit Delete More     |
| ۲          | Value-Added services      | _       | Offline               | USR-M100            | 02700123031600055984  | USR-M100      |                 | 1            | V2.0.03.000000.0000     | 根组织                | Swatch Jinan Mixc, East Jingshi Ro                    | View Edit Delete More     |
| ▣          | Maintenance<br>management |         |                       |                     |                       |               |                 |              |                         |                    | Total 6 10/page V Pre                                 | 1 Next Go to 1            |
| ۲          | Extend ~                  |         |                       |                     |                       |               |                 |              |                         |                    |                                                       |                           |
| Ŀ          |                           |         |                       |                     |                       |               |                 |              |                         |                    |                                                       |                           |
|            |                           |         |                       |                     |                       |               |                 |              |                         |                    |                                                       |                           |
|            |                           |         |                       |                     |                       |               |                 |              |                         |                    |                                                       |                           |
|            |                           |         |                       |                     |                       |               |                 |              |                         |                    |                                                       |                           |
|            | 100.01                    |         |                       |                     |                       |               |                 |              |                         |                    |                                                       |                           |
|            | V6.0.1                    | -       |                       |                     |                       |               |                 |              |                         |                    |                                                       |                           |

Figure 51. Add device on PUSR cloud

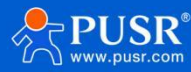

| ☆  | USR Cloud Conso             | ble                                                                                     | O service support | 😲 user rights | 🚯 簡体中文 | 15 | 588836112 |
|----|-----------------------------|-----------------------------------------------------------------------------------------|-------------------|---------------|--------|----|-----------|
|    | Quick start                 | Gateway management > Gateway list > Add Gateway                                         |                   |               |        |    |           |
| ē  | Screen management           | Add Gateway                                                                             |                   |               |        |    |           |
|    | Scene management⁄           | Please note that there are duplicate gate     way names (which will not affect the subs |                   |               |        |    |           |
| ୯  | Device management           | equent steps, and you can continue to ad d gateways)                                    |                   |               |        |    |           |
| Ð  | Gateway<br>management       | * Belonging organize PUSR V                                                             |                   |               |        |    |           |
|    | Gateway list                | * SN () 0130232 SN does not support, click here                                         |                   |               |        |    |           |
|    | Batch configuration         | * MAC / IMEI 868371                                                                     |                   |               |        |    |           |
| M  | Configuration<br>management | Positioning method 🧿 Manual positioning 🦳 Automatic positioning                         |                   |               |        |    |           |
| щ  | Data center 🛛 🗸             | Gateway address 1221 4th Avenue, Seattle, Washington 98101, United States Map           |                   |               |        |    |           |
| ۵  | Alarm linkage 🛛 🗸           | Tag 💿 🛛 Add tags                                                                        |                   |               |        |    |           |
| Ø  | Value-Added services        |                                                                                         |                   |               |        |    |           |
| ▣  | Maintenance<br>management   | Network 🕼 🦲                                                                             |                   |               |        |    |           |
| \$ | Extend ~                    | Data transparency 💿 🕕                                                                   |                   |               |        |    |           |
| Ŀ  | loT                         |                                                                                         |                   |               |        |    |           |
|    |                             | Save                                                                                    |                   |               |        |    |           |
|    | V6.0.1                      |                                                                                         |                   |               |        |    |           |

Figure 52. Enter the information of USR-G805s

| ○ dock stat   ○ scree management   ○ borker management   ○ borker management   ○ b                                                                                                    | 术      | USR Cloud Conso                             | ble     |                      |                     |                      |               |                    |                                      |                       |                    | <ul> <li>O service support</li> <li>♥ user rig</li> </ul> | hts 🚯 简体中文       | 15588836112 |
|----------------------------------------------------------------------------------------------------|--------|---------------------------------------------|---------|----------------------|---------------------|----------------------|---------------|--------------------|--------------------------------------|-----------------------|--------------------|-----------------------------------------------------------|------------------|-------------|
| <ul> <li>Screen management</li> <li>Screen management</li> <li>Screen management</li> <li>Screen management</li> <li>Screen management</li> <li>Screen management</li> <li>Martine factore</li> <li>Name Markagement</li> <li>Name Markagement</li> <li>Nam</li></ul> |        | Quick start                                 | Gateway | management > Gat     | eway list           |                      |               |                    |                                      |                       |                    |                                                           |                  |             |
| <ul> <li>Conservational Conservation Conservation Conse</li></ul>  | 2      | Screen management/                          | Gatewa  | ay list              |                     |                      |               | Total Gater<br>5   | vays • Onlin<br>1                    | e gateway • Offline 4 | gateway            |                                                           |                  |             |
| Pervice management   Gateway status   Gateway name   SN   Gateway model   Parameterico   Configuration   Primoare upgrade   Waiting for the inst   Unamed_Gateway name   Obta center   Obta center   Value-Added service   Marketranco   management   Imagement   Imagement <th></th> <th>Scene management*</th> <th>Pleas</th> <th>e enter SN or ga</th> <th>Query Advanced Sean</th> <th>ch</th> <th></th> <th></th> <th></th> <th></th> <th></th> <th>Add Delete</th> <th>Transfer gateway</th> <th>More</th>                                                                                                    |        | Scene management*                           | Pleas   | e enter SN or ga     | Query Advanced Sean | ch                   |               |                    |                                      |                       |                    | Add Delete                                                | Transfer gateway | More        |
| Bichic configuration   Firmware upgrade   Configuration   Configuration                                                                                                    | e<br>I | Device management'<br>Gateway<br>management |         | Gateway status       | Gateway name        | SN                   | Gateway model | parameter loc<br>k | Number of as<br>sociated devi<br>ces | Firmware Version      | Belonging organize | Gateway address                                           | Operation        |             |
| Firmware upgrade       ● Waiting for the init Unnamed_Gateway na       000054500000000000       非知思号       -       0       -       PUSR         ① Data center       ● Offine       東金美麗笑紫ఄఄ       0100152212010000921       USR-G8066-EAU       -       0       -       PUSR         ② Data center       ● Offine       USR-M100       0270123031600055984       USR-M100       -       0       V1.0.0-EN       #BER         ● Maintonance       ● Offine       USR-M100       0270123031600055984       USR-M100       -       1       V2.0.0.00000.0000       #BER         ● Lond       ● Extend       ●       ●       ●       ●       ●       ●       ●       ●       ●       ●       ●       ●       ●       ●       ●       ●       ●       ●       ●       ●       ●       ●       ●       ●       ●       ●       ●       ●       ●       ●       ●       ●       ●       ●       ●       ●       ●       ●       ●       ●       ●       ●       ●       ●       ●       ●       ●       ●       ●       ●       ●       ●       ●       ●       ●       ●       ●       ●       ●       ●       ● <th></th> <th>Batch configuration</th> <th></th> <th>Online</th> <th>USR-G816</th> <th>01302323060800000979</th> <th>USR-G816w-G</th> <th>-</th> <th>0</th> <th>V1.0.10.wifi-EN</th> <th>PUSR</th> <th>美莲广场, Jinan Shi, Shandong 2501</th> <th>View Edit C</th> <th>elete More</th>                                                                                                    |        | Batch configuration                         |         | Online               | USR-G816            | 01302323060800000979 | USR-G816w-G   | -                  | 0                                    | V1.0.10.wifi-EN       | PUSR               | 美莲广场, Jinan Shi, Shandong 2501                            | View Edit C      | elete More  |
| Configuration   Imanagement   Imanagement                                                                                                    |        | Firmware upgrade                            |         | Waiting for the init | Unnamed_Gateway na  | 00005450000000000003 | 未知型号          |                    | 0                                    | -                     | PUSR               | 山东省济南市历下区坤顺路                                              | View Edit C      | elete More  |
| 11       Data center       ・       ・       ・       ・       ・       ・       ・       ・       ・       ・       ・       ・       ・       ・       ・       ・       ・       ・       ・       ・       ・       ・       ・       ・       ・       ・       ・       ・       ・       ・       ・       ・       ・       ・       ・       ・       ・       ・       ・       ・       ・       ・       ・       ・       ・       ・       ・       ・       ・       ・       ・       ・       ・       ・       ・       ・       ・       ・       ・       ・       ・       ・       ・       ・       ・       ・       ・       ・       ・       ・       ・       ・       ・       ・       ・       ・       ・       ・       ・       ・       ・       ・       ・       ・       ・       ・       ・       ・       ・       ・       ・       ・       ・       ・       ・       ・       ・       ・       ・       ・       ・       ・       ・       ・       ・       ・       ・       ・       ・       ・       ・       ・       ・       ・       ・       ・                                                                                                    | 2      | Configuration<br>management                 |         | Waiting for the init | Unnamed_Gateway na  | 00005450000000000001 | 未知型号          | -                  | 0                                    | -                     | PUSR               | 山东曾济南市历下区坤顺路                                              | View Edit E      | elete More  |
| Atarm Inhage       Image       Image                                                                                                    | щ      | Data center 🗸 🧹                             |         | Offline              | 未命名_网关名称_84         | 01301822120100009921 | USR-G806s-EAU | -                  | 0                                    | V1.0.06-EN            | 根组织                | 山东省济南市历下区坤顺路                                              | View Edit E      | elete More  |
| O     Value-Added services       Images and the services     ``       Images and the services     ``       Images and the services     ``       Images and the services     ``                                                                                                    | ≞      | Alarm linkage 🛛 👻                           |         | Offline              | USR-M100            | 02700123031600055984 | USR-M100      | -                  | 1                                    | V2.0.03.000000.0000   | 根组织                | Swatch Jinan Mixc, East Jingshi Ro                        | View Edit C      | elete More  |
| Image: Second second secon                                          |        | Value-Added services                        |         |                      |                     |                      |               |                    |                                      |                       |                    | Total 5 10/page $\vee$ Pre                                | 1 Next Go        | to 1        |
| Sectored V                                                                                                    | ▣      | Maintenance ~<br>management                 |         |                      |                     |                      |               |                    |                                      |                       |                    |                                                           |                  |             |
| τοτ 🖸                                                                                                    | \$     | Extend 🗸                                    |         |                      |                     |                      |               |                    |                                      |                       |                    |                                                           |                  |             |
|                                                                                                    |        | 107                                         |         |                      |                     |                      |               |                    |                                      |                       |                    |                                                           |                  |             |

Figure 53. Online status

# 7.1.2. Gateway Information

Click "Gateway Name", it will guide you to a new page showing the detail of the USR-G805s.

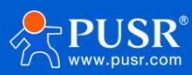

| ☆  | USR Cloud Cons              | le                                                                                                    | 介 service support ♥ user rights             |
|----|-----------------------------|----------------------------------------------------------------------------------------------------|---------------------------------------------|
|    | Quick start                 | Gateway management  > Gateway list  > Gateway Details                                                                             |                                             |
| 집  | Screen management/          | Gateway Details Network debugging Parameter configuration                                                                         |                                             |
|    | Scene management*           | Gateway infomation                                                                                                    |                                             |
| ୯  | Device management           | USR-G816                                                                                                    |                                             |
| Ð  | Gateway                     | 013023206660000979                                                                                                    |                                             |
|    | Gateway list                | Belonging organize: PUSR Gateway model: USR-G816W-G<br>Gateway address: 美运广场, Jinan Shi, Shandong 250101, China MAC: D4AD2067FC15 | Bettery level:<br>Networking type: Ethernet |
|    | Batch configuration         | Tag: DMEI: 868371050583497<br>NID:                                                                                                | signal intensity: —                         |
|    | Firmware upgrade            | Firmware Version: V1.0.10.wifi-EN<br>Hardware version: V1.0                                                                       |                                             |
| 2  | Configuration<br>management | Gateway traffic monitoring                                                                                                    |                                             |
| ш  | Data center 🛛 🗸             |                                                                                                    |                                             |
| ≞  | Alarm linkage 🛛 👻           | O         2023-08-13 19:27:51         To         2023-08-14 19:27:51         Cuttery                                              |                                             |
|    | Value-Added services        | -O- Main gateway(-)                                                                                                    |                                             |
| ▣  | Maintenance ~<br>management | by us / ku                                                                                                    |                                             |
| \$ | Extend Y                    |                                                                                                    |                                             |
| Ŀ  |                             |                                                                                                    |                                             |
|    | V6.0.0                      |                                                                                                    |                                             |

Figure 54. Check gateway information

Users can also send AT command to query parameters of USR-G805s

| ☆            | USR Cloud Conso         | le                                                                  | O service support | 🜒 user rights | ③ 简体中文 | <b>(</b> ) | 15588836112 |
|--------------|-------------------------|---------------------------------------------------------------------|-------------------|---------------|--------|------------|-------------|
| $\mathbb{S}$ | Quick start             | Gateway management (>) Gateway list (>) Gateway Details             |                   |               |        |            |             |
| ē            | Screen management       | Gateway Details Network debugging Parameter configuration           |                   |               |        |            |             |
| Ŷ            | Scene management*       | General information                                                 |                   |               |        |            |             |
| G            | Device management       | Gateway USR-6816 Gateway 01302323060800000979                       |                   |               |        |            |             |
| Ð            | Gateway ^<br>management | name: SN:<br>Belonging PUSR Gateway USR-6816w-6<br>organize: model: |                   |               |        |            |             |
|              | Gateway list            | Firmware V1.0.10.wifi-EN                                            |                   |               |        |            |             |
|              | Batch configuration     | version:                                                            |                   |               |        |            |             |
|              | Firmware upgrade        | Parameter debugging                                                 |                   |               |        |            |             |
|              | Configuration           | +\$N.0130232306600000979                                            |                   |               |        |            |             |
| ш            | Data center 🛛 🗸         | AT-VER                                                              |                   |               |        |            |             |
| ۵            | Alarm linkage 🛛 🗸       |                                                                     |                   |               |        |            |             |
| 3            | Value-Added services    |                                                                     |                   |               |        |            |             |
| ▣            | Maintenance 🗸 🗸         | +WANN DHCP.172.16.10.136,0.0.0                                      |                   |               |        | 6          | 桂Q入         |
| \$           | Extend 🗸                | ×                                                                   |                   |               |        | Č          | -           |
| Ŀ            | IoT                     | useful Gateway restart Ouery version Reload to factory settings     |                   |               |        | G          | 23          |
|              |                         | AT+WANN                                                             |                   |               |        |            |             |
|              |                         |                                                                     |                   |               |        |            |             |
|              |                         |                                                                     |                   |               |        |            |             |
|              |                         | Send                                                                |                   |               |        |            |             |
|              | V6.0.0                  |                                                                     |                   |               |        |            |             |

Figure 55. Parameters query and config

## 7.1.3. Remote access

After the USR-G805s is launched on the PUSR platform, you can remotely log in to the built-in webpage through

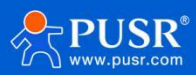

the PUSR platform to view and modify parameters.

| ≮      | USR Cloud Conse                                    | ole     |                       |                      |                      |               |                    |                            |                       |                    | <ul> <li>O service support</li> <li>♥ user rig</li> </ul> | hts 🚯   | 简体中文 🍈 15588836112                 |
|--------|----------------------------------------------------|---------|-----------------------|----------------------|----------------------|---------------|--------------------|----------------------------|-----------------------|--------------------|-----------------------------------------------------------|---------|------------------------------------|
| 53     | Quick start                                        | Gateway | management > Gate     | eway list            |                      |               |                    |                            |                       |                    |                                                           |         |                                    |
| ē      | Screen management                                  | Gatewa  | y list                |                      |                      |               | Total Gatev<br>5   | vays • Onlin               | e gateway • Offline • | gateway            |                                                           |         |                                    |
| Ø      | Scene management*                                  | Pleas   | e enter SN or ga      | Query Advanced Searc | h                    |               |                    |                            |                       |                    | Add Delete                                                | Transfe | r gateway More                     |
| e<br>₽ | Device management?<br>Gateway<br>management        |         | Gateway status        | Gateway name         | SN                   | Gateway model | parameter loc<br>k | Number of as sociated devi | Firmware Version      | Belonging organize | Gateway address                                           | Operati | ion                                |
|        | Gateway list                                       |         | Online                | USR-G816             | 01302323060800000979 | USR-G816w-G   | -                  | 0                          | V1.0.10.wifi-EN       | PUSR               | 美莲广场, Jinan Shi, Shandong 2501                            | View    | Edit Delete More                   |
|        | Firmware upgrade                                   |         | Waiting for the initi | Unnamed_Gateway na   | 00005450000000000003 | 未知型号          | -                  | 0                          | -                     | PUSR               | 山东省济南市历下区坤顺路                                              | View    | Disable                            |
|        | Configuration ~~~~~~~~~~~~~~~~~~~~~~~~~~~~~~~~~~~~ |         | Waiting for the initi | Unnamed_Gateway na   | 00005450000000000001 | 未知型号          | -                  | 0                          | -                     | PUSR               | 山东省济南市历下区坤顺路                                              | View    | Configuration page                 |
| ш      | Data center 🛛 🗸                                    | × -     | Offline               | 未命名_网关名称_84          | 01301822120100009921 | USR-G806s-EAU | ~                  | 0                          | V1.0.06-EN            | 根组织                | 山东省济南市历下区坤顺路                                              | View    | Firmware Upgrade<br>Reboot gateway |
| ۵      | Alarm linkage 🛛 🗡                                  |         | Offline               | USR-M100             | 02700123031600055984 | USR-M100      | -                  | 1                          | V2.0.03.000000.0000   | 根组织                | Swatch Jinan Mixc, East Jingshi Ro                        | View    |                                    |
| 0      | Value-Added services                               |         |                       |                      |                      |               |                    |                            |                       |                    | Total 5 10/page v Pre                                     | 1       | Next Go to 1                       |
| ▣      | Maintenance ~<br>management                        |         |                       |                      |                      |               |                    |                            |                       |                    |                                                           |         |                                    |
| ♦      | Extend ~                                           |         |                       |                      |                      |               |                    |                            |                       |                    |                                                           |         |                                    |
| Ŀ      | loT                                                |         |                       |                      |                      |               |                    |                            |                       |                    |                                                           |         |                                    |
|        | V6.0.0                                             |         |                       |                      |                      |               |                    |                            |                       |                    |                                                           |         |                                    |

Figure 56. Login configuration page

| USR-G816                               |                                                 |
|----------------------------------------|-------------------------------------------------|
| Communication Expert of Industrial IOT | Be Honest, Do Best!                             |
|                                        | Authorization Required                          |
|                                        | rease enter you username and password.          |
|                                        | Username: root                                  |
|                                        | Login Reset                                     |
|                                        |                                                 |
|                                        |                                                 |
|                                        |                                                 |
|                                        |                                                 |
|                                        |                                                 |
| JiNar                                  | Usr IOT Technology Limited http://www.pusr.com/ |
|                                        |                                                 |

Figure 57. Login page

# 7.1.4. Firmware upgrade

Users can also upgrade firmware via PUSR platform.

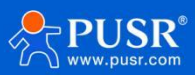

| 术 | USR Cloud Cons | ole     |                       |                     |            |                 |                                                  |          |                    | ○ service support ♥ user rig       | nts 🔇 简体中文 🌀     | 15588836112 |
|---|----------------|---------|-----------------------|---------------------|------------|-----------------|--------------------------------------------------|----------|--------------------|------------------------------------|------------------|-------------|
|   |                | Gateway | management > Gat      | eway list           |            |                 |                                                  |          |                    |                                    |                  |             |
|   |                | Gatewa  | ay list               |                     |            |                 | Total Gateways • Online gate                     | way Offi | ne gateway         |                                    |                  |             |
|   |                |         | e enter SN or ga      | Query Advanced Sean | ch         | Firmware Upgrad | e                                                | ×        |                    | Add Delete                         | Transfer gateway | More        |
|   |                |         |                       |                     |            | * Task Name     | Firmware Upgrade                                 |          |                    |                                    |                  |             |
|   |                |         | Gateway status        | Gateway name        | SN         | * Gateway name  | USR-G816                                         |          | Belonging organize | Gateway address                    | Operation        |             |
|   |                |         | Online                | USR-G816            | 013023230  | * Gateway model | USR-G816w-G                                      |          | PUSR               | 美莲广场, Jinan Shi, Shandong 2501     | View Edit Delete | More        |
|   |                |         | Waiting for the initi | Unnamed_Gateway na  | 0000545000 | * Firmware      | Pelase ChooseFirmware Upgrade Version            |          | PUSR               | 山东省济南市历下区坤顺路                       | View Edit Delete | More        |
|   |                |         | Waiting for the initi | Unnamed_Gateway na  | 0000545000 | Upgrade Version |                                                  |          | PUSR               | 山东省济南市历下区坤顺路                       | View Edit Delete | More        |
|   |                |         | Offline               | 未命名_网关名称_84         | 013018221; | * Task Time     | © 2023-08-14 19:34:48 T 2023-08-15 19:34:48<br>o |          | 根组织                | 山东省济南市历下区埠顺路                       | View Edit Delete | More        |
|   |                |         | Offline               | USR-M100            | 027001230: |                 | Cancel                                           | OK       | 根组织                | Swatch Jinan Mixc, East Jingshi Ro | View Edit Delete | More        |
|   |                |         |                       |                     |            |                 | Guinda                                           |          |                    | Total 5 10/page V Pre              | 1 Next Go to     | 1           |
|   |                |         |                       |                     |            |                 |                                                  |          |                    |                                    |                  |             |
|   |                |         |                       |                     |            |                 |                                                  |          |                    |                                    |                  |             |
|   |                |         |                       |                     |            |                 |                                                  |          |                    |                                    |                  |             |
|   |                |         |                       |                     |            |                 |                                                  |          |                    |                                    |                  |             |
|   |                |         |                       |                     |            |                 |                                                  |          |                    |                                    |                  |             |
|   |                |         |                       |                     |            |                 |                                                  |          |                    |                                    |                  |             |
|   | V6.0.0         | -       |                       |                     |            |                 |                                                  |          |                    |                                    |                  |             |

Figure 58. Firmware upgrade function

# 7.1.5. Alarm settings

>Add alarm trigger type, for USR-G805s, we add "Gateway monitoring trigger".

| * |                      |                                             |                                                                                                    | 🔿 service support 🛭 😗 user rights 🚷 简体中文 <table-cell> 1558883611</table-cell> |
|---|----------------------|---------------------------------------------|----------------------------------------------------------------------------------------------------|-------------------------------------------------------------------------------|
|   |                      | Alarm linkage 👂 Gateway Monitoring Triggers |                                                                                                    |                                                                               |
|   |                      | Gateway Monitoring Triggers                 |                                                                                                    |                                                                               |
|   |                      |                                             | Add Trigger ×                                                                                                    | 2. Add Bulk Deletion                                                          |
|   |                      |                                             | 3.                                                                                                    |                                                                               |
|   |                      | Trigger Name Belongin                       | Update time                                                                                                    | Operation                                                                     |
|   |                      |                                             | * Belonging PUSR V                                                                                                    |                                                                               |
|   |                      |                                             | organice                                                                                                    |                                                                               |
|   |                      |                                             | Alarm rule The device is offline.                                                                                                    | Total 0 10/page > Pre 1 Next Go to 1                                          |
|   |                      |                                             | description 22 / 60                                                                                                    |                                                                               |
|   |                      |                                             |                                                                                                    |                                                                               |
|   |                      | <                                           | * Alarm Rules 🛂 Offline time of galeway> 5 minute                                                                                                    |                                                                               |
|   | Independent trigger  |                                             |                                                                                                    |                                                                               |
|   |                      |                                             | Gateway 10 minutes,lost 5 Times                                                                                                    |                                                                               |
|   | Alarm settings       |                                             |                                                                                                    |                                                                               |
|   |                      |                                             | Wireless signal intensity < weak <                                                                                                    |                                                                               |
|   |                      |                                             | Flow of current month > 1024 MB/1GB=1024MB)                                                                                                    |                                                                               |
|   | Value-Added services |                                             |                                                                                                    |                                                                               |
|   |                      |                                             | Bettery level < 20 %(Products with built-in batteries)                                                                                                 |                                                                               |
|   |                      |                                             |                                                                                                    |                                                                               |
|   |                      |                                             | Gateway power failure aiarm (only some product models are supported, please r<br>efer to the product manual or consult relevant personnel for details) |                                                                               |
|   |                      |                                             |                                                                                                    |                                                                               |
|   |                      |                                             | Cancel 4.                                                                                                    |                                                                               |
|   |                      |                                             |                                                                                                    |                                                                               |

Figure 59. Add alarm trigger type

≻Add alarm contacts and verify email.

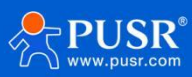

| 术 | USR Cloud Conso                | ble                                                   |                 |                               |                 |           | O service support 0 user rights | 😗 简体中文  💮 15588836112 |
|---|--------------------------------|-------------------------------------------------------|-----------------|-------------------------------|-----------------|-----------|---------------------------------|-----------------------|
|   | Quick start                    | Alarm linkage  > Alarm contacts                       |                 |                               |                 |           |                                 |                       |
|   | Screen management/             | Contacts                                              |                 |                               |                 |           |                                 |                       |
|   | Scene management <sup>y</sup>  | Please select organ 🔗 Please enter contact name email | Add Contact     |                               | ×               |           | 2.                              | Add Bulk Deletion     |
|   | Device management              | Contact name Belon                                    | 3.              |                               |                 | dd people | Update time                     | Operation             |
|   | Gateway ~<br>management        |                                                       | * Contact name  | Testusers                     | Associated User |           |                                 |                       |
|   | Configuration $\checkmark$     |                                                       | * Please select | PUSR                          |                 |           |                                 |                       |
|   | management                     |                                                       | organization    |                               |                 |           | Total 0 10/page - Pre 1         | Next Go to 1          |
|   | Data center 🛛 🗸                |                                                       |                 |                               |                 |           |                                 |                       |
|   | Alarm linkage 🔿                |                                                       | Email           | liuren en al ann an           |                 |           |                                 |                       |
|   | Township biogene               |                                                       | Emoil           | Plassa land Varification Code | T               |           |                                 |                       |
|   |                                | <                                                     | Verification    | Cet Code Get Code             |                 |           |                                 |                       |
|   | Independent trigger            |                                                       | Code            |                               |                 |           |                                 |                       |
|   | Gateway Monitoring<br>Tridders |                                                       |                 |                               |                 |           |                                 |                       |
|   | Alarm settings                 |                                                       | Remark          | Please Input Remarks          |                 |           |                                 |                       |
|   | Alarm contacts                 |                                                       |                 |                               | 4               |           |                                 |                       |
|   | Value Added convicted          |                                                       |                 | Cancel                        | 4.              |           |                                 |                       |
|   | Mainter and a services         |                                                       |                 |                               |                 |           |                                 |                       |
|   | management                     |                                                       |                 |                               |                 |           |                                 |                       |
|   | Extend 🗸                       |                                                       |                 |                               |                 |           |                                 |                       |
|   |                                |                                                       |                 |                               |                 |           |                                 |                       |
|   | IoT                            |                                                       |                 |                               |                 |           |                                 |                       |
|   |                                |                                                       |                 |                               |                 |           |                                 |                       |
|   |                                |                                                       |                 |                               |                 |           |                                 |                       |
|   | V6.0.0                         |                                                       |                 |                               |                 |           |                                 |                       |

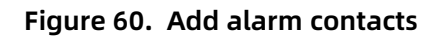

≻Add alarm configuration

| * |                                                   |                                                 |                  |                                                          |      |        |            |              | 简体中文      简称中文     简称中文     简称中文     简称中文     简称中文     简称中文     简称中文     简称中文     简称中文     简称中文     简称中文     简称中文     简称中文     简称中文     简称中文     简称中文     简称中文     简称中文     简称中文     简称中文     简称中文     简称中文     简称中文     简称中文     简称中文     简称     简称 |
|---|---------------------------------------------------|-------------------------------------------------|------------------|----------------------------------------------------------|------|--------|------------|--------------|----------------------------------------------------------------------------------------------------|
|   | Quick start                                       | Alarm linkage 🗇 Alarm settings                  |                  |                                                          |      |        |            |              |                                                                                                    |
|   | Screen management/                                | Alarm settings                                  |                  |                                                          |      |        |            |              |                                                                                                    |
|   | Scene management*                                 | Please select organ 🔗 🛛 All Types 🔗 Please inpu | AddAlarm Con     | figuration                                               | ×    |        |            |              | Add Bulk Deletion                                                                                                    |
|   | Device management                                 | Alarm configuration name Belonging organize     | * Alarm          | Offlinetest                                              | ilsm | Status | Founder    | Update time  | Operation                                                                                                    |
|   | Gateway 🗸 🗸                                       | con                                             | nfiguration name |                                                          |      |        |            |              |                                                                                                    |
|   | Configuration ~~<br>management                    |                                                 | * Belonging      | PUSR                                                     |      |        | Total 0 10 | Inner I Dro. | Next Cata 1                                                                                                    |
|   | Data center 🛛 🗸                                   |                                                 | orguni20         |                                                          |      |        | Totar U    |              |                                                                                                    |
|   | Alarm linkage 🔷                                   |                                                 | * Push type      | trigger 🗸 🗸                                              |      |        |            |              |                                                                                                    |
|   | Template triggers                                 | 2                                               | * Select trigger | Gateway detection trigger $\lor$ Offline $\times$ $\lor$ |      |        |            |              |                                                                                                    |
|   | Independent trigger                               |                                                 | * Pushina        | Value of the variable reaches the trioger condition      |      |        |            |              |                                                                                                    |
|   | Gateway Monitoring<br>Tridders                    |                                                 | mechanism        | Pushing only first time                                  |      |        |            |              |                                                                                                    |
|   | Alarm settings                                    |                                                 |                  | Alarm silence time minute @                              |      |        |            |              |                                                                                                    |
|   | Alarm contacts                                    |                                                 |                  |                                                          |      |        |            |              |                                                                                                    |
|   | Value-Added services                              |                                                 | * Push method    | Email                                                    |      |        |            |              |                                                                                                    |
|   | Maintenance ~ ~ ~ ~ ~ ~ ~ ~ ~ ~ ~ ~ ~ ~ ~ ~ ~ ~ ~ |                                                 | * Pusher         | Check All                                                |      |        |            |              |                                                                                                    |
|   | Extend ~                                          |                                                 |                  | Testusers(PUSR)                                          |      |        |            |              |                                                                                                    |
|   | ΙοΤ                                               |                                                 |                  |                                                          |      |        |            |              |                                                                                                    |
|   |                                                   |                                                 |                  |                                                          |      |        |            |              |                                                                                                    |
|   |                                                   |                                                 |                  |                                                          |      |        |            |              |                                                                                                    |
|   | V6.0.0                                            |                                                 |                  |                                                          |      |        |            |              |                                                                                                    |
|   |                                                   |                                                 |                  |                                                          |      |        |            |              |                                                                                                    |

Figure 61. Add alarm configuration

≻Check the alarm email: Power off the USR-G805s

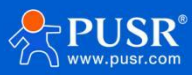

# 7.2. DDNS

It's disabled by default.

| JSR-G805 Dynamic DNS     |                                                                                           |
|--------------------------|-------------------------------------------------------------------------------------------|
| Dynamic DNS configuratio | on allows access to a fixed domain for the host, but the corresponding IP may be dynamic. |
| Services Configuration   |                                                                                           |
| USR Cloud Enable         | •                                                                                         |
| SSH Port Event interface | e cellular<br>O Network on which the ddns-updater scripts will be started                 |
| SNMPD Service            | e dyndins.org v<br>@ Service provider                                                     |
| Network Username         | a username                                                                                |
| VPN Password             | a Ø                                                                                       |
| System Domain Name       | a                                                                                         |
| Logout Sync Time         | a 300<br>@ Unit:s, 30-65535                                                               |
| Forced Update Time       | a 86400                                                                                   |
|                          |                                                                                           |
|                          | Apply Save                                                                                |

Figure 62. DDNS function

# 7.3. SSH function

This function is in developing.

# **7.4. SNMPD**

The G805s supports the Simple Network Management Protocol (SNMP) service. You can use SNMP to remotely view device information and monitor device status without going to the site one by one. The device supports SNMP version V2C and V3.

| SNMPD Configuration          | n de la constante de la constante d |
|------------------------------|----------------------------------------------------------------------------------------------------|
| SNMPD is a master daemon     | r/agent for SNMP, from the net-snmp project.                                                                                                    |
| Services Enable SNMP         |                                                                                                    |
| USR Cloud                    |                                                                                                    |
| Enable SNMP<br>DDNS          |                                                                                                    |
| SSH Port                     |                                                                                                    |
| SNMPD User Info (use for snm | pv3)                                                                                                    |
| SMS                          | user                                                                                                    |
| Network                      |                                                                                                    |
| VPN auth type                | auth 🗸                                                                                                    |
| Firewall auth mode           | SHA 🗸                                                                                                    |
| System auth passwd           | ······                                                                                                    |
| Logout                       |                                                                                                    |
| Curtam Info                  |                                                                                                    |
| System mo                    |                                                                                                    |
| sysLocation                  | JiNan                                                                                                    |
| sysContact                   | www.pusr.com                                                                                                    |
| sysName                      | Smart_Router                                                                                                    |
|                              |                                                                                                    |

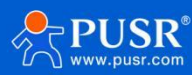

| Items       | Description                                                | Default      |
|-------------|------------------------------------------------------------|--------------|
| Enable SNMP | Whether to enable SNMP.                                    | Disable      |
| username    | The name assigned to an SNMP user                          | user         |
| auth type   | Auth or auth-enc                                           | auth         |
| auth mode   | SHA or MD5                                                 | SHA          |
| auth passwd | The encryption password used as the encryption private key | authpass     |
| sysLocation | The location of the device                                 | JiNan        |
| sysContact  | The contact of USR-G805s                                   | www.pusr.com |
| sysName     | The system name of USR-G805s                               | Smart_Router |

# 7.5. SMS

### 7.5.1. SMS AT function

This router support SMS function. After enabling the function, users can send AT command from SMS to check and to set parameters of USR-G805s.

SMS Authorization Mode is all, the router can receive the SMS command from any phone number and do the action. Users can also set specific phone number, and the router just receive SMS command from authorized phone numbers, it supports add up to 5 phone numbers.

Note: When the user changes the SIM card by SMS command, special attention should be paid to ensure that the SIM card can be normally connected to the network. If the user switches to the SIM card that cannot be connected to the network after executing the SIM switching command, the device will not be able to be connected to the network, and it will no longer be able to query and set parameters through SMS command, thus losing contact with the device.

| USR IOT<br>Communication Expert of Industrial IOT                                                                                 |                                                                                                    | Be Honest, Do Best<br><sub>English∣‡</sub> |
|----------------------------------------------------------------------------------------------------|----------------------------------------------------------------------------------------------------|--------------------------------------------|
| USR-G805<br>Status<br>Services<br>USR Cloud<br>DDNS<br>SSH Port<br>SNMPD<br>SMS<br>Network<br>VPN<br>Firewall<br>System<br>Logout | Short Message Service<br>Users can control their devices by sending text messages.<br>Config<br>Configuration<br>SMS Enable C Once selected, the SMS function is enabled<br>SMS Authorization Mode III<br>Only receive text messaget from authorized phone numbers<br>Only receive text messaget from authorized phone numbers |                                            |

#### Query and set parameters of router.

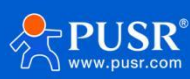

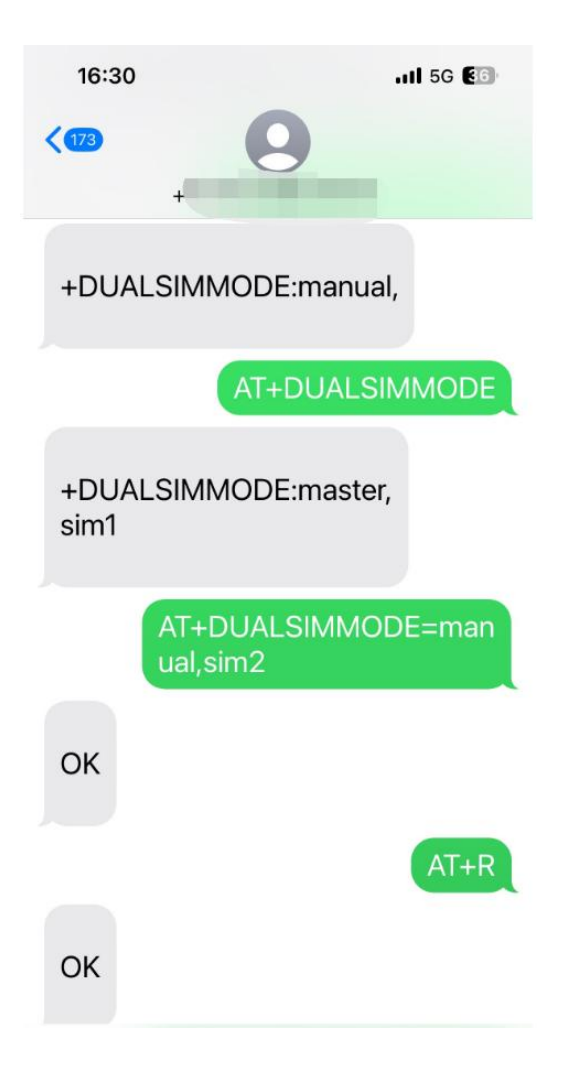

## 7.5.2. SMS sending

This router support sending message to specified number, and can also record the sent message and received message content on the page, so users can check the

|            | SHS Autionzation mode                | an •                                                                                     |                                                                          |
|------------|--------------------------------------|------------------------------------------------------------------------------------------|--------------------------------------------------------------------------|
| LISP-G805  |                                      | Only accept SMS AT commands from authorized photon                                       | one numbers                                                              |
| 031 0005   | SMS Send                             |                                                                                          |                                                                          |
|            | onto octiva                          |                                                                                          |                                                                          |
| > Status   | Receiver Number                      | 15                                                                                       |                                                                          |
| ✓ Services |                                      | The process must be 1 to 20 digits long,                                                 | optionally starting with a '+' sign to indicate an international number. |
| USR Cloud  | Content                              | message testing                                                                          |                                                                          |
| DDNS       |                                      |                                                                                          |                                                                          |
| SSH Port   |                                      | Please enter your information in this box, You ca                                        | n input up to 70 characters.                                             |
| CNIMPD     |                                      | Send                                                                                     |                                                                          |
| SINNED     |                                      | "                                                                                        |                                                                          |
| SMS        | SMS Receiving Record                 |                                                                                          |                                                                          |
| > Network  | Sende ber                            | Time                                                                                     | Content                                                                  |
| > VPN      | +8615 2                              | 2024-09-09 02:41:00                                                                      | AT+ver                                                                   |
| > Firewall | +8615                                | 2024-09-09 02:42:09                                                                      | AT+VER.                                                                  |
| > System   | +8615                                | 2024-09-09 02:42:29                                                                      | AT+IMEI                                                                  |
| > Logout   | +8615                                | 2024-09-09 02:43:44                                                                      | AT+DUALSIMMODE                                                           |
|            | +8615                                | 2024-09-09 02:43:48                                                                      | AT+IMEI                                                                  |
|            |                                      |                                                                                          |                                                                          |
|            | +8615                                | 2024-09-09 02:43:59                                                                      | AT+VER                                                                   |
|            | +8615<br>+8611                       | 2024-09-09 02:43:59<br>2024-09-09 02:44:20                                               | AT+VER<br>AT+CPIN                                                        |
|            | +8615<br>+8611<br>+861558            | 2024-09-09 02:43:59<br>2024-09-09 02:44:20<br>2024-09-09 02:44:45                        | AT+VER<br>AT+CPIN<br>AT+SYSINFO                                          |
|            | +8615<br>+8611<br>+861558<br>+861558 | 2024-09-09 02:43:59<br>2024-09-09 02:44:20<br>2024-09-09 02:44:45<br>2024-09-09 02:45:09 | AT+VER<br>AT+CPIN<br>AT+SYSINFO<br>AT+LANN                               |

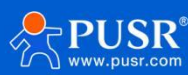

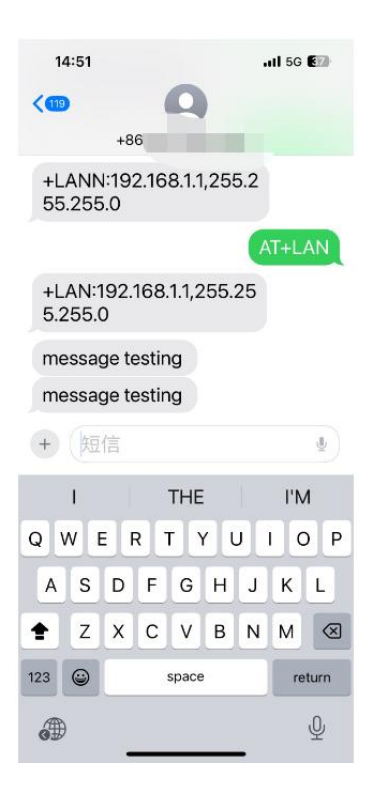

# 8. AT Command

# 8.1. AT command set

| Number | Name        | Function                                           |
|--------|-------------|----------------------------------------------------|
| 1      | AT          | Test AT command available                          |
| 2      | AT+R        | Restart the device                                 |
| 3      | AT+CLEAR    | Factory data reset                                 |
| 4      | AT+VER      | Query firmware version                             |
| 5      | AT+MAC      | Query current device wan port MAC                  |
| 6      | AT+APN      | Query or set 4G APN information                    |
| 7      | AT+SN       | Query Device SN                                    |
| 8      | AT+CSQ      | Query Device 4G Signal Strength                    |
| 9      | AT+CPIN     | Inquiry SIM card status                            |
| 10     | AT+IMEI     | Query Equipment IMEI                               |
| 11     | AT+ICCID    | Inquiry SIM ICCID                                  |
| 12     | AT+MCCMNC   | Inquiry SIM card CIMI                              |
| 13     | AT+SYSINFO  | Query operator and network model                   |
| 14     | AT+CELLULAR | Query the network mode of the device (dedicated to |
|        |             | cloud)                                             |
| 15     | AT+NETMODE  | Query resident network mode                        |
| 16     | AT+WEBU     | SearchWebLogin User Name Password                  |
| 17     | AT+PLANG    | Query web landing language                         |
| 18     | AT+UPTIME   | Query system runtime                               |
| 19     | AT+WANINFO  | Query WAN network card information                 |
| 20     | AT+DIALINFO | Query 4G network card information                  |
| 21     | AT+LANINFO  | Query LAN card information                         |

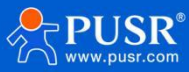

| 22 | AT+WANN         | Query WAN Port Configuration                  |
|----|-----------------|-----------------------------------------------|
| 23 | AT+LANN         | Query LAN port configuration                  |
| 24 | AT+LAN          | Query/Set LAN Port Configuration              |
| 25 | AT+PING         | Execute ping command                          |
| 26 | AT+NETSTATUS    | Query default routing using NIC               |
| 27 | AT+ALYSIMSWITCH | Query/Switch Operators                        |
| 28 | AT+DUALSIMMODE  | Query/set the switch mode and active SIM card |

# 8.2. Description of AT command

# 8.2.1. AT

| name      | AT                                                                                      |
|-----------|-----------------------------------------------------------------------------------------|
| function  | Test AT command                                                                         |
| inquire   | AT                                                                                      |
|           | ОК                                                                                      |
| set       | not have                                                                                |
| parameter | Return: OK                                                                              |
| explain   | The command takes effect immediately, and returning OK means that the AT command is OK. |

## 8.2.2. AT+R

| name      | AT+R                                                                     |
|-----------|--------------------------------------------------------------------------|
| function  | restart the device                                                       |
| inquire   | not have                                                                 |
| set       | AT+R<br>OK                                                               |
| parameter | not have                                                                 |
| explain   | The command is executed correctly, OK is replied and the device restarts |

# 8.2.3. AT+CLEAR

| name      | AT+CLEAR                                                                                 |
|-----------|------------------------------------------------------------------------------------------|
| function  | factory data reset                                                                       |
| inquire   | not have                                                                                 |
| set       | AT+CLEAR                                                                                 |
| parameter | not have                                                                                 |
| explain   | This command is executed correctly and the device is factory restarted without recovery. |

#### 8.2.4. AT+VER

| name     | AT+VER                               |
|----------|--------------------------------------|
| function | Query device software version number |

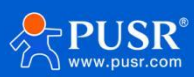

| inquire   | AT+VER                                                                           |
|-----------|----------------------------------------------------------------------------------|
|           | +VER: <ver></ver>                                                                |
|           |                                                                                  |
| set       | not have                                                                         |
| parameter | ver: Current software version number                                             |
| explain   | This command executes correctly and returns the current software version number. |

# 8.2.5. AT+MAC

| name      | AT+MAC             |
|-----------|--------------------|
| function  | Query WAN port MAC |
| inquire   | AT+MAC             |
|           | +MAC: <mac></mac>  |
|           |                    |
| set       | not have           |
| parameter | mac:WAN port MAC   |
| explain   |                    |

### 8.2.6. AT+APN

| name      | AT+APN                                                                                                |
|-----------|----------------------------------------------------------------------------------------------------|
| function  | Query or setAPNinformation                                                                            |
| inquire   | AT+APN                                                                                                |
|           | +APN: <apn_name>,<user>,<pw>,<type></type></pw></user></apn_name>                                     |
| set       | AT+APN= <apn_name>,<user>,<pw>,<t< td=""></t<></pw></user></apn_name>                                 |
|           | ype> OK                                                                                               |
| parameter | apn_name:                                                                                             |
|           | apn address, can be empty. [0-62] field,support character range                                       |
|           | [a-zA-Z0-9#@]                                                                                         |
|           | user: username, can be empty [0-62] bytes, ASCII                                                      |
|           | characters within [33-126] pw: password, can be empty                                                 |
|           | [0-62] bytes, ASCII characters within [33-126]                                                        |
|           | type: authentication mode, none/pap/chap                                                              |
| explain   | This command is executed correctly, and the configuration takes effect after the device is restarted. |
|           |                                                                                                    |

## 8.2.7. AT+SN

| name      | AT+SN                       |
|-----------|-----------------------------|
| function  | Query device SN information |
| inquire   | AT+SN                       |
|           | +SN: <sn></sn>              |
| set       | not have                    |
| parameter | sn:20 bit sn code           |
| explain   |                             |

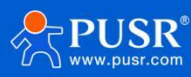

# 8.2.8. AT+CSQ

| name      | AT+CSQ                          |
|-----------|---------------------------------|
| function  | Query Device 4G Signal Strength |
| inquire   | AT+CSQ                          |
|           | +CSQ: <csq></csq>               |
| set       | not have                        |
| parameter | csq: cellular signal value      |
| explain   | not have                        |

# 8.2.9. AT+CPIN

| name      | AT+CPIN                    |
|-----------|----------------------------|
| function  | Query SIM card status      |
| inquire   | AT+CPIN                    |
|           | +CPIN: <cpin></cpin>       |
| set       | not have                   |
| parameter | cpin:SIM card status value |
| explain   |                            |

# 8.2.10. AT+IMEI

| name      | AT+IMEI                     |
|-----------|-----------------------------|
| function  | Query Equipment IMEI        |
| inquire   | AT+IMEI                     |
|           | +IMEI: <imei></imei>        |
| set       | not have                    |
| parameter | imei: Equipment IMEI number |
| explain   |                             |

# 8.2.11. AT+ICCID

| name      | AT+ICCID                    |
|-----------|-----------------------------|
| function  | Inquiry SIM ICCID           |
| inquire   | AT+ICCID                    |
|           | +ICCID: <iccid></iccid>     |
| set       | not have                    |
| parameter | ICCID:SIM card ICCID number |
| explain   |                             |
|           |                             |

# 8.2.12. AT+MCCMNC

| name      | AT+MCCMNC                 |
|-----------|---------------------------|
| function  | Inquiry SIM card CIMI     |
| inquire   | AT+MCCMNC                 |
|           | +MCCMNC: <cimi></cimi>    |
| set       | not have                  |
| parameter | cimi:SIM card cimi number |

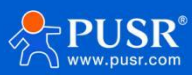

| explain | e |  |  |
|---------|---|--|--|
|---------|---|--|--|

## 8.2.13. AT+SYSINFO

| name      | AT+SYSINFO                                                          |
|-----------|---------------------------------------------------------------------|
| function  | Query SYSINFO information                                           |
| inquire   | AT+SYSINFO                                                          |
|           | +SYSINFO: <ops_operate>,<ops_net_type></ops_net_type></ops_operate> |
| set       | not have                                                            |
| parameter | ops_operate: operator information                                   |
|           | ops_net_type: network mode                                          |
| explain   |                                                                     |

# 8.2.14. AT+CELLULAR

| name      | AT+CELLULAR                              |
|-----------|------------------------------------------|
| function  | Query resident network mode              |
| inquire   | AT+CELLULAR                              |
|           | +CELLULAR: <ops_net_type></ops_net_type> |
| set       | not have                                 |
| parameter | ops_net_type: network mode               |
| explain   |                                          |

# 8.2.15. AT+NETMODE

| name      | AT+NETMODE                      |
|-----------|---------------------------------|
| function  | Query resident network mode     |
| inquire   | AT+NETMODE                      |
|           | +NETMODE: <type></type>         |
| set       | not have                        |
| parameter | type: cellular network standard |
| explain   |                                 |

# 8.2.16. AT+WEBU

| name      | AT+WEBU                        |
|-----------|--------------------------------|
| function  | LoginUser name Password        |
| inquire   | AT+WEBU                        |
|           | +WEBU: <user>,<pw></pw></user> |
| set       | not have                       |
| parameter | User:Web login User name       |
|           | pw:web login password          |
| explain   |                                |

### 8.2.17. AT+PLANG

AT+PLANG

name

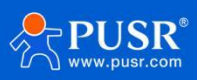

| function  | Query web landing language  |
|-----------|-----------------------------|
| inquire   | AT+PLANG                    |
|           | +PLANG: <plang></plang>     |
| set       | AT+PLANG= <pl< td=""></pl<> |
|           | ang> OK                     |
| parameter | plang:zh_cn/en              |
|           | zn_cn: Chinese              |
|           | en: English                 |
| explain   |                             |

# 8.2.18. AT+UPTIME

| name      | AT+UPTIME              |
|-----------|------------------------|
| function  | Query system runtime   |
| inquire   | AT+UPTIME              |
|           | +UPTIME: <time></time> |
| set       | not have               |
| parameter | time                   |
| explain   |                        |

# 8.2.19. AT+WANINFO

| name      | AT+WANINFO                                                                                                |
|-----------|----------------------------------------------------------------------------------------------------|
| function  | Query WAN network card information                                                                        |
| inquire   | AT+WANINFO                                                                                                |
|           | +WANINFO: <mac> <ip> <mask> <rx_packets> <tr_packets< td=""></tr_packets<></rx_packets></mask></ip></mac> |
|           | > <rx_bytes> <tx_bytes></tx_bytes></rx_bytes>                                                             |
| set       | not have                                                                                                  |
| parameter | mac: wan mac                                                                                              |
|           | ip:wan IP card                                                                                            |
|           | mask:wansubnet                                                                                            |
|           | maskrx_packets:                                                                                           |
|           | number of packets                                                                                         |
|           | received                                                                                                  |
|           | tr_packets:                                                                                               |
|           | number of                                                                                                 |
|           | packetssent                                                                                               |
|           | rx_bytes: received                                                                                        |
|           | traffic                                                                                                   |
|           | tx_bytes: send traffic                                                                                    |
| explain   |                                                                                                    |

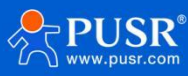

# 8.2.20. AT+DIALINFO

| name      | AT+DIALINFO                                                                                                    |
|-----------|----------------------------------------------------------------------------------------------------|
| function  | Query 4G network card information                                                                                                    |
| inquire   | AT+DIALINFO                                                                                                    |
|           | +DIALINFO: <mac> <ip> <mask> <rx_packets> <tr_packets>&lt;<br/>rx_b ytes&gt; <tx_bytes></tx_bytes></tr_packets></rx_packets></mask></ip></mac> |
| set       | not have                                                                                                    |
| parameter | Mac:4G MAC                                                                                                    |
|           | ip:4G IP card                                                                                                    |
|           | mask:4GNIC                                                                                                    |
|           | subnet maskrx_                                                                                                    |
|           | packets: number of                                                                                                    |
|           | packets received                                                                                                    |
|           | tr_packets: number                                                                                                    |
|           | of packets sent                                                                                                    |
|           | rx_bytes: receive                                                                                                    |
|           | traffic                                                                                                    |
|           | tx_bytes: send traffic                                                                                                    |
| explain   |                                                                                                    |

# 8.2.21. AT+LANINFO

|           | -                                                                                                    |
|-----------|----------------------------------------------------------------------------------------------------|
| name      | AT+LANINFO                                                                                                    |
| function  | Query LAN card information                                                                                                    |
| inquire   | AT+LANINFO                                                                                                    |
|           | +LANINFO: <mac> <ip> <mask> <rx_packets> <tr_packets>&lt;<br/>rx_b ytes&gt; <tx_bytes></tx_bytes></tr_packets></rx_packets></mask></ip></mac> |
| set       | not have                                                                                                    |
| parameter | mac:LAN card mac                                                                                                    |
|           | ip:LAN card IP                                                                                                    |
|           | mask:LAN card subnet mask                                                                                                    |
|           | rx_packets: Number of packets received                                                                                                    |
|           | tr_packets: Number of packets sent                                                                                                    |
|           | rx_bytes: receive traffic                                                                                                    |
|           | tx_bytes: send traffic                                                                                                    |
|           | Note:                                                                                                    |
|           | If VLAN is configured, this command returns LAN information                                                                                   |
| explain   |                                                                                                    |

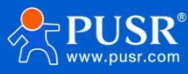

### 8.2.22. AT+WANN

| name      | AT+WANN                                                          |
|-----------|------------------------------------------------------------------|
| function  | Query WAN Port Configuration                                     |
| inquire   | AT+WANN                                                          |
|           | +WANN: <type>,<ip>,<mask>,<gateway></gateway></mask></ip></type> |
| set       | not have                                                         |
| parameter | type:WANport                                                     |
|           | protocol                                                         |
|           | typeip:WANIP                                                     |
|           | mask:WAN subnet mask                                             |
|           | gateway:WAN gateway                                              |
| explain   |                                                                  |

#### 8.2.23. AT+LANN

| name      | AT+LANN                                         |
|-----------|-------------------------------------------------|
| function  | Query LAN port configuration                    |
| inquire   | AT+LANN                                         |
|           | +LANN: <ip>,<mask></mask></ip>                  |
| set       | not have                                        |
| parameter | ip:LAN IP                                       |
|           | mask:LAN subnet mask                            |
|           | Note:                                           |
|           | If VLAN is configured, this command returns LAN |
|           | information                                     |
| explain   |                                                 |

# 8.2.24. AT+LAN

| name      | AT+LAN                                                                         |
|-----------|--------------------------------------------------------------------------------|
| function  | Query/Set LAN Port Configuration                                               |
| inquire   | AT+LAN                                                                         |
|           | +LAN: <ip>,<mask></mask></ip>                                                  |
| set       | AT+LAN= <ip>,<mask></mask></ip>                                                |
| parameter | ip:LAN IP Standard IP address format x.x x:[0-255]                             |
|           | mask:LAN subnet mask x.x.x.x x:[0-255] conforms to subnet mask standard format |
|           | Note:                                                                          |
|           | If VLAN is configured, this command returns LAN information                    |
| explain   |                                                                                |

### 8.2.25. AT+PING

name AT+PING

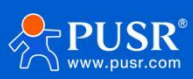

| function  | Execute ping command                                                                               |
|-----------|----------------------------------------------------------------------------------------------------|
| inquire   | not have                                                                                           |
| set       | AT+PING= <ip></ip>                                                                                 |
|           | PING IP(IP): 56 data bytes                                                                         |
| parameter | ip:IP or domain name, cannot be null,<br>invalidpingparameter,e.gc1 invalid<br>Limitations [1-200) |
|           | Note:<br>Parameters can only be associated with IP or domain<br>names                              |
| explain   |                                                                                                    |

# 8.2.26. AT+NETSTATUS

| name      | AT+NETSTATUS                           |
|-----------|----------------------------------------|
| function  | Query default routing using NIC        |
| inquire   | AT+NETSTATUS                           |
|           | +NETSTATUS: <net></net>                |
| set       | not have                               |
| parameter | net: Internet card status at this time |
| explain   |                                        |

# 8.2.27. AT+ALYSIMSWITCH

| name      | AT+ALYSIMSWITCH                                                                             |
|-----------|---------------------------------------------------------------------------------------------|
| function  | Query/Switch Operators                                                                      |
| inquire   | Send:AT+ ALYSIMSWITCH[= Carrier Type>]                                                      |
|           | Return to: stat>                                                                            |
| set       | not have                                                                                    |
| parameter | Carrier type: CMCC/CUCC/CTCC                                                                |
|           | CMCC:                                                                                       |
|           | Mobile                                                                                      |
|           | CUCC:                                                                                       |
|           | Unicom                                                                                      |
|           | стсс:                                                                                       |
|           | Telecom<br>state:OK/+NONE                                                                   |
|           | Return OK means successful setting and start switching (does not mean successful switching) |
| explain   | If you do not use Cloud Eagle Card, please do not send this command.                        |

### 8.2.28. AT+DUALSIMMODE

| name     | AT+DUALSIMMODE                                                                   |
|----------|----------------------------------------------------------------------------------|
| function | Query/set the switch mode and active SIM card                                    |
| inquire  | Send:AT+ DUALSIMMODE                                                             |
|          | Return to: +DUALSIMMODE: <dualsim_mode>[,<sim_fixed>]</sim_fixed></dualsim_mode> |

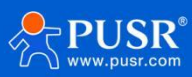

| set       | AT+DUALSIMMODE= <dualsim_mode>[,<sim_fixed>]</sim_fixed></dualsim_mode> |
|-----------|-------------------------------------------------------------------------|
|           | ОК                                                                      |
| parameter | dualsim_mode:                                                           |
|           | Master:Master standby mode                                              |
|           | Mutual:Mutual standby mode                                              |
|           | Manual: Manual mode                                                     |
|           | sim_fixed:                                                              |
|           | sim1: sim1 is active                                                    |
|           | sim2: sim2 is active                                                    |
|           |                                                                         |
| explain   |                                                                         |

# 9. Contact Us

Jinan USR IOT Technology Limited Address : Floor 12 and 13, CEIBS Alumni Industrial Building, No. 3 Road of Maolingshan, Lixia District, Jinan, Shandong, China Official website: https://www.pusr.com Official shop: https://shop.usriot.com Technical support: http://h.usriot.com/ Email : sales@usriot.com Tel : +86-531-88826739 Fax : +86-531-88826739-808

# 10. Disclaimer

The information in this document provided in connection with Jinan USR IoT technology ltd. and/or its affiliates' products. No license, express or implied, by estoppel or otherwise, to any intellectual property right is granted by this document or in connection with the sale of USR IoT products. EXCEPT AS SET FORTH IN THE TERMS AND CONDITIONS AS SPECIFIED IN THE LICENSE AGREEMENT FOR THIS PRODUCT, USR IOT AND/OR ITS AFFILIATES ASSUME NO LIABILITY WHATSOEVER AND DISCLAIMS ANY EXPRESS, IMPLIED OR STATUTORY WARRANTY RELATING TO ITS PRODUCTS INCLUDING, BUT NOT LIMITED TO, THE IMPLIED WARRANTY OF MERCHANTABILITY, FITNESS FOR A PARTICULAR PURPOSE, OR NON-INFRINGEMENT. IN NO EVENT SHALL USR IOT AND/OR ITS AFFILIATES BE LIABLE FOR ANY DIRECT, INDIRECT, CONSEQUENTIAL, PUNITIVE, SPECIAL OR INCIDENTAL DAMAGES (INCLUDING, WITHOUT LIMITATION, DAMAGES FOR LOSS OF PROFITS, BUSINESS INTERRUPTION OR LOSS OF INFORMATION) ARISING OUT OF THE USE OR INABILITY TO USE THIS DOCUMENT, EVEN IF USR IOT AND/OR ITS AFFILIATES HAVE BEEN ADVISED OF

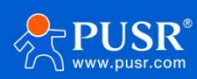
## USR-G805 User Manual

THE POSSIBILITY OF SUCH DAMAGES. USR IoT and/or its affiliates make no representations or warranties with respect to the accuracy or completeness of the contents of this document and reserves the right to make changes to specifications and product descriptions at any time without notice. USR IoT and/or its affiliates do not make any commitment to update the information contained in this document.

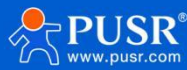

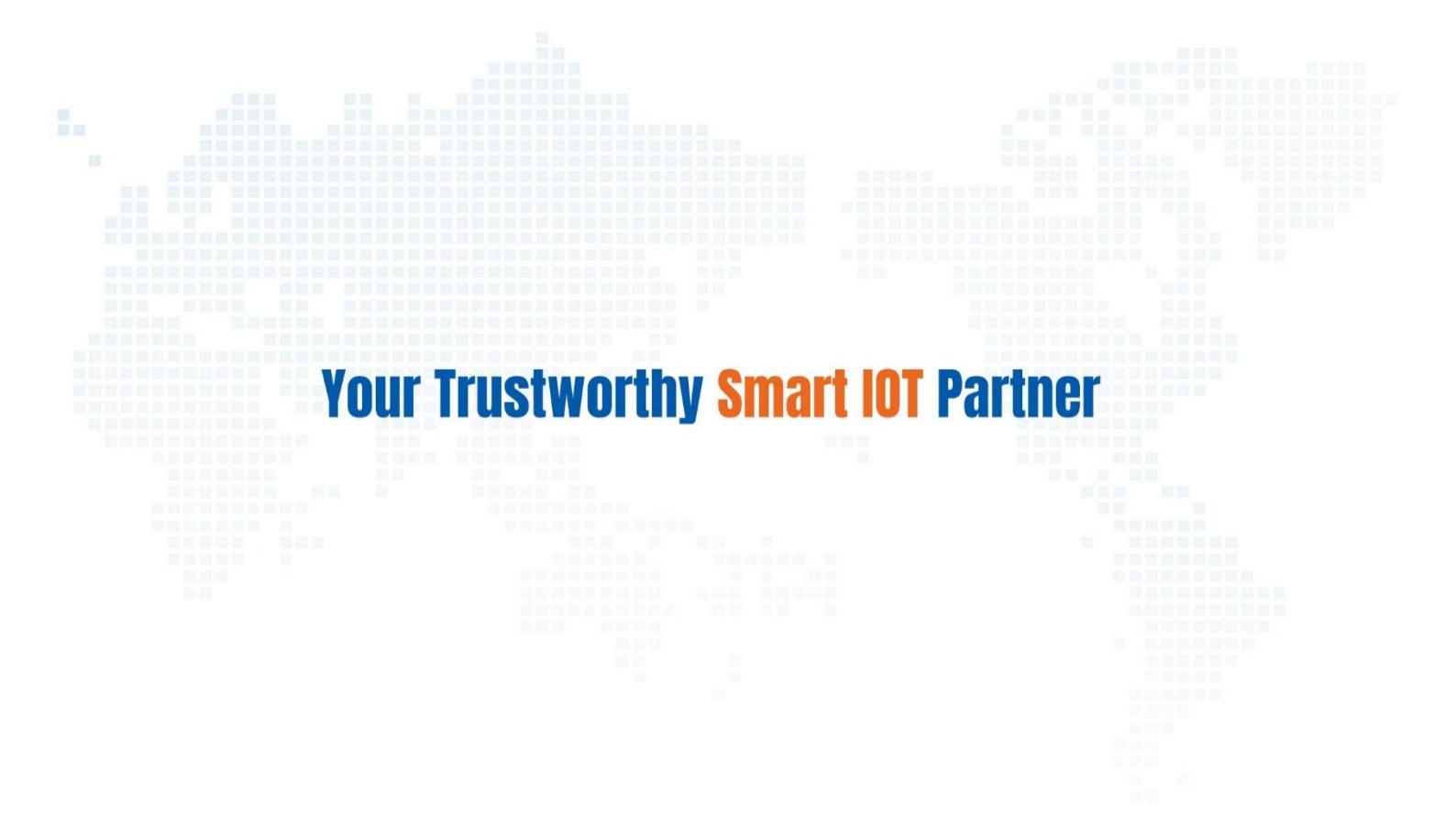

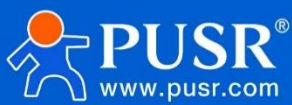

Official Website: www.pusr.com Official Shop: shop.usriot.com Technical Support: h.usriot.com Inquiry Email: inquiry@usriot.com Skype & WhatsApp: +86 13405313834 关注有人微信公众号 登录商城快速下单 Click to view more: Product Catalog & Facebook & Youtube